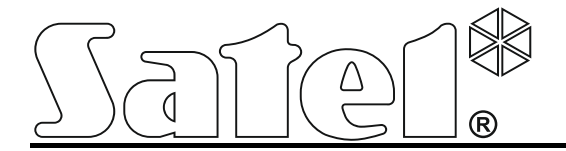

# Moduły kontroli dostępu ACCO

ACCO NET 1.5 Wersja oprogramowania 3.03

acco-kp\_pl 12/18

SATEL sp. z o.o. ul. Budowlanych 66 80-298 Gdańsk POLSKA tel. 58 320 94 00 serwis 58 320 94 30 dz. techn. 58 320 94 20; 604 166 075 www.satel.pl Firma SATEL stawia sobie za cel nieustanne podnoszenie jakości swoich produktów, co może skutkować zmianami w ich specyfikacji technicznej i oprogramowaniu. Aktualna informacja o wprowadzanych zmianach znajduje się na naszej stronie internetowej. Proszę nas odwiedzić: http://www.satel.pl

| SP | IS   | TR  | FŚ | CI |
|----|------|-----|----|----|
|    | IU I | 117 | 20 |    |

|                                                                                                    | 3                    |
|----------------------------------------------------------------------------------------------------|----------------------|
| 1.1 Płytka elektroniki                                                                                                    | 4                    |
| 1.2 Wejścia                                                                                                    | 7                    |
| 1.3 Wyjścia                                                                                                    | 7                    |
| 2. Urządzenia współpracujące z modułem                                                                                                    | 8                    |
| 2.1 Manipulator ACCO-KLCDR-BG / ACCO-KLCDR-BW                                                                                                    | 9                    |
| 2.2 Klawiatura z czytnikiem kart zbliżeniowych ACCO-SCR-BG                                                                                                    |                      |
| 2.3 Czvtniki kart zbliżeniowych CZ-EMM i CZ-EMM2                                                                                                    |                      |
| 2.4 Czytniki kart zbliżeniowych CZ-EMM3 i CZ-EMM4                                                                                                    |                      |
| 2.5 Czytniki pastylek dallas CZ-DALLAS                                                                                                    | 13                   |
| 2.6 Czytniki innego producenta                                                                                                    | 14                   |
| 3. Czvtnik kart zbliżeniowych CZ-USB-1                                                                                                    | 14                   |
| 4 Montaż kontroli dostenu                                                                                                    | 14                   |
| 4.1 Podłaczenie manipulatora ACCO-KI CDP-BC / ACCO-KI CDP-BW/                                                                                                    | 14                   |
| 4.1 Podłączenie manipulatora LCD do zacisków                                                                                                    | 10                   |
| 4.1.1 Podłączenie manipulatora LOD do gniazda R.I                                                                                                    |                      |
| 4.1.3 Ustawienie adresu manipulatora LCD                                                                                                    |                      |
| 4.2 Podłaczenie klawiatury ACCO-SCR-BG                                                                                                    |                      |
| 4.2.1 Ústawienie adresu klawiatury                                                                                                    | 19                   |
| 4.3 Podłączenie czytników kart zbliżeniowych                                                                                                    | 19                   |
| 4.4 Podłączenie czytników pracujących w formacie Wiegand 26                                                                                                    | 20                   |
| 4.5 Podłączenie czytników pastylek dallas                                                                                                    | 21                   |
| 4.6 Podłączanie czytnika kart zbliżeniowych CZ-USB-1                                                                                                    | 21                   |
| 4.7 Podłączenie aktywatorów i czujników przejścia kontrolowanego                                                                                                    | 21                   |
| 4.8 Śluza                                                                                                    | 22                   |
| 4.9 Podłączenie zasilania                                                                                                    | 23                   |
| 4.9.1 Moduł ACCO-KP / ACCO-KPWG                                                                                                    | 23                   |
| 4.9.2 Moduł ACCO-KP-PS / ACCO-KPWG-PS                                                                                                    | 23                   |
|                                                                                                    | 24                   |
| 5. Adresowanie modułu                                                                                                    |                      |
| <ol> <li>Adresowanie modułu</li> <li>Programowanie modułu</li> </ol>                                                                                                    | 24                   |
| <ul> <li>6. Programowanie modułu</li> <li>6.1 Programowanie z manipulatora LCD</li> </ul>                                                                                                    | 24<br>24<br>25       |
| <ul> <li>6. Programowanie modułu</li> <li>6.1 Programowanie z manipulatora LCD</li> <li>6.1.1 Menu trybu serwisowego</li> </ul>                                                                                                    | 24<br>24<br>25<br>25 |
| <ul> <li>a. Adresowanie modułu</li> <li>6. Programowanie modułu</li> <li>6.1 Programowanie z manipulatora LCD</li></ul>                                                                                                    |                      |
| <ul> <li>Adresowanie modułu</li> <li>Programowanie z manipulatora LCD</li></ul>                                                                                                    |                      |
| <ul> <li>Adresowanie modułu</li> <li>Programowanie z manipulatora LCD</li></ul>                                                                                                    |                      |
| <ul> <li>S. Adresowanie modułu</li> <li>6. Programowanie z manipulatora LCD</li></ul>                                                                                                    |                      |
| <ul> <li>Adresowanie modułu</li> <li>Programowanie z manipulatora LCD</li></ul>                                                                                                    |                      |
| <ul> <li>Adresowanie modułu</li></ul>                                                                                                    |                      |
| <ul> <li>Adresowanie modułu</li></ul>                                                                                                    |                      |
| <ul> <li>5. Adresowanie modułu</li> <li>6. Programowanie modułu</li> <li>6.1 Programowanie z manipulatora LCD</li></ul>                                                                                                    |                      |
| <ul> <li>Adresowanie modułu</li></ul>                                                                                                    |                      |
| <ul> <li>Adresowanie modułu</li></ul>                                                                                                    |                      |
| <ul> <li>5. Adresowanie modułu</li> <li>6. Programowanie modułu</li> <li>6.1 Programowanie z manipulatora LCD</li></ul>                                                                                                    |                      |
| <ul> <li>Adresowanie modułu</li></ul>                                                                                                    |                      |
| <ul> <li>Adresowanie modułu</li></ul>                                                                                                    |                      |
| <ol> <li>Adresowanie modułu</li></ol>                                                                                                    |                      |
| <ol> <li>Adresowanie modułu</li></ol>                                                                                                    |                      |
| <ol> <li>Adresowanie modułu.</li> <li>Programowanie z manipulatora LCD.</li> <li>1 Programowanie z manipulatora LCD.</li> <li>1 Menu trybu serwisowego</li> <li>1.2 Wprowadzanie danych.</li> <li>3 Programowanie opcji bitowych</li> <li>2 Program ACCO-SOFT-LT.</li> <li>6.2.1 Instalacja i pierwsze uruchomienie programu.</li> <li>3 Funkcje i opcje dotyczące modułu</li> <li>4 Funkcje i opcje dotyczące przejścia</li> <li>6.4.1 Odblokowanie przejścia</li> <li>6.4.2 Zablokowanie przejścia</li> <li>6.5 Funkcje i opcje dotyczące manipulatora LCD.</li> <li>6 Ustawienia podświetlenia</li> <li>7 Format transmisji.</li> <li>7. Użytkownicy</li> <li>7.1 Dodanie nowego użytkownika przy pomocy manipulatora LCD.</li> <li>7.1.2 Dodanie nowych użytkowników przy pomocy programu ACCO-SOFT-LT</li> <li>7.2 Edycja użytkownika przy pomocy manipulatora LCD.</li> </ol>                                                                                                    |                      |
| <ol> <li>Adresowanie modułu</li></ol>                                                                                                    |                      |
| <ol> <li>Adresowanie modułu.</li> <li>Programowanie z manipulatora LCD.</li> <li>1 Programowanie z manipulatora LCD.</li> <li>1.1 Menu trybu serwisowego</li> <li>2 Wprowadzanie danych.</li> <li>3 Programowanie opcji bitowych</li> <li>2 Program ACCO-SOFT-LT</li> <li>2.1 Instalacja i pierwsze uruchomienie programu.</li> <li>3 Funkcje i opcje dotyczące modułu</li> <li>4 Funkcje i opcje dotyczące przejścia</li> <li>4.1 Odblokowanie przejścia</li> <li>6.2 Zablokowanie przejścia</li> <li>6.5 Funkcje i opcje dotyczące manipulatora LCD</li> <li>6 Ustawienia podświetlenia</li> <li>7 Format transmisji.</li> <li>7. Użytkownicy</li> <li>7.1 Dodanie nowego użytkownika przy pomocy manipulatora LCD.</li> <li>7.1.2 Dodanie nowego użytkownika przy pomocy programu ACCO-SOFT-LT</li> <li>7.2 Edycja użytkownika mrzy pomocy manipulatora LCD.</li> <li>7.2 Edycja użytkownika przy pomocy manipulatora LCD.</li> <li>7.2 Edycja użytkownika mrzy pomocy manipulatora LCD.</li> <li>7.3 Usunięcie użytkownika</li> </ol>                                                                                                    |                      |
| <ol> <li>Adresowanie modułu.</li> <li>Programowanie z manipulatora LCD.</li> <li>1 Programowanie z manipulatora LCD.</li> <li>1.1 Menu trybu serwisowego.</li> <li>2.2 Wprowadzanie danych.</li> <li>3 Programowanie opcji bitowych.</li> <li>2 Program ACCO-SOFT-LT.</li> <li>6.2.1 Instalacja i pierwsze uruchomienie programu.</li> <li>3 Funkcje i opcje dotyczące modułu.</li> <li>4 Funkcje i opcje dotyczące przejścia.</li> <li>4.1 Odblokowanie przejścia.</li> <li>4.2 Zablokowanie przejścia.</li> <li>5 Funkcje i opcje dotyczące manipulatora LCD.</li> <li>6 Ustawienia podświetlenia.</li> <li>7 Format transmisji.</li> <li>7. Użytkownicy.</li> <li>7.1 Dodanie nowego użytkownika przy pomocy manipulatora LCD.</li> <li>7.2 Edycja użytkownika przy pomocy manipulatora LCD.</li> <li>7.2 Edycja użytkownika przy pomocy manipulatora LCD.</li> <li>7.3 Usunięcie użytkownika przy pomocy manipulatora LCD.</li> <li>7.3 Usunięcie użytkownika przy pomocy manipulatora LCD.</li> </ol>                                                                                                    |                      |
| <ol> <li>Adresowanie modułu</li> <li>Programowanie z manipulatora LCD</li> <li>1 Menu trybu serwisowego</li> <li>6.1.2 Wprowadzanie danych</li> <li>6.1.3 Programowanie opcji bitowych</li> <li>6.2 Program ACCO-SOFT-LT</li> <li>6.2.1 Instalacja i pierwsze uruchomienie programu</li> <li>6.3 Funkcje i opcje dotyczące modułu</li> <li>6.4 Funkcje i opcje dotyczące przejścia</li> <li>6.4.1 Odblokowanie przejścia</li> <li>6.4.2 Zablokowanie przejścia</li> <li>6.5 Funkcje i opcje dotyczące manipulatora LCD</li> <li>6.6 Ustawienia podświetlenia</li> <li>7 Format transmisji</li> <li>7. Użytkownicy</li> <li>7.1 Dodanie nowego użytkownika przy pomocy manipulatora LCD</li> <li>7.2 Edycja użytkownika przy pomocy manipulatora LCD</li> <li>7.2 Edycja użytkownika przy pomocy manipulatora LCD</li> <li>7.3 Usunięcie użytkownika przy pomocy manipulatora LCD</li> <li>7.3 Usunięcie użytkownika przy pomocy manipulatora LCD</li> <li>7.3 Usunięcie użytkownika przy pomocy manipulatora LCD</li> <li>7.3 Usunięcie użytkownika przy pomocy manipulatora LCD</li> <li>7.3 Usunięcie użytkownika przy pomocy manipulatora LCD</li> <li>7.3 Usunięcie użytkownika przy pomocy manipulatora LCD</li> <li>7.3 Usunięcie użytkownika przy pomocy programu ACCO-SOFT-LT</li> </ol>                                                                                                    |                      |
| <ol> <li>Adresowanie modułu</li> <li>Programowanie z manipulatora LCD</li> <li>6.1 Programowanie z manipulatora LCD</li> <li>6.1.1 Menu trybu serwisowego</li> <li>6.1.2 Wprowadzanie danych</li> <li>6.1.3 Programowanie opcji bitowych</li> <li>6.2 Program ACCO-SOFT-LT</li> <li>6.2.1 Instalacja i pierwsze uruchomienie programu</li> <li>6.3 Funkcje i opcje dotyczące modułu</li> <li>6.4 Funkcje i opcje dotyczące przejścia</li> <li>6.4.1 Odblokowanie przejścia</li> <li>6.4.2 Zablokowanie przejścia</li> <li>6.4.2 Zablokowanie przejścia</li> <li>6.5 Funkcje i opcje dotyczące manipulatora LCD</li> <li>6.6 Ustawienia podświetlenia</li> <li>6.7 Format transmisji</li> <li>7. Użytkownicy</li> <li>7.1 Dodanie nowego użytkownika przy pomocy manipulatora LCD</li> <li>7.1.2 Dodanie nowego użytkownika przy pomocy programu ACCO-SOFT-LT</li> <li>7.2 Edycja użytkownika przy pomocy manipulatora LCD</li> <li>7.3 Usunięcie użytkownika przy pomocy manipulatora LCD</li> <li>7.3 Usunięcie użytkownika przy pomocy manipulatora LCD</li> <li>7.3.1 Usunięcie użytkownika przy pomocy manipulatora LCD</li> <li>7.3.2 Usunięcie użytkownika przy pomocy manipulatora LCD</li> <li>7.3.1 Usunięcie użytkownika przy pomocy manipulatora LCD</li> <li>7.3.2 Usunięcie użytkownika przy pomocy manipulatora LCD</li> <li>7.3.2 Usunięcie użytkownika przy pomocy manipulatora LCD</li> <li>7.3.2 Usunięcie użytkownika przy pomocy manipulatora LCD</li> <li>7.3.2 Usunięcie użytkownika przy pomocy manipulatora LCD</li> <li>7.3.2 Usunięcie użytkownika przy pomocy manipulatora LCD</li> <li>7.3.4 Grupy użytkownika przy pomocy manipulatora LCD</li> <li>7.4 Grupy użytkownika wika mzy pomocy programu ACCO-SOFT-LT</li> </ol>                                   |                      |
| <ol> <li>Adresowanie modułu</li> <li>Programowanie z manipulatora LCD</li> <li>1 Menu trybu serwisowego</li> <li>1.2 Wprowadzanie danych</li> <li>2 Program ACCO-SOFT-LT</li> <li>3 Forgramowanie opcji bitowych</li> <li>2 Program ACCO-SOFT-LT</li> <li>3 Funkcje i opcje dotyczące modułu</li> <li>4 Funkcje i opcje dotyczące przejścia</li> <li>4.1 Odblokowanie przejścia</li> <li>4.2 Zablokowanie przejścia</li> <li>5 Funkcje i opcje dotyczące manipulatora LCD</li> <li>6 Ustawienia podświetlenia</li> <li>7 Format transmisji</li> <li>Użytkownicy</li> <li>7.1 Dodanie nowego użytkownika przy pomocy manipulatora LCD</li> <li>7.1.2 Dodanie nowego użytkownika przy pomocy programu ACCO-SOFT-LT</li> <li>7.2 Edycja użytkownika przy pomocy manipulatora LCD</li> <li>7.3.1 Usunięcie użytkownika przy pomocy manipulatora LCD</li> <li>7.3.2 Usunięcie użytkownika przy pomocy manipulatora LCD</li> <li>7.3.1 Usunięcie użytkownika przy pomocy manipulatora LCD</li> <li>7.3.2 Usunięcie użytkownika przy pomocy manipulatora LCD</li> <li>7.3.1 Usunięcie użytkownika przy pomocy manipulatora LCD</li> <li>7.3.2 Usunięcie użytkownika przy pomocy manipulatora LCD</li> <li>7.3.1 Usunięcie użytkownika przy pomocy manipulatora LCD</li> <li>7.3.2 Usunięcie użytkownika przy pomocy manipulatora LCD</li> <li>7.3.2 Usunięcie użytkownika przy pomocy manipulatora LCD</li> <li>7.3.2 Usunięcie użytkownika przy pomocy manipulatora LCD</li> <li>7.3.2 Usunięcie użytkownika przy pomocy manipulatora LCD</li> <li>7.3.2 Usunięcie użytkownika przy pomocy manipulatora LCD</li> <li>7.3.2 Usunięcie użytkownika przy pomocy manipulatora LCD</li> <li>7.3.2 Usunięcie użytkownika przy pomocy programu ACCO-SOFT-LT</li> <li>7.4 Grupy użytkowników</li> </ol> | 24<br>               |
| <ol> <li>Adresowanie modułu</li></ol>                                                                                                    | 24<br>               |
| <ol> <li>Adresowanie modułu.</li> <li>Programowanie modułu.</li> <li>Programowanie z manipulatora LCD.</li> <li>6.1.1 Menu trybu serwisowego.</li> <li>6.1.2 Wprowadzanie danych.</li> <li>6.1.3 Programowanie opcji bitowych.</li> <li>6.2 Program ACCO-SOFT-LT.</li> <li>6.2.1 Instalacja i pierwsze uruchomienie programu.</li> <li>6.3 Funkcje i opcje dotyczące modułu</li> <li>6.4 Funkcje i opcje dotyczące modułu.</li> <li>6.4.1 Odblokowanie przejścia.</li> <li>6.4.2 Zablokowanie przejścia.</li> <li>6.4.1 Odblokowanie przejścia.</li> <li>6.4.2 Zablokowanie przejścia.</li> <li>6.5 Funkcje i opcje dotyczące manipulatora LCD.</li> <li>6.6 Ustawienia podświetlenia.</li> <li>6.7 Format transmisji.</li> <li>7. Użytkownicy.</li> <li>7.1 Dodanie nowego użytkownika.</li> <li>7.1.1 Dodanie nowego użytkownika przy pomocy manipulatora LCD.</li> <li>7.2 Edycja użytkownika przy pomocy manipulatora LCD.</li> <li>7.2.2 Edycja użytkownika przy pomocy manipulatora LCD.</li> <li>7.2.2 Edycja użytkownika przy pomocy manipulatora LCD.</li> <li>7.3.1 Usunięcie użytkownika przy pomocy manipulatora LCD.</li> <li>7.3.2 Usunięcie użytkownika przy pomocy manipulatora LCD.</li> <li>7.3.4 Usunięcie użytkownika przy pomocy manipulatora LCD.</li> <li>7.3.2 Usunięcie użytkownika przy pomocy manipulatora LCD.</li> <li>7.3.4 Grupy użytkownika przy pomocy manipulatora LCD.</li> <li>7.4 Grupy użytkownika przy pomocy manipulatora LCD.</li> <li>7.4.1 Tworzenie grupy użytkowników .</li> <li>7.4.1 Tworzenie grupy użytkowników .</li> <li>7.4.2 Automatyczne przypisanie użytkownika ogrupy</li></ol>                                                                                                    |                      |

2

| 7.4.5 Usunięcie grupy użytkowników                                                             | 43 |
|------------------------------------------------------------------------------------------------|----|
| 7.5 Raport o użytkowniku / użytkownikach                                                       | 43 |
| 7.5.1 Tworzenie raportu o użytkowniku / użytkownikach                                          | 44 |
| 7.6 Harmonogramy dostępu                                                                       | 44 |
| 7.6.1 Tworzenie harmonogramu dostępu                                                           | 45 |
| 7.6.2 Tworzenie wyjątków                                                                       | 46 |
| 7.7 Raporty obecności                                                                          | 47 |
| 7.7.1 Tworzenie raportu obecności                                                              | 47 |
| 7.8 Kontrola obecności                                                                         | 49 |
| 7.8.1 Tworzenie zestawienia kontrola obecności                                                 | 49 |
| 8. Użytkowanie modułu                                                                          | 51 |
| 8.1 Otwarcie przejścia                                                                         | 52 |
| 8.1.1 Otwarcie przejścia z użyciem identyfikatorów                                             | 52 |
| 8.1.2 Otwarcie przejścia bez procedury identyfikacji użytkownika                               | 52 |
| 8.2 Zablokowanie przejścia                                                                     | 53 |
| 8.2.1 Zablokowanie przejścia z użyciem identyfikatorów                                         | 53 |
| 8.2.2 Zablokowanie przejścia bez procedury identyfikacji użytkownika                           | 53 |
| 8.3 Odblokowanie przejścia                                                                     | 54 |
| 8.3.1 Odblokowanie przejścia z użyciem identyfikatorów                                         | 54 |
| 8.3.2 Odblokowanie przejścia bez procedury identyfikacji użytkownika                           | 54 |
| 8.4 Przywrócenie przejścia do normalnego trybu pracy                                           | 55 |
| 8.4.1 Przywrócenie przejścia do normalnego trybu pracy z użyciem identyfikatorów               | 55 |
| 8.4.2 Przywrócenie przejścia do normalnego trybu pracy bez procedury identyfikacji użytkownika | 55 |
| 8.5 Sygnalizacja dźwiękowa                                                                     | 55 |
| 9. Ustawienia fabryczne modułu                                                                 | 56 |
| 10. Dane techniczne                                                                            | 58 |
| 10.1 Moduł ACCO-KP-PS / ACCO-KPWG-PS                                                           | 58 |
| 10.2 Moduł ACCO-KP / ACCO-KPWG                                                                 |    |
| 10.3 Manipulator ACCO-KLCDR-BG / ACCO-KLCDR-BW                                                 |    |
| 10.4 Klawiatura z czytnikiem kart zbliżeniowych ACCO-SCR-BG                                    |    |
| 11 Historia zmian w treści instrukcii                                                          | 50 |
|                                                                                                |    |

## 1. Wprowadzenie

i

Niniejszy opis nie dotyczy modułu kontroli dostępu będącego elementem systemu ACCO NET.

Firma SATEL oferuje cztery typy modułów kontroli dostępu: ACCO-KP-PS, ACCO-KP, ACCO-KPWG-PS i ACCO-KPWG. Moduł kontrolera przejścia nadzoruje jedno przejście. Może pracować jako w pełni autonomiczna jednostka lub też stanowić element większego systemu kontroli dostępu. Kontrolę dostępu realizuje poprzez elektryczne sterowanie stanem przejścia oraz funkcje identyfikacji użytkowników. Użytkownicy identyfikowani są na podstawie karty zbliżeniowej (wszędzie, gdzie w instrukcji użyte jest słowo "karta", chodzi o transponder pasywny, który może mieć formę karty, breloka itd.), pastylki DALLAS lub kodu. Sposób identyfikacji użytkownika uzależniony jest od typu urządzeń identyfikujących do niego podłączonych:

- manipulator ACCO-KLCDR-BG / ACCO-KLCDR-BW (manipulatory różnią się kolorem obudowy: szarej w ACCO-KLCDR-BG, białej w ACCO-KLCDR-BW) lub klawiatura ACCO-SCR-BG – identyfikacja użytkownika i realizacja funkcji dostępnych w module możliwa jest na podstawie karty zbliżeniowej lub kodu. Administrator może określić, na jakiej podstawie użytkownikom będzie przyznawany dostęp:
  - karta zbliżeniowa i kod;
  - karta zbliżeniowa lub kod;
  - karta zbliżeniowa;
  - kod.
- czytnik kart zbliżeniowych CZ-EMM, CZ-EMM2, CZ-EMM3 lub CZ-EMM4 identyfikacja użytkownika i realizacja funkcji dostępnych w module możliwa jest wyłącznie na podstawie karty zbliżeniowej.
- czytnik pastylek DALLAS CZ-DALLAS (tylko moduły ACCO-KPWG-PS i ACCO-KPWG)
   identyfikacja użytkownika i realizacja funkcji dostępnych w module możliwa jest na podstawie pastylki DALLAS,
- czytniki innych producentów przesyłające dane w formacie WIEGAND identyfikacja użytkownika i realizacja funkcji dostępnych w module możliwa jest na podstawie danych odebranych i odczytanych przez moduł jako numer karty zbliżeniowej.

Pojedynczy moduł umożliwia zarejestrowanie 1024 użytkowników. Każdemu przydzielany jest unikalny numer identyfikacyjny. Moduł kontrolera pozwala na przypisanie każdemu użytkownikowi jednego z 256 tygodniowych schematów dostępu. Przy pomocy funkcji ANTI-PASSBACK można zapobiegać próbom ponownego wejścia lub wyjścia przy użyciu tego samego identyfikatora.

Wyjście przekaźnikowe pozwala na sterowanie zamkiem elektromagnetycznym, sterownikami bram lub innymi urządzeniami aktywującymi przejście. Dodatkowe wejścia i wyjścia modułu umożliwiają jego współpracę z systemem alarmowym, chroniącym obiekt przed włamaniem lub pożarem.

Moduł został wyposażony w nieulotną pamięć, w której może zostać zapisane ponad 24 tysiące zdarzeń. W historii zdarzeń mogą być zapisywane informacje związane z rejestracją czasu pracy.

Programowanie ustawień modułu odbywa się przy pomocy manipulatora LCD lub komputera z zainstalowanym programem ACCO-SOFT-LT. Program dodawany jest bezpłatnie do urządzenia. Poza funkcją konfiguracji pojedynczego modułu, pozwala on na programowanie ustawień struktury złożonej z maksymalnie 255 modułów. Program umożliwia wygodną obsługę i ułatwia nadzór nad systemem kontroli dostępu oferując takie narzędzia jak: plan obiektu, raport czasu obecności czy kontrola obecności użytkowników. Moduł można podłączyć do magistrali RS-485. Dzięki temu możliwe jest zbudowanie systemu złożonego z maksymalnie 255 modułów. Podłączenie magistrali RS-485 do komputera i obsługę systemu kontroli dostępu z komputera umożliwia konwerter USB/RS-485 **ACCO-USB**.

Oprogramowanie modułu (firmware) może być uaktualniane.

Zasilacz impulsowy w module kontrolera przejścia ACCO-KP-PS / ACCO-KPWG-PS posiada układ ładowania i kontroli akumulatora, z odłączaniem akumulatora rozładowanego.

## 1.1 Płytka elektroniki

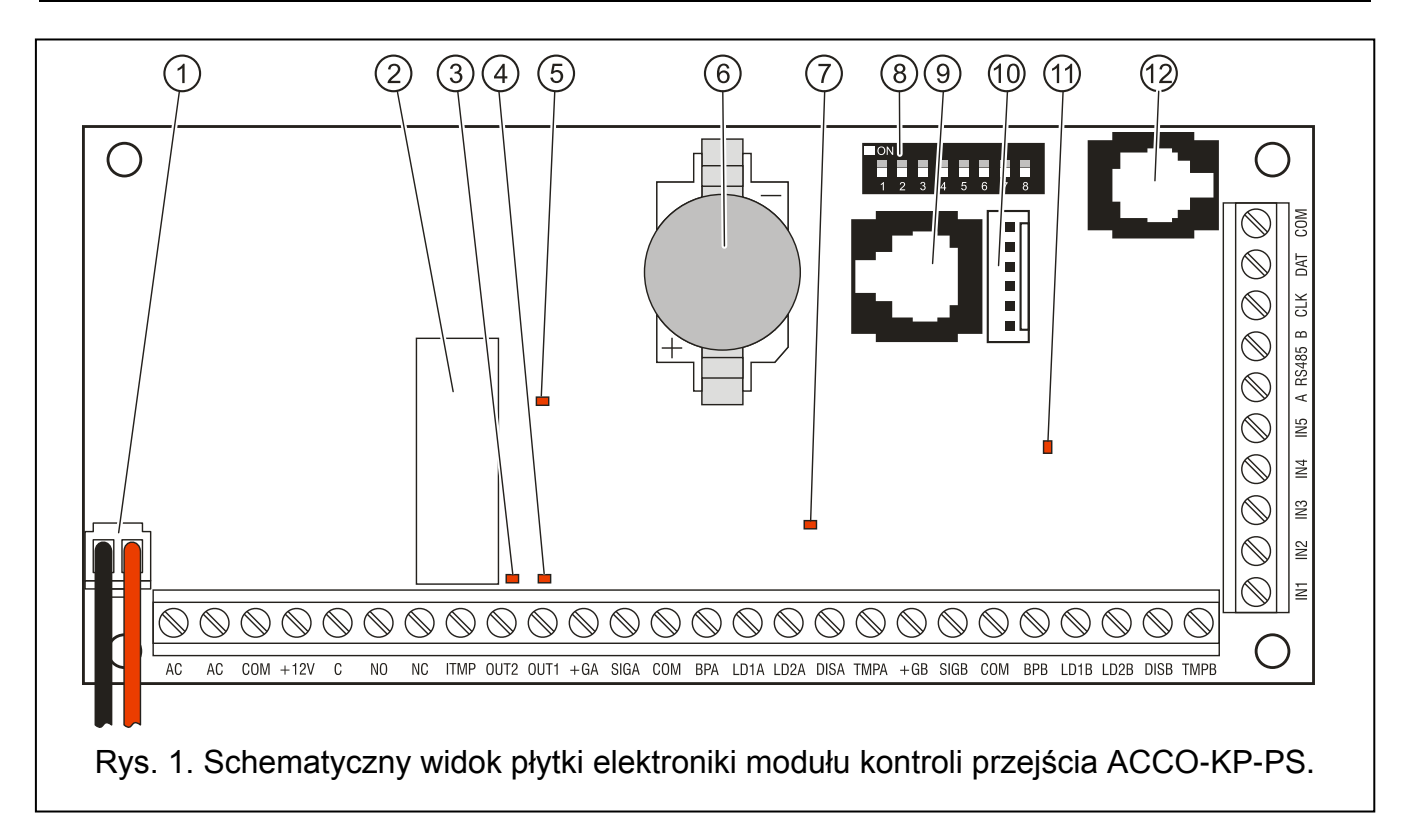

Objaśnienia do rysunków 1, 2, 3 i 4:

- 1 przewody do podłączenia akumulatora (ACCO-KP-PS i ACCO-KPWG-PS).
- 2 przekaźnik.
- 3 **dioda LED sygnalizująca stan wyjścia OUT2** świeci, kiedy wyjście jest zwarte do masy.
- 4 dioda LED sygnalizująca stan wyjścia OUT1 świeci, kiedy wyjście jest zwarte do masy.
- 5 dioda LED sygnalizująca zadziałanie przekaźnika.
- 6 bateria CR2032 3 V podtrzymująca pracę zegara czasu rzeczywistego.
- 7 dioda LED układu mikroprocesorowego modułu świeci ze zmienną intensywnością.
- 8 **zespół mikroprzełączników typu DIP-switch** do ustawienia indywidualnego adresu modułu. Na podstawie adresu moduł jest identyfikowany przez programy ACCO-SOFT-LT oraz ACCO Soft.
- 9 port RS-232 (standard TTL) do podłączenia komputera (dedykowany do wykonania połączenia konwerter produkowany jest przez firmę SATEL i nosi nazwę: USB-RS). Przy pomocy komputera z zainstalowanym programem ACCO-SOFT-LT można skonfigurować urządzenie oraz dokonać odczytu zdarzeń.
- 10 gniazdo do przyszłych zastosowań.

- 11 dioda LED sygnalizująca pracę modułu świeci w trakcie normalnej pracy; wolno miga, kiedy uruchomiony jest tryb serwisowy w manipulatorze LCD podłączonym do modułu; szybko miga, kiedy program ACCO-SOFT-LT / centrala ACCO-NT nawiązuje łączność z kontrolerem.
- 12 **gniazdo RJ** (typ 4p/4c) dedykowane do podłączenia na czas programowania manipulatora LCD.
- 13 styk sabotażowy reagujący na otwarcie obudowy modułu (ACCO-KP i ACCO-KPWG).

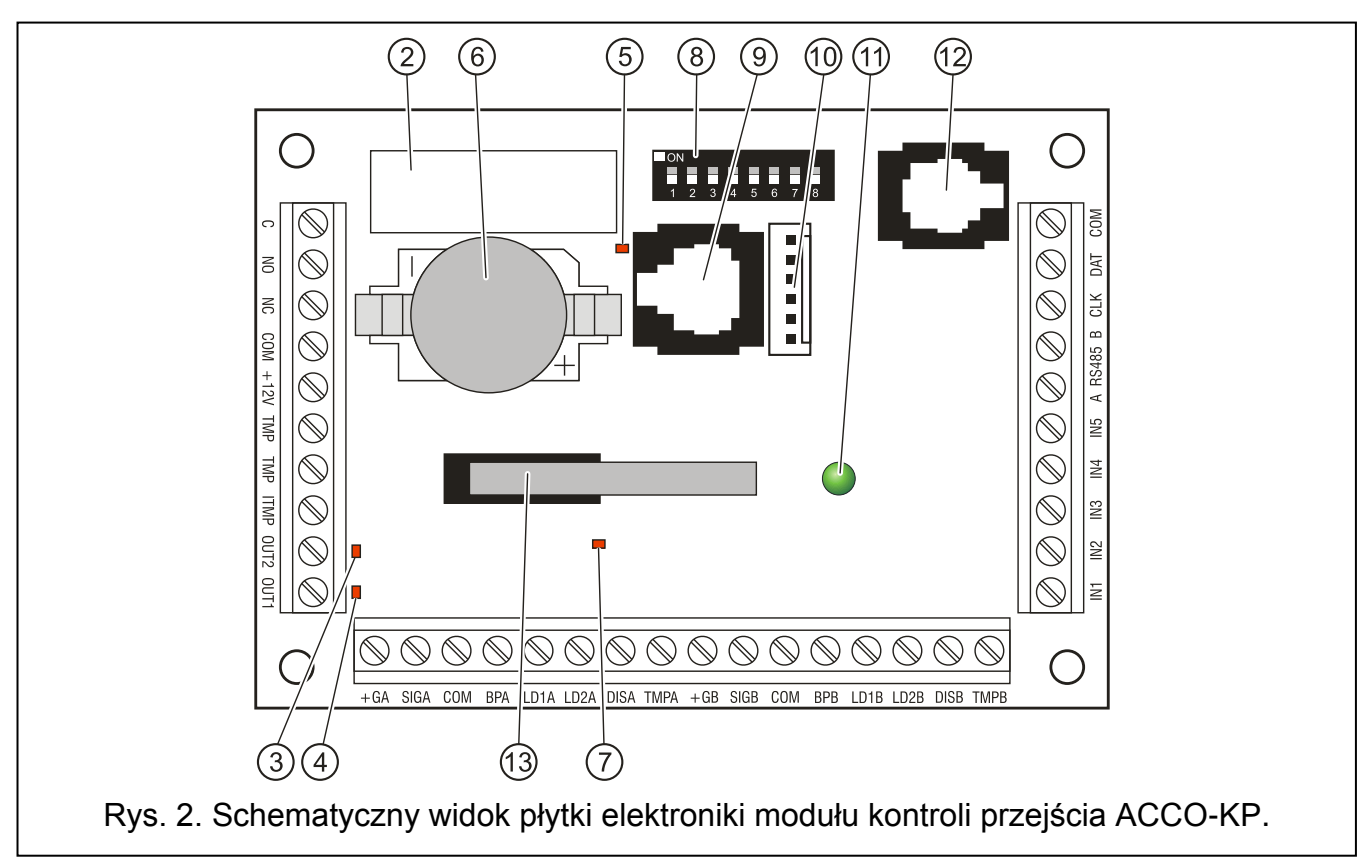

| Opis z | acisków:                                                                                                    |
|--------|----------------------------------------------------------------------------------------------------|
| AC     | <ul> <li>wejście zasilania w ACCO-KP-PS i ACCO-KPWG-PS (18 V AC ±10%).</li> </ul>                                                                    |
| COM    | – masa.                                                                                                    |
| +12V   | <ul> <li>wyjście zasilania w ACCO-KP-PS i ACCO-KPWG-PS; wejście zasilania<br/>w ACCO-KP i ACCO-KPWG (12 V DC ±15%).</li> </ul>                       |
| С      | <ul> <li>zacisk wspólny wyjścia przekaźnikowego.</li> </ul>                                                                                          |
| NO     | <ul> <li>zacisk normalnie odcięty od zacisku wspólnego wyjścia przekaźnikowego.</li> <li>W stanie aktywnym zwierany z zaciskiem wspólnym.</li> </ul> |
| NC     | <ul> <li>zacisk normalnie zwarty z zaciskiem wspólnym wyjścia przekaźnikowego.</li> <li>W stanie aktywnym rozwierany.</li> </ul>                     |
| ТМР    | <ul> <li>– zaciski styku sabotażowego modułu ACCO-KP i ACCO-KPWG (NC).</li> <li>Zaciski można wykorzystać na 2 sposoby:</li> </ul>                   |
|        | <ul> <li>podłączyć do zewnętrznego obwodu sabotażowego (np. centrali<br/>alarmowej);</li> </ul>                                                      |
|        | <ul> <li>jeden z zacisków podłączyć do wejścia obwodu sabotażowego ITMP,<br/>a drugi do masy COM.</li> </ul>                                         |
| ITMP   | <ul> <li>wejście do podłączenia obwodu sabotażowego.</li> </ul>                                                                                      |
| i      | Jeżeli do zacisku ITMP nie zostanie podłączony styk sabotażowy, zacisk ten należy zewrzeć do masy.                                                   |

IN1...IN5 – wejścia modułu.

A RS485 B – zaciski do podłączenia do magistrali RS-485.

**CLK**, **DAT** – zaciski do podłączenia manipulatora LCD lub klawiatury.

Pozostałe zaciski służą do podłączenia czytników kart zbliżeniowych (patrz: rozdział PODŁĄCZENIE CZYTNIKÓW KART ZBLIŻENIOWYCH) oraz czytników pastylek DALLAS (patrz: rozdział PODŁĄCZENIE CZYTNIKÓW PASTYLEK DALLAS).

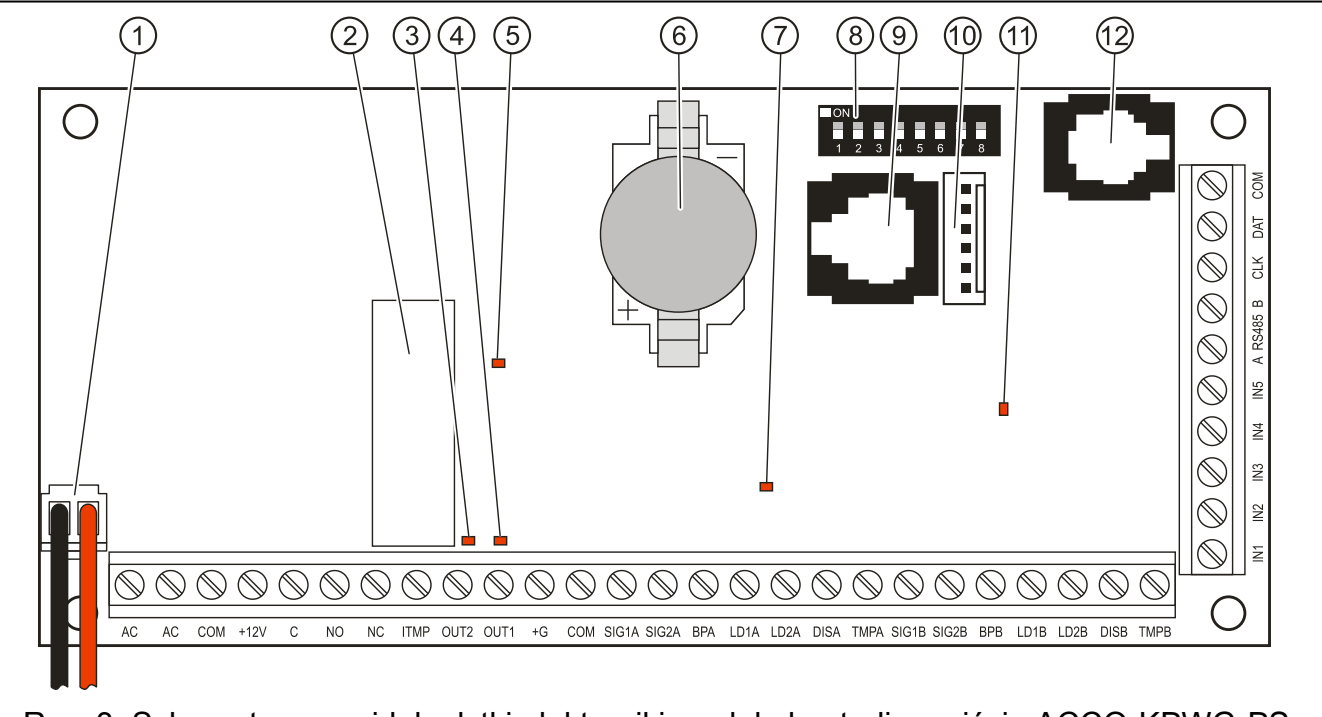

Rys. 3. Schematyczny widok płytki elektroniki modułu kontroli przejścia ACCO-KPWG-PS.

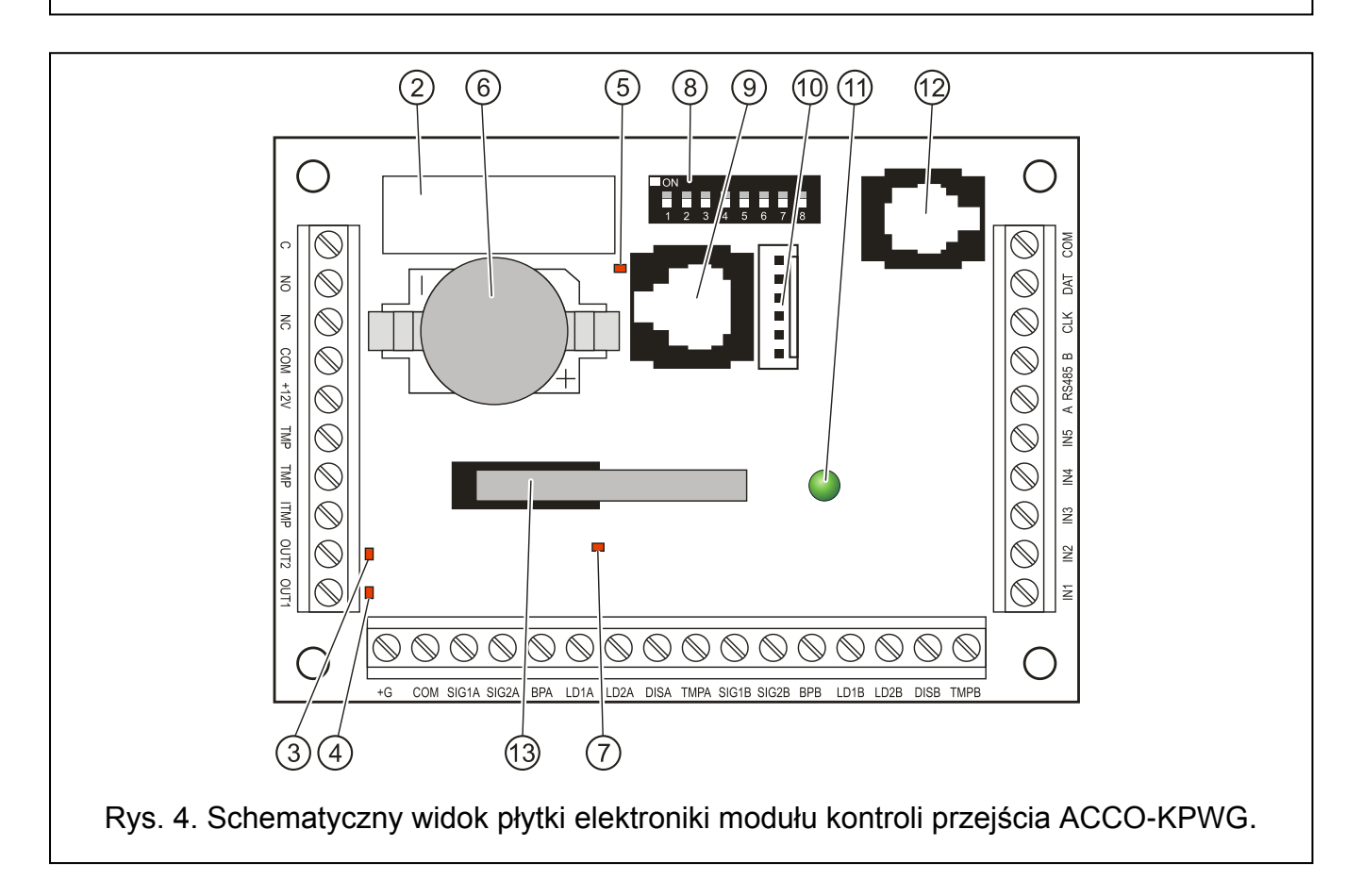

## 1.2 Wejścia

Na płytce elektroniki modułu znajduje się 5 wejść, które mogą zostać zaprogramowane jako NO albo NC i pełnić następujące funkcje (w nawiasach kwadratowych podano skróty z wyświetlacza manipulatora LCD):

Czujnik otwarcia drzwi [Czujnik drzwi] – kontrola stanu drzwi.

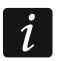

Kontrola stanu drzwi, czyli podłączenie czujnika do wejścia zaprogramowanego jako *CZUJNIK OTWARCIA DRZWI, jest niezbędne, aby poprawnie realizować wszystkie funkcje kontroli dostępu.* 

- **Przycisk otwarcia** [Przycisk otw.] otwarcie przejścia na czas zaprogramowany jako Czas NA WEJŚCIE.
- **Odblokowanie przejścia** [Wejście odbl.] trwałe otwarcie przejścia po pojawieniu się sygnału sterującego. Przejście pozostanie otwarte tak długo, jak długo podawany będzie na wejście sygnał sterujący (chyba że pojawi się zdarzenie, które w inny sposób zmieni stan przejścia).
- **Zablokowanie przejścia** [Wejście blok.] trwałe zamknięcie przejścia po pojawieniu się sygnału sterującego. Przejście pozostanie zamknięte tak długo, jak długo podawany będzie na wejście sygnał sterujący (chyba że pojawi się zdarzenie, które w inny sposób zmieni stan przejścia).
- Czujnik śluzy kontrola stanu pozostałych drzwi, tworzących śluzę. W konfiguracji śluzy otwarte mogą być tylko jedne drzwi.
- **Pożar odblokowanie przejścia** [Pożar–odblok.] trwałe otwarcie przejścia z powodu pożaru. Stan przejścia można zmienić dopiero, gdy wejście kontrolera przestanie być aktywne. Może to zrobić użytkownik posiadający uprawnienie PRZEŁĄCZANIE.
- Alarm zablokowanie przejścia [Alarm–zablok.] trwałe zamknięcie przejścia z powodu alarmu. Przejście pozostanie zamknięte do czasu zmiany jego stanu przez użytkownika posiadającego uprawnienie PRZEŁĄCZANIE. Czas podawania sygnału na wejście nie ma wpływu na czas zablokowania przejścia.

Sygnał dzwonka [Dzwonek] – uruchomienie wyjścia typu SYGNAŁ DZWONKA.

**Informacja 1:4** [Wejście inf. 1:4] – generowanie zdefiniowanego wcześniej zdarzenia. Funkcja ta może zostać wykorzystana np. przy rejestrowaniu czasu pracy.

Dla każdego wejścia należy określić czułość, czyli minimalny czas, przez który musi pojawić się sygnał na wejściu, aby moduł podjął zaprogramowane działanie. Czas ten można programować w zakresie od 10 ms do 2,55 s.

Do wejść podłączyć można przełączniki, czujki lub np. system alarmowy, czy przeciwpożarowy. W przypadku wejść typu NO sterowanie odbywa się przez zwarcie do masy, w przypadku wejść typu NC przez odcięcie od masy.

## 1.3 Wyjścia

Na płytce elektroniki modułu znajduje się wyjście przekaźnikowe do sterowania zamkiem elektromagnetycznym, sterownikami bram lub innymi urządzeniami aktywującymi przejście oraz 2 wyjścia typu OC. W stanie aktywnym wyjście typu OC jest zwarte do masy (przy odwróconej polaryzacji: odcięte od masy).

Wyjścia typu OC mogą zostać skonfigurowane jako (w nawiasach kwadratowych podano skróty z wyświetlacza manipulatora LCD):

Status drzwi – wyjście informuje o aktualnym stanie drzwi. Uaktywnia się wraz z otwarciem drzwi i pozostaje aktywne do czasu ich zamknięcia. Wyjście skonfigurowane jako STATUS DRZWI nie może realizować innych funkcji.

Otwarcie drzwi – wyjście uruchamia się na zaprogramowany czas po otwarciu drzwi.

- Sygnał dzwonka [Sygn. dzwonka] wyjście uruchamia się na zaprogramowany czas po podaniu sygnału na wejście zaprogramowane jako SYGNAŁ DZWONKA. Dla wyjścia skonfigurowanego jako SYGNAŁ DZWONKA można dodatkowo załączyć tylko funkcję OTWARCIE DRZWI.
- **Wejście siłowe** [Wejście sił.] wyjście uruchamia się na zaprogramowany czas po otwarciu drzwi bez udzielenia dostępu (przejście jest zamknięte).
- Długo otwarte drzwi [Dł.otw.drzwi] wyjście uruchamia się na zaprogramowany czas, jeżeli drzwi pozostają otwarte po upływie MAKSYMALNEGO CZASU OTWARCIA DRZWI.
- Brak obecności terminala [Brak terminala] wyjście uruchamia się na zaprogramowany czas, jeżeli w czasie testu stwierdzono brak terminala (manipulatora LCD, klawiatury lub czytnika kart zbliżeniowych). Moduł kontroluje obecność terminali tylko wówczas, gdy załączone są odpowiednie opcje (KONTROLUJ OBECNOŚĆ TERMINALA A, KONTROLUJ OBECNOŚĆ TERMINALA B). Jeżeli opcje nie zostaną załączone, wyjście nie będzie mogło realizować funkcji BRAK OBECNOŚCI TERMINALA.
- Sygnalizacja skanowania [Sygn. skanow.] wyjście uruchamia się na zaprogramowany czas, jeżeli miało miejsce 5 prób odczytu niezarejestrowanej karty zbliżeniowej, niezarejestrowanej pastylki DALLAS lub wpisania nieznanego kodu. Wyjście jest uaktywniane niezależnie od tego, czy załączona jest opcja ANTY-SKANER.
- Awaria zasilania AC [Awaria AC] wyjście uaktywnia się, jeżeli od utraty zasilania AC przez moduł ACCO-KP-PS / ACCO-KPWG-PS upłynął czas zaprogramowany jako Czas BRAKU ZASILANIA AC, a zasilanie nie zostało przywrócone. Wyjście pozostaje aktywne do czasu przywrócenia zasilania AC.
- **Rozładowany akumulator** [Rozł. akumulat.] wyjście uaktywnia się, jeżeli napięcie akumulatora podłączonego do modułu ACCO-KP-PS / ACCO-KPWG-PS spadnie poniżej 11 V na czas dłuższy niż 12 minut (3 testy akumulatora). Wyjście pozostaje aktywne do chwili, gdy napięcie akumulatora wzrośnie powyżej 11 V na czas dłuższy niż 12 minut (3 testy akumulatora).
- *i* Aby wyjście mogło poprawnie realizować funkcje typu STATUS DRZWI, OTWARCIE DRZWI, WEJŚCIE SIŁOWE i DŁUGO OTWARTE DRZWI, jedno z wejść musi kontrolować stan drzwi (CZUJNIK OTWARCIA DRZWI).
- Sabotaż wyjście uaktywnia się, jeżeli zostanie naruszone wejście ITMP. Funkcja niedostępna, jeżeli włączona jest jedna z funkcji: "Status drzwi", "Otwarcie drzwi", "Sygnał dzwonka" lub "Dostęp z czytnika A / B".
- **Dostęp z czytnika A / B** wyjście uaktywnia się, jeżeli uprawniony do tego użytkownik uzyska dostęp do przejścia przy pomocy czytnika A / B.

W przypadku wyjść uruchamianych na zaprogramowany czas, należy zdefiniować czas działania w sekundach lub minutach w zakresie 1–120 sekund albo 1–120 minut.

i

Dodatkowe funkcje modułu kontroli dostępu, będącego elementem systemu ACCO NET, zostały opisane w instrukcji do programu ACCO Soft.

Do wyjść można podłączyć urządzenia sygnalizacyjne, lub też mogą one zostać wykorzystane do sterowania np. systemem alarmowym.

## 2. Urządzenia współpracujące z modułem

Aby moduł mógł realizować funkcje kontroli dostępu, konieczne jest podłączenie do niego urządzeń identyfikujących użytkowników, urządzenia aktywującego przejście kontrolowane (zamka elektromagnetycznego, sterownika bramy, kołowrotu itd.) i czujnika kontrolującego stan przejścia. W charakterze urządzeń identyfikujących użytkownika do każdego rodzaju modułu mogą zostać podłączone manipulatory LCD (ACCO-KLCDR-BG / ACCO-KLCDR-BW),

klawiatury (ACCO-SCR-BG) lub czytniki kart zbliżeniowych (CZ-EMM, CZ-EMM2, CZ-EMM3 i CZ-EMM4). Z kolei do modułów ACCO-KPWG-PS i ACCO-KPWG można również podłączyć czytniki pastylek DALLAS (CZ-DALLAS), a także czytniki innych producentów przesyłające dane w formacie WIEGAND.

W przypadku budowy systemu kontroli dostępu, konieczne jest zastosowanie konwertera ACCO-USB. Umożliwia on obsługę modułów podłączonych do magistrali RS-485 z komputera. Konwerter ACCO-USB został opisany w odrębnej instrukcji.

W przypadku systemu ACCO NET, moduły kontroli dostępu podłączone muszą być do centrali kontroli dostępu ACCO-NT. Centrala ACCO-NT została opisana w instrukcji dodawanej do urządzenia.

## 2.1 Manipulator ACCO-KLCDR-BG / ACCO-KLCDR-BW

- Duży, czytelny wyświetlacz ciekłokrystaliczny.
- Klawiatura umożliwiająca wpisanie kodu.
- Wbudowany czytnik kart zbliżeniowych.
- Obsługa kart, breloków i innych transponderów pasywnych 125 kHz (UNIQUE, EM4001, EM4002, EM4003, EM4102).
- Diody LED informujące o stanie przejścia i modułu.
- Brzęczyk generujący dźwięki o charakterze informacyjnym po wczytaniu karty / wprowadzeniu kodu (patrz: rozdział SYGNALIZACJA DŹWIĘKOWA) oraz sygnalizujący wykonywanie operacji na klawiaturze.
- Podświetlenie wyświetlacza i klawiszy.
- Styk sabotażowy reagujący na otwarcie obudowy.

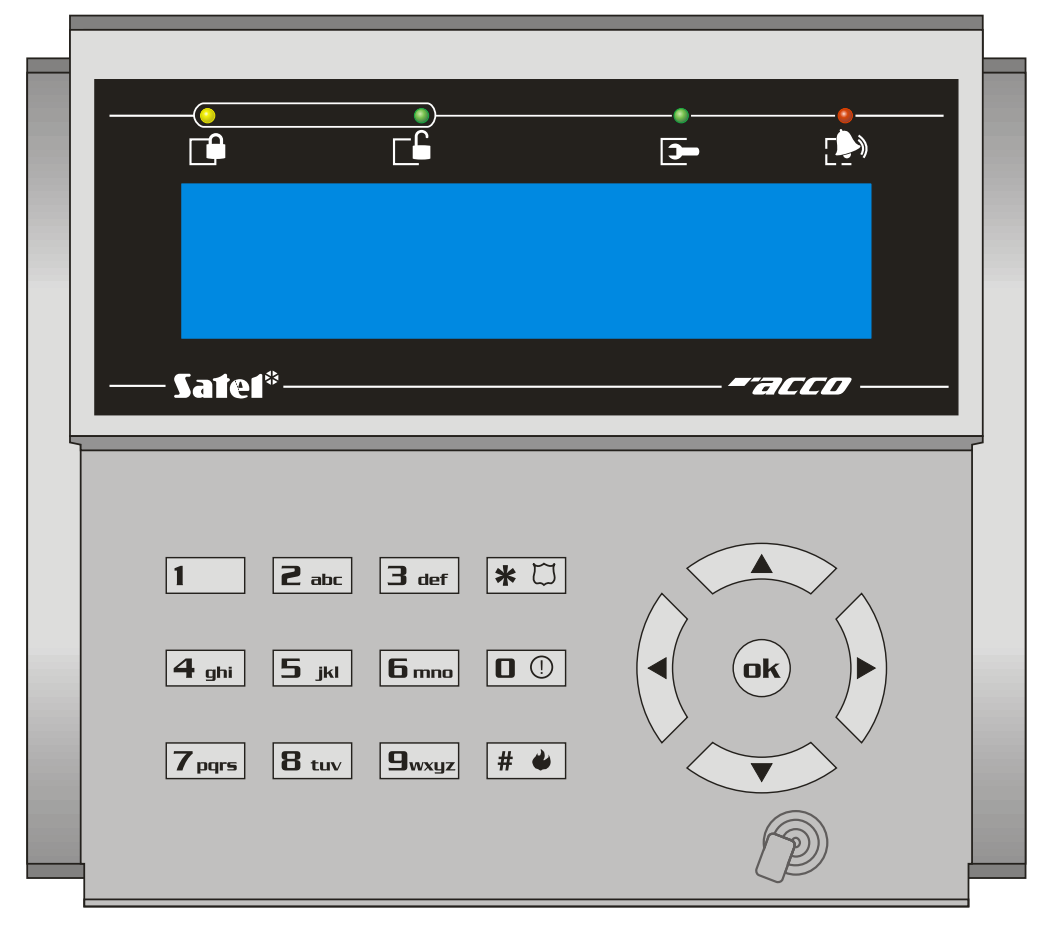

Rys. 5. Widok manipulatora ACCO-KLCDR-BG (obudowa manipulatora ACCO-KLCDR-BW jest w kolorze białym).

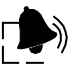

- ALARM (kolor czerwony) dioda świeci, sygnalizując alarm, gdy wystąpiła jedna z następujących sytuacji:
- siłowe otwarcie drzwi,
- 5 prób uzyskania dostępu na podstawie nieznanego identyfikatora (funkcja ANTY-SKANER),
- uaktywnienie wejścia typu POŻAR ODBLOKOWANIE PRZEJŚCIA,
- uaktywnienie wejścia typu ALARM ZABLOKOWANIE PRZEJŚCIA,
- sabotaż modułu kontrolera przejścia (wejście ITMP modułu kontrolera jest odcięte od masy),
- sabotaż manipulatora/klawiatury,
- utrata komunikacji z terminalem (brak terminala).

Alarm sygnalizowany jest przez 10 sekund (towarzyszy temu sygnalizacja dźwiękowa). Po upływie tego czasu, dioda zaczyna migać, sygnalizując pamięć alarmu. Po ustaniu przyczyny alarmu, sygnalizacja pamięci alarmu może zostać skasowana przez użytkownika posiadającego uprawnienie ADMINISTRATOR. Nastąpi to automatycznie po użyciu przez niego identyfikatora. Pamięć alarmu zostanie też skasowana automatycznie po ustaniu przyczyny alarmu, jeżeli moduł kontrolera połączony jest z komputerem (za pośrednictwem portu RS-232 lub RS-485) i programem ACCO-SOFT-LT. W przypadku systemu ACCO NET, potwierdzenie pamięci alarmu w programie ACCO Soft skasuje sygnalizację pamięci alarmu na manipulatorze.

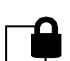

#### PRZEJŚCIE ZABLOKOWANE (kolor żółty)

- dioda świeci przejście jest zablokowane (trwale zamknięte) i nie można go otworzyć zbliżając kartę / wprowadzając kod,
- dioda miga przejście zostało zablokowane (trwale zamknięte) przy pomocy wejścia zaprogramowanego jako ALARM – ZABLOKOWANIE PRZEJŚCIA (zbliżenie karty / wprowadzenie kodu nie pozwoli na otwarcie przejścia).

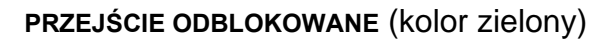

- dioda świeci przejście jest odblokowane (trwale otwarte) i zbliżenie karty / wprowadzenie kodu nie jest wymagane,
- dioda miga powoli przejście zostało odblokowane (trwale otwarte) przy pomocy wejścia zaprogramowanego jako Pożar – ODBLOKOWANIE PRZEJŚCIA (zbliżenie karty / wprowadzenie kodu nie jest wymagane),
- dioda szybko miga użytkownik uzyskał dostęp, przejście zostało otwarte i odliczany jest czas na wejście, czyli możliwe jest otwarcie drzwi.

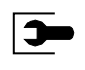

**SERWIS** (kolor zielony) – dioda miga, gdy moduł znajduje się w trybie serwisowym (funkcja dostępna dla użytkowników z uprawnieniem ADMINISTRATOR w przypadku, gdy moduł kontroli dostępu nie jest elementem systemu ACCO NET).

## 2.2 Klawiatura z czytnikiem kart zbliżeniowych ACCO-SCR-BG

- Klawiatura umożliwiająca wpisanie kodu.
- Obsługa kart, breloków i innych transponderów pasywnych 125 kHz (UNIQUE, EM4001, EM4002, EM4003, EM4102).
- Diody LED informujące o stanie przejścia i modułu.
- Brzęczyk generujący dźwięki o charakterze informacyjnym po wczytaniu karty / wprowadzeniu kodu (patrz: rozdział SYGNALIZACJA DŹWIĘKOWA) oraz sygnalizujący wykonywanie operacji na klawiaturze.

- Podświetlenie klawiszy.
- Styk sabotażowy reagujący na otwarcie obudowy i oderwanie od ściany.
- Przycisk dzwonka.
- Konstrukcja umożliwiająca montaż na zewnątrz.

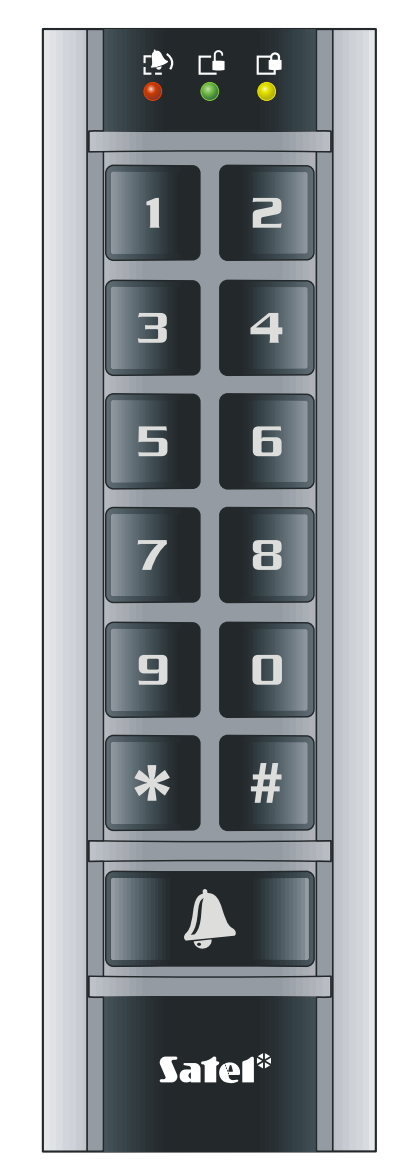

Rys. 6. Widok klawiatury ACCO-SCR-BG.

Informacje przekazywane przez klawiaturę przy pomocy diod LED (1), [1] i [1] są identyczne jak w przypadku manipulatora LCD.

#### 2.3 Czytniki kart zbliżeniowych CZ-EMM i CZ-EMM2

- Obsługa kart, breloków i innych transponderów pasywnych 125 kHz (UNIQUE, EM4001, EM4002, EM4003, EM4102).
- Format transmisji: EM-MARIN.
- Dwukolorowa dioda LED informująca o stanie przejścia i czytnika.
- Brzęczyk generujący dźwięki o charakterze informacyjnym po wczytaniu karty (patrz: rozdział SYGNALIZACJA DŹWIĘKOWA).

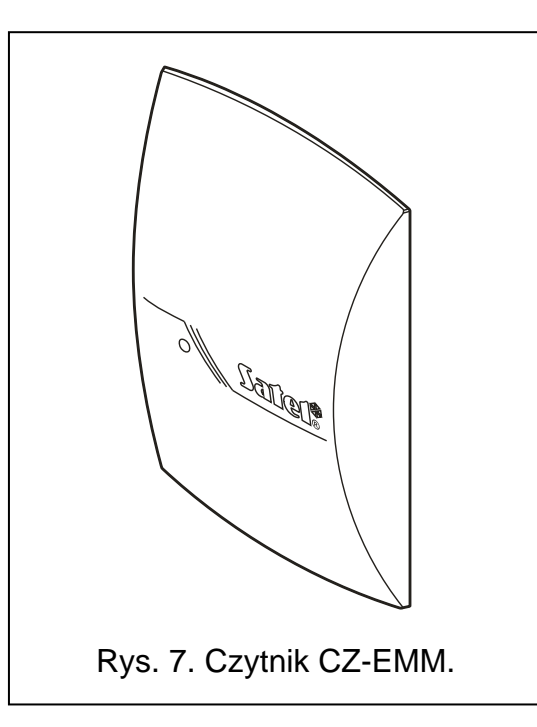

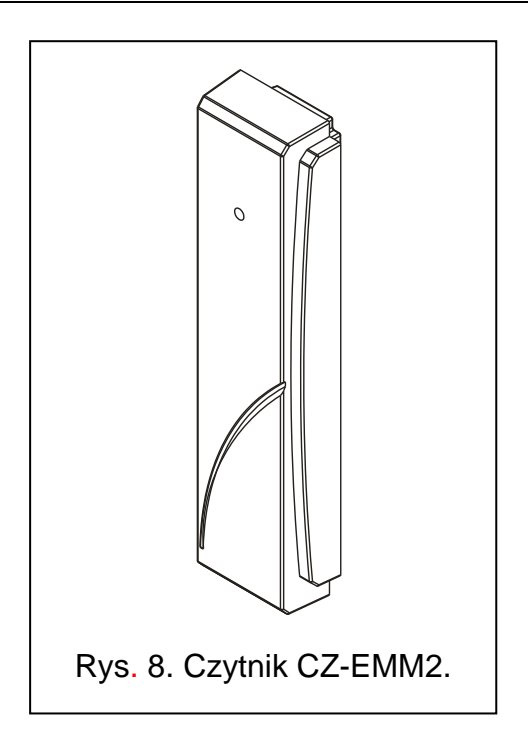

Dwukolorowa dioda LED w czytniku sygnalizuje:

dioda świeci na zielono – czytnik pracuje poprawnie.

- **dioda szybko miga na zielono** użytkownik uzyskał dostęp, przejście zostało otwarte i odliczany jest czas na wejście, czyli możliwe jest otwarcie drzwi.
- dioda miga powoli na zielono przejście jest odblokowane (trwale otwarte).
- dioda miga powoli na czerwono przejście jest zablokowane (trwale zamknięte).
- dioda świeci na czerwono, ale co pewien czas jest wygaszana czytnik został zablokowany po 5 próbach uzyskania dostępu przy pomocy nieznanego identyfikatora (uruchomiona jest funkcja ANTY-SKANER).
- **dioda świeci na czerwono** czytnik nie jest obsługiwany przez moduł (podłączony został manipulator LCD, który zablokował obsługę czytnika).

#### 2.4 Czytniki kart zbliżeniowych CZ-EMM3 i CZ-EMM4

- Obsługa kart, breloków i innych transponderów pasywnych 125 kHz (UNIQUE, EM4001, EM4002, EM4003, EM4102).
- Format transmisji: EM-MARIN lub WIEGAND 26.
- Dwie diody LED informujące o stanie przejścia i czytnika.
- Brzęczyk generujący dźwięki o charakterze informacyjnym po wczytaniu karty (patrz: rozdział SYGNALIZACJA DŹWIĘKOWA).
- Konstrukcja umożliwiająca montaż na zewnątrz.
- Przycisk dzwonka w czytniku CZ-EMM4.

Zielona dioda LED w czytniku sygnalizuje:

świeci – czytnik pracuje poprawnie.

**szybko miga** – użytkownik uzyskał dostęp, przejście zostało otwarte i odliczany jest czas na wejście, czyli możliwe jest otwarcie drzwi.

miga powoli – przejście jest odblokowane (trwale otwarte).

Czerwona dioda LED w czytniku sygnalizuje:

**świeci** – czytnik nie jest obsługiwany przez moduł (podłączony został manipulator LCD lub klawiatura, co zablokowało obsługę czytnika).

miga powoli – przejście jest zablokowane (trwale zamknięte).

świeci, ale co pewien czas jest wygaszana – czytnik został zablokowany po 5 próbach uzyskania dostępu przy pomocy nieznanego identyfikatora (uruchomiona jest funkcja ANTY-SKANER).

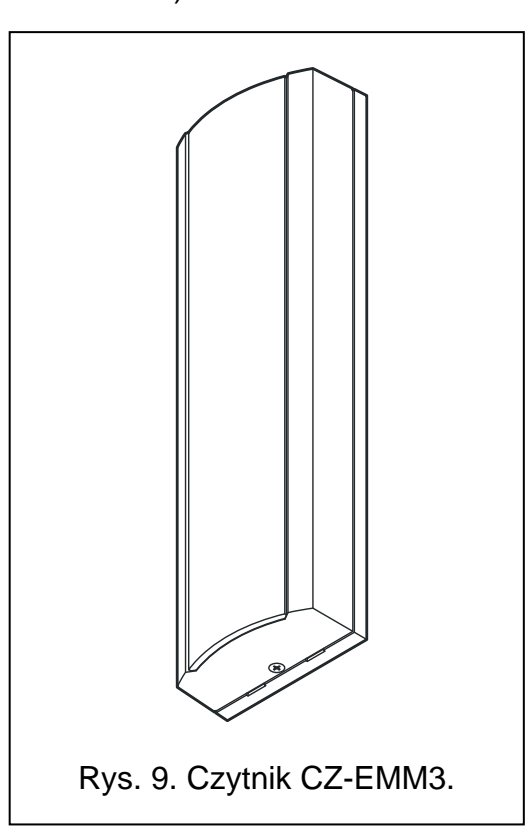

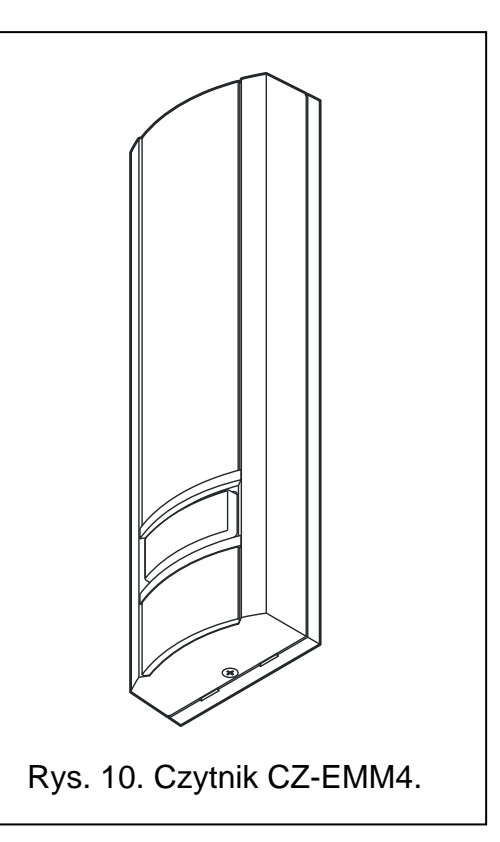

## 2.5 Czytniki pastylek dallas CZ-DALLAS

- Obsługa pastylek DALLAS.
- Dwukolorowa dioda LED świecąca w kolorze czerwonym i zielonym.
- Konstrukcja umożliwiająca montaż na zewnątrz bezpośrednio w ścianie lub futrynie drzwi.

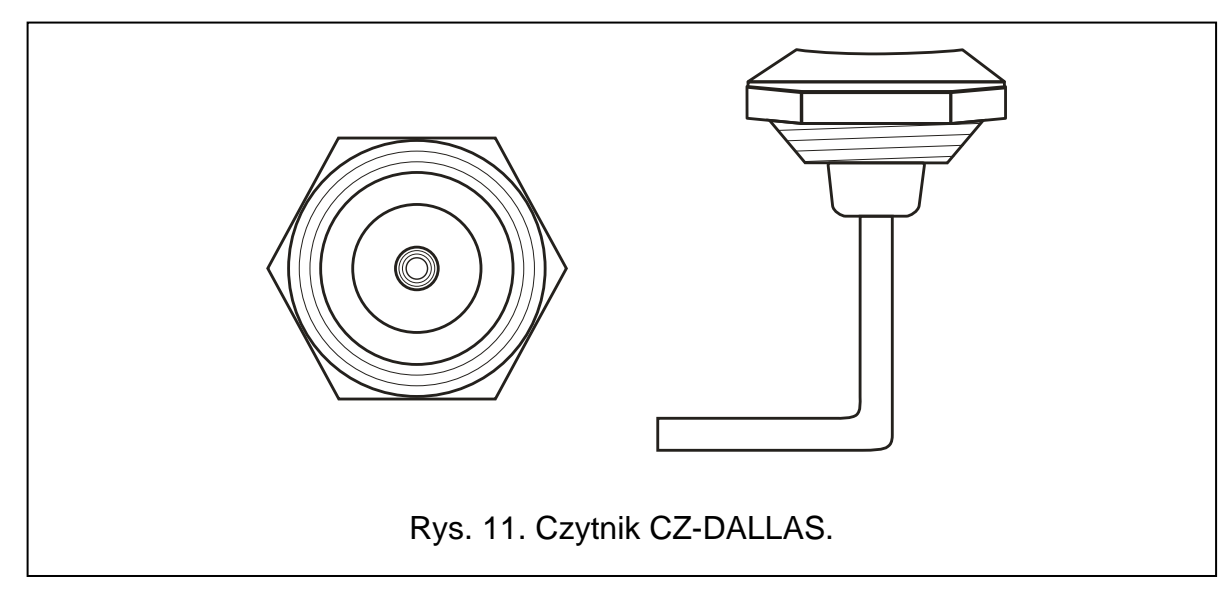

Dwukolorowa dioda LED w czytniku sygnalizuje:

dioda świeci na zielono – czytnik pracuje poprawnie.

- **dioda szybko miga na zielono** użytkownik uzyskał dostęp, przejście zostało otwarte i odliczany jest czas na wejście, czyli możliwe jest otwarcie drzwi.
- dioda miga powoli na zielono przejście jest odblokowane (trwale otwarte).

dioda miga powoli na czerwono – przejście jest zablokowane (trwale zamknięte).

- dioda świeci na czerwono, ale co pewien czas jest wygaszana czytnik został zablokowany po 5 próbach uzyskania dostępu przy pomocy nieznanego identyfikatora (uruchomiona jest funkcja ANTY-SKANER).
- **dioda świeci na czerwono** czytnik nie jest obsługiwany przez moduł (podłączony został manipulator LCD, który zablokował obsługę czytnika).

### 2.6 Czytniki innego producenta

- Format transmisji WIEGAND:
  - 26 bit bit parzystości + 24 bity numeru karty + bit nieparzystości; kolejność przesyłania bajtów: od MSB do LSB;
  - 32 bit 32 bity numeru karty (bez kontroli parzystości); kolejność przesyłania bajtów: od MSB do LSB;
  - 34 bit bit parzystości + 32 bity numeru karty + bit nieparzystości; kolejność przesyłania bajtów: od MSB do LSB;
  - 36 bit bit parzystości + 34 bity numeru karty + bit nieparzystości; kolejność przesyłania bajtów: od MSB do LSB;
  - 40 bit 40 bitów numeru karty (bez kontroli parzystości); kolejność przesyłania bajtów: od MSB do LSB;
  - 42 bit bit parzystości + 40 bitów numeru karty + bit nieparzystości; kolejność przesyłania bajtów: od MSB do LSB;
  - 56 bit 56 bitów numeru karty (bez kontroli parzystości); kolejność przesyłania bajtów: od LSB do MSB; kontroler, po odebraniu, wykorzystuje 5 najstarszych bajtów, pozostałe odrzuca.

## 3. Czytnik kart zbliżeniowych CZ-USB-1

- Podłączenie do portu USB komputera.
- Możliwość dodawania kart i breloków 125 kHz (EM4100) użytkownikom systemu.

## 4. Montaż kontroli dostępu

#### Wszystkie połączenia elektryczne należy wykonywać przy odłączonym zasilaniu.

Moduł kontroli dostępu powinien być instalowany w pomieszczeniach zamkniętych, o normalnej wilgotności powietrza. Miejsce montażu modułu kontrolera powinno zapewniać ochronę przed dostępem osób niepowołanych. Zaleca się montaż modułu kontrolera na obszarze chronionym (np. przez system alarmowy).

Odległość między terminalami nie powinna być mniejsza niż 50 cm.

Montaż terminali (manipulatorów z czytnikiem, klawiatur z czytnikiem, czytników) na podłożu metalowym lub w osłonach z metalu może spowodować zmniejszenie zasięgu czytników lub nawet całkowicie uniemożliwić odczyt kart zbliżeniowych.

ĺ

Do podłączenia terminali, aktywatorów (elektrozwora, elektrozaczep) i czujników przejścia kontrolowanego zaleca się stosowanie kabla prostego nieekranowanego (nie zaleca się używania kabla typu "skrętka" – UTP, STP, FTP). Przekrój przewodów zasilających należy tak dobrać, aby spadek napięcia zasilającego między zasilaczem, a zasilanym urządzeniem nie przekroczył 1 V w stosunku do napięcia wyjściowego.

Podłączając czytnik kart zbliżeniowych / pastylek lub manipulator LCD w charakterze terminala A, należy pamiętać, że będzie on postrzegany jako terminal wejścia. Czytnik kart zbliżeniowych / pastylek lub manipulator LCD pracujący w charakterze terminala B będzie postrzegany jako terminal wyjścia.

Powyższy opis podłączania czytnika lub manipulatora w charakterze terminala A / B nie dotyczy czytnika lub manipulatora podłączanego do modułu będącego elementem systemu ACCO NET.

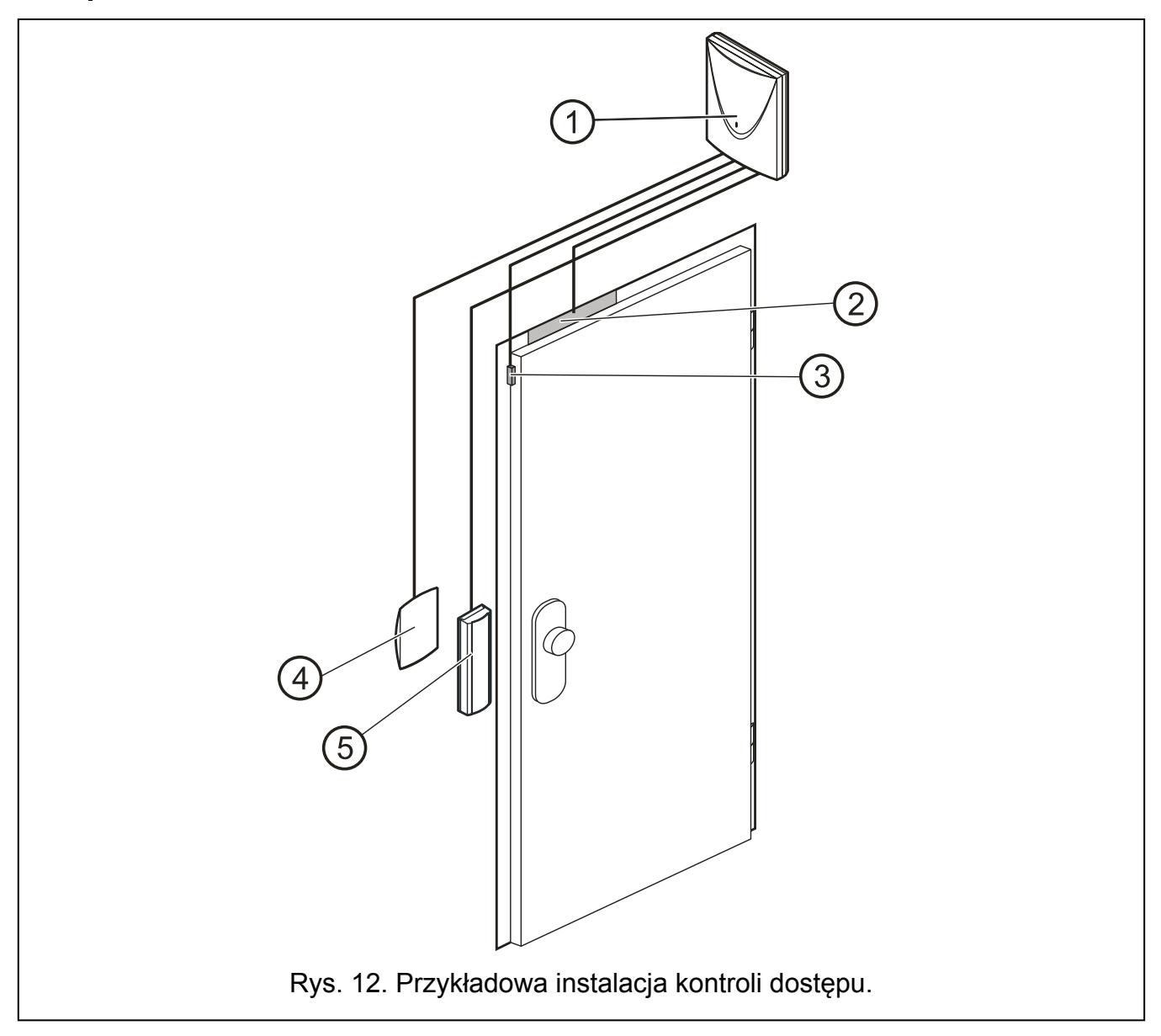

Objaśnienia do rysunku 12:

- 1 moduł kontrolera przejścia.
- 2 **aktywator przejścia kontrolowanego** (elektrozwora sterowana z wyjścia przekaźnikowego modułu).
- 3 czujnik przejścia kontrolowanego (czujka magnetyczna podłączona do wejścia modułu zaprogramowanego jako Czujnik OTWARCIA DRZWI).

- 4 terminal wyjścia (czytnik kart zbliżeniowych podłączony jako głowica B).
- 5 terminal wejścia (czytnik kart zbliżeniowych podłączony jako głowica A).

## 4.1 Podłączenie manipulatora ACCO-KLCDR-BG / ACCO-KLCDR-BW

Manipulator LCD może zostać podłączony do modułu za pośrednictwem zacisków na płytce elektroniki lub gniazda RJ. Do podłączenia należy wykorzystać kabel czterożyłowy. Odległość manipulatora od modułu może wynosić do 300 m.

Moduł obsługuje manipulatory o adresach 0 i 1. Manipulator o adresie 0 będzie pełnił rolę terminala A (terminal wejścia). Manipulator o adresie 1 będzie pełnił rolę terminala B (terminal wyjścia). Informację, czy manipulator pełni funkcję terminala A, czy B, można odczytać z wyświetlacza po restarcie manipulatora (restart ten można wywołać przytrzymując przez około 10 sekund klawisze  $\blacktriangle$  i  $\triangledown$ ).

i

Podłączenie manipulatora LCD o adresie 0 wyłączy czytnik kart zbliżeniowych pracujący jako głowica A. Podłączenie manipulatora LCD o adresie 1 wyłączy czytnik kart zbliżeniowych pracujący jako głowica B.

Nie wolno podłączyć dwóch urządzeń (manipulatorów LCD, klawiatur) o identycznym adresie.

Jeżeli po włączeniu zasilania modułu na wyświetlaczu manipulatora nie pojawi się zegar i dodatkowe informacje, należy sprawdzić, czy:

- przewody łączące manipulator z modułem zostały poprawnie podłączone;
- w manipulatorze ustawiony jest poprawny adres.

#### 4.1.1 Podłączenie manipulatora LCD do zacisków

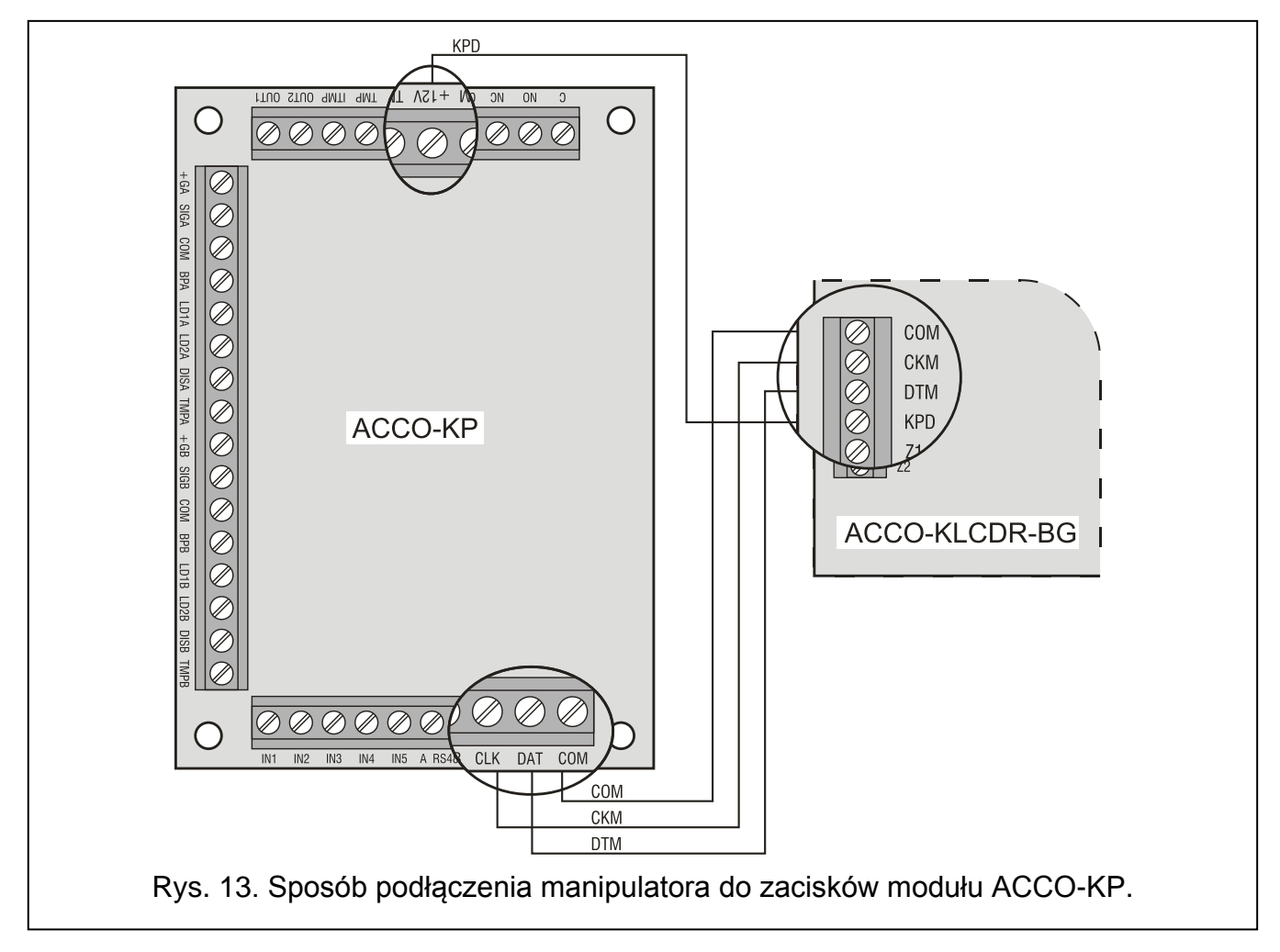

Sposób podłączenia magistrali komunikacyjnej manipulatora do zacisków modułów ACCO-KP i ACCO-KP-PS przedstawiono na rysunkach 13 i 14.

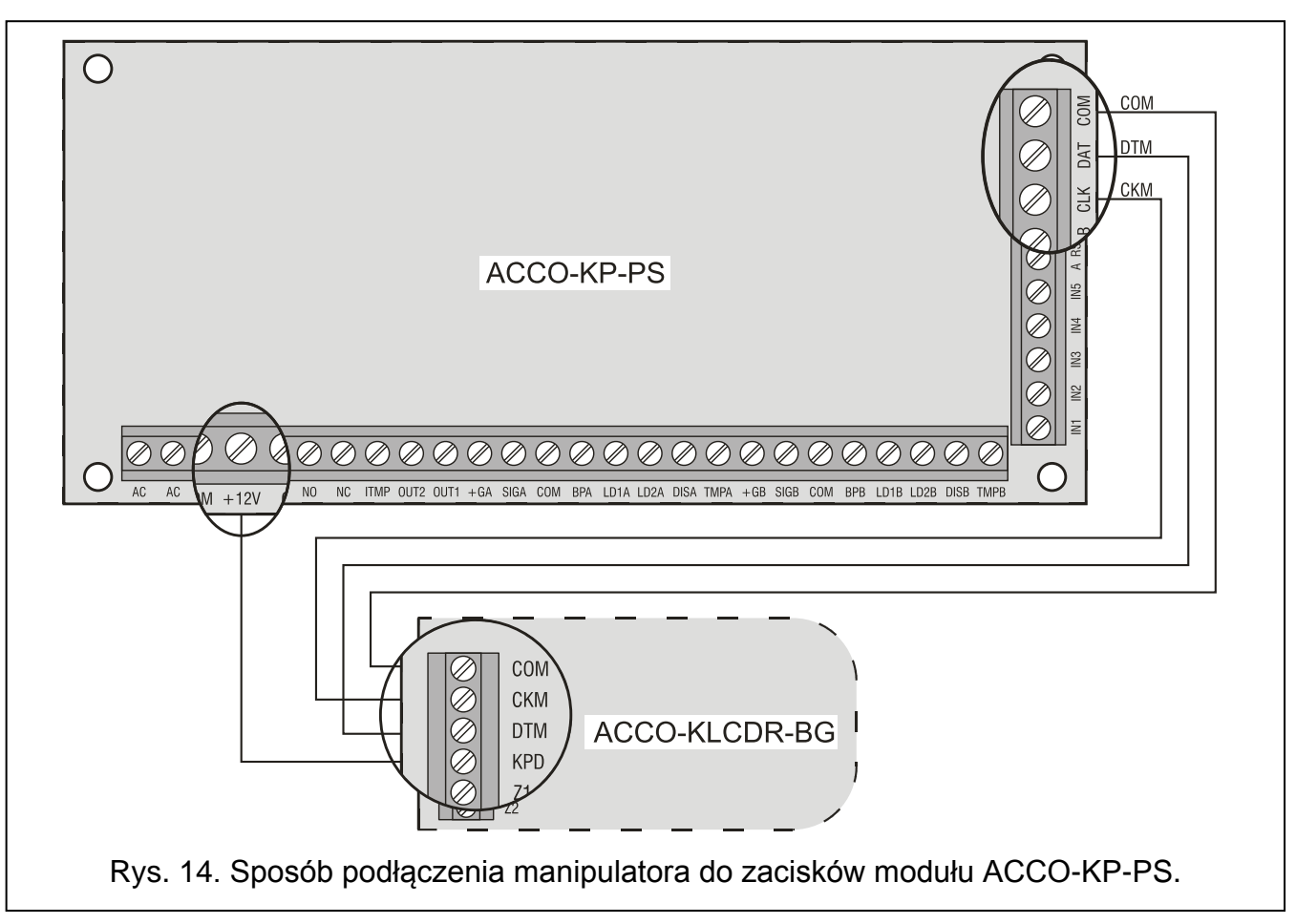

## 4.1.2 Podłączenie manipulatora LCD do gniazda RJ

Sposób podłączenia magistrali komunikacyjnej manipulatora LCD do gniazda RJ przedstawia rysunek 15. Gniazdo dedykowane jest do podłączenia manipulatora LCD na czas programowania, w sytuacji, gdy podłączone do modułu urządzenia nie umożliwiają jego programowania.

Do programowania modułu można użyć dowolnego manipulatora LCD obsługiwanego przez centrale INTEGRA. Manipulator taki nie jest zalecany do codziennej obsługi modułu ze względu na odmienne oznaczenie diod. Moduł obsługuje czytniki w manipulatorach LCD INT-KLCDR-GR i INT-KLCDR-BL z oprogramowaniem 1.06 lub nowszym.

i

Powyższy opis programowania przy pomocy manipulatora LCD nie dotyczy modułu kontroli dostępu będącego elementem systemu ACCO NET.

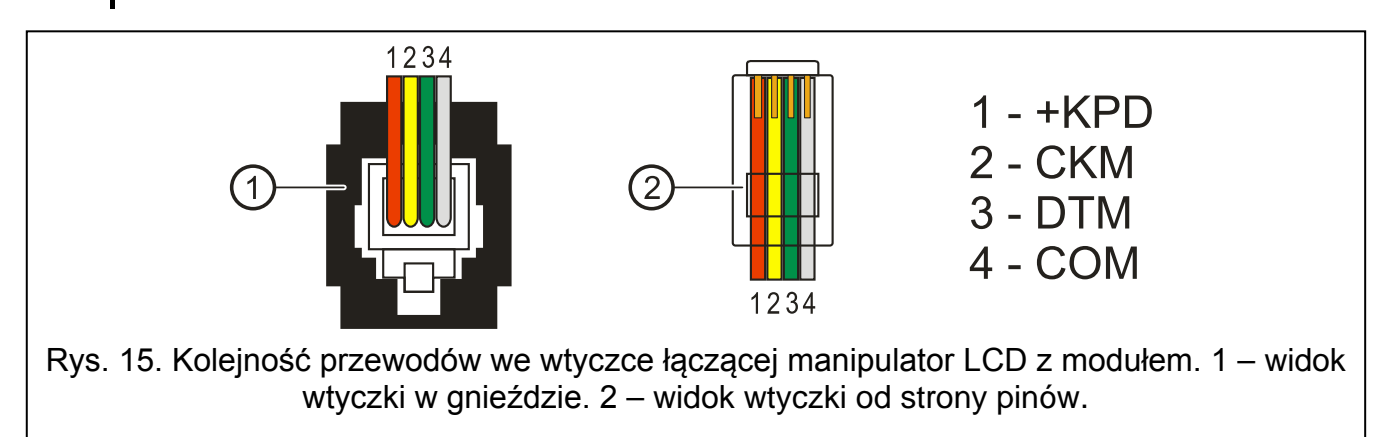

Jeżeli do modułu kontrolera podłączona jest 1 klawiatura ACCO-SCR-BG i dowolny czytnik kart zbliżeniowych, w manipulatorze LCD musi być ustawiony inny adres niż w klawiaturze:

- 1 jeżeli w klawiaturze ustawiony jest adres 0,
- 0 jeśli w klawiaturze ustawiony jest adres 1.

Jeżeli do modułu kontrolera podłączone są 2 klawiatury ACCO-SCR-BG, należy jedną z nich odłączyć od zacisku DAT (zielony przewód), a w manipulatorze LCD ustawić identyczny adres, jak w odłączonej klawiaturze.

## 4.1.3 Ustawienie adresu manipulatora LCD

- 1. Odłączyć zasilanie manipulatora (KPD) i przewody szyny danych (CKM, DTM).
- 2. Zewrzeć zaciski CKM i DTM manipulatora.
- 3. Włączyć zasilanie manipulatora.
- 4. Na wyświetlaczu podany zostanie adres manipulatora:

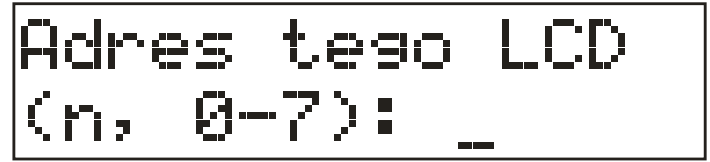

n=0...7, aktualnie ustawiony adres manipulatora

Rys. 16. Programowanie adresu manipulatora LCD.

- 5. Zmienić adres na właściwy (0 albo 1). Manipulator potwierdzi ustawienie adresu 4 krótkimi i 1 długim dźwiękiem.
- 6. Odłączyć zasilanie manipulatora (KPD).
- Podłączyć manipulator do modułu kontrolera przejścia w prawidłowy sposób (CKM, DTM i KPD).

## 4.2 Podłączenie klawiatury ACCO-SCR-BG

Podłączenie klawiatury należy wykonać zgodnie z tabelą 1. Do podłączenia należy wykorzystać kabel pięciożyłowy. Odległość klawiatury od modułu może wynosić do 300 m.

|                   |                                                                                                    | Zaciski modułu                                                |                 |                             |           |  |  |  |  |
|-------------------|----------------------------------------------------------------------------------------------------|---------------------------------------------------------------|-----------------|-----------------------------|-----------|--|--|--|--|
| Kolor<br>przewodu | Funkcja                                                                                                    | ACCO-                                                         | KP-PS /<br>O-KP | ACCO-KPWG-PS /<br>ACCO-KPWG |           |  |  |  |  |
|                   |                                                                                                    | Głowica A                                                     | Głowica B       | Głowica A                   | Głowica B |  |  |  |  |
| brązowy           | zasilanie                                                                                                    | +12V                                                          |                 |                             |           |  |  |  |  |
| 🗌 biały           | masa                                                                                                    | СОМ                                                           |                 |                             |           |  |  |  |  |
| szary             | zegar                                                                                                    | CLK                                                           |                 |                             |           |  |  |  |  |
| <b>zielony</b>    | dane                                                                                                    | DAT                                                           |                 |                             |           |  |  |  |  |
| 📃 żółty           | dzwonek                                                                                                    | IN1…IN5<br>(wybrane wejście modułu, zaprogramowane jako SYGNA |                 |                             |           |  |  |  |  |
| fioletowy         | blokada pracy głowicy<br>(w przypadku pracy głowic<br>w niewielkiej odległości od<br>siebie, aby wyeliminować<br>wzajemne zakłócanie się) | DISA                                                          | DISB            | DISA                        | DISB      |  |  |  |  |

18

Ĺ

Moduł obsługuje klawiatury o adresach 0 i 1. Klawiatura o adresie 0 będzie pełniła rolę terminala A (terminal wejścia). Klawiatura o adresie 1 będzie pełniła rolę terminala B (terminal wyjścia).

i

Przewód fioletowy realizuje funkcję blokady głowicy w klawiaturach z wersją oprogramowania 2.01 lub nowszą.

Podłączenie klawiatury o adresie 0 wyłączy czytnik kart zbliżeniowych pracujący jako głowica A. Podłączenie klawiatury o adresie 1 wyłączy czytnik kart zbliżeniowych pracujący jako głowica B.

Nie wolno podłączyć dwóch urządzeń (manipulatorów LCD, klawiatur) o identycznym adresie.

Przewód koloru żółtego jest podłączony do wyjścia niskoprądowego OC, sterowanego przy pomocy przycisku dzwonka. Naciśnięcie przycisku powoduje zwarcie wyjścia do masy. Żółty przewód (dzwonek) można podłączyć do wejścia modułu zaprogramowanego jako SYGNAŁ DZWONKA.

#### 4.2.1 Ustawienie adresu klawiatury

- 1. Odłączyć od zacisków modułu przewody: brązowy, szary i zielony.
- 2. Zewrzeć końcówki szarego i zielonego przewodu.
- Z powrotem podłączyć brązowy przewód do zacisku +12V. Po podłączeniu zasilania klawiatura wygeneruje 4 krótkie i 1 długi dźwięk, a diody oznaczone [] [ALARM] i [] [PRZEJŚCIE ODBLOKOWANE] zaczną migać na przemian (końcówki szarego i zielonego przewodu można wówczas rozewrzeć).
- 4. Nacisnąć kolejno klawisze **1** i **#**. Klawiatura potwierdzi uruchomienie funkcji ustawiania adresu 2 krótkimi dźwiękami, a dioda oznaczona ♠ [ALARM] zacznie migać.
- W zależności od tego, jaki adres ma być ustawiony w klawiaturze, nacisnąć klawisz albo 1 i zatwierdzić klawiszem #. Klawiatura potwierdzi ustawienie adresu 4 krótkimi i 1 długim dźwiękiem.
- 6. Odłączyć brązowy przewód od zacisku +12V.
- Podłączyć w prawidłowy sposób do modułu przewody: szary (CLK), zielony (DAT) i brązowy (+12V).

### 4.3 Podłączenie czytników kart zbliżeniowych

Podłączenie czytników obsługujących format przesyłania danych EM-MARIN (używany przy komunikacji z urządzeniami produkowanymi przez firmę SATEL) należy wykonać kablem zgodnie z tabelą 2. Długość kabla łączącego czytnik z modułem nie powinna przekroczyć 30 m.

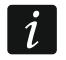

## W przypadku czytników CZ-EMM3 i CZ-EMM4 przewód brązowy musi być podłączony do zacisków modułu.

Przewód koloru fioletowego obecny w czytniku CZ-EMM4 jest podłączony do wyjścia niskoprądowego OC, sterowanego przy pomocy przycisku dzwonka. Naciśnięcie przycisku powoduje zwarcie wyjścia do masy. Fioletowy przewód (dzwonek) można podłączyć do wejścia modułu zaprogramowanego jako SYGNAŁ DZWONKA.

Czarny przewód dostępny w czytnikach CZ-EMM3 i CZ-EMM4 nie jest wykorzystywany i nie należy go podłączać do żadnego zacisku modułu.

|                   |                                                                                                    | Zaciski modułu                                                            |                 |                             |           |  |  |  |  |
|-------------------|----------------------------------------------------------------------------------------------------|---------------------------------------------------------------------------|-----------------|-----------------------------|-----------|--|--|--|--|
| Kolor<br>przewodu | Funkcja                                                                                                    | -OOOA<br>ACC                                                              | KP-PS /<br>O-KP | ACCO-KPWG-PS /<br>ACCO-KPWG |           |  |  |  |  |
|                   |                                                                                                    | Głowica A                                                                 | Głowica B       | Głowica A                   | Głowica B |  |  |  |  |
| czerwony          | zasilanie<br>(12 V DC ±15%)                                                                                                    | +GA                                                                       | +GB             | +                           | G         |  |  |  |  |
| zielony           | dane                                                                                                    | SIGA                                                                      | SIGB            | SIG1A,                      | SIG1B,    |  |  |  |  |
| 📘 niebieski       | masa                                                                                                    | COM                                                                       | COM             | CC                          | M         |  |  |  |  |
| 📃 żółty           | sterowanie<br>brzęczykiem                                                                                                    | BPA                                                                       | BPB             | BPA                         | BPB       |  |  |  |  |
| różowy            | sterowanie zielonym<br>kolorem diody /<br>sterowanie diodą<br>koloru zielonego                                                            | LD1A                                                                      | LD1B            | LD1A                        | LD1B      |  |  |  |  |
| szary             | sterowanie czerwonym<br>kolorem diody /<br>sterowanie diodą<br>koloru czerwonego                                                          | LD2A                                                                      | LD2B            | LD2A                        | LD2B      |  |  |  |  |
| brązowy           | blokada pracy głowicy<br>(w przypadku pracy głowic<br>w niewielkiej odległości od<br>siebie, aby wyeliminować<br>wzajemne zakłócanie się) | DISA                                                                      | DISB            | DISA                        | DISB      |  |  |  |  |
| 🗌 biały           | kontrola obecności                                                                                                    | TMPA                                                                      | TMPB            | TMPA                        | TMPB      |  |  |  |  |
| fioletowy         | dzwonek<br>(tylko w CZ-EMM4)                                                                                                    | IN1…IN5<br>(wybrane wejście modułu, zaprogramowane jako Sygna<br>DZWONKA) |                 |                             |           |  |  |  |  |
| czarny            | <i>niewykorzystany</i><br>(tylko w CZ-EMM3<br>i CZ-EMM4)                                                                                  | nie podłączać                                                             |                 |                             |           |  |  |  |  |

Tabela 2. Sposób podłączenia przewodów czytnika do zacisków modułu.

## 4.4 Podłączenie czytników pracujących w formacie Wiegand 26

Podłączenie czytników należy wykonać kablem zgodnie z tabelą 5. Długość kabla łączącego czytnik z modułem nie powinna przekroczyć 30 m.

| Kolor       | Funkcia                               | Zaciski                                      | modułu                                         | Oznaczenie dla   |  |  |
|-------------|---------------------------------------|----------------------------------------------|------------------------------------------------|------------------|--|--|
| przewodu    | Гипкоја                               | Głowica A                                    | Głowica B                                      | formatów WIEGAND |  |  |
| czerwony    | zasilanie głowicy                     | +                                            | G                                              | +12V             |  |  |
| 📘 niebieski | masa                                  | CC                                           | DM                                             | COM              |  |  |
| 📘 zielony   | dane (0)                              | SIG1A                                        | SIG1B                                          | OUT0             |  |  |
| czarny      | dane (1)                              | SIG2A                                        | SIG2B                                          | OUT1             |  |  |
| 📃 żółty     | sterowanie brzęczykiem                | BPA                                          | BPB                                            | BEEP             |  |  |
| 📕 różowy    | sterowanie diodą koloru<br>zielonego  | LD1A                                         | LD1B                                           | LED-G            |  |  |
| szary       | sterowanie diodą koloru<br>czerwonego | LD2A                                         | LD2B                                           | LED-R            |  |  |
| brązowy     | blokada pracy głowicy                 | DISA                                         | DISB                                           | HOLD             |  |  |
| 🗌 biały     | kontrola obecności                    | TMPA                                         | TMPB                                           | TMP              |  |  |
| fioletowy   | dzwonek<br>(tylko w CZ-EMM4)          | IN1.<br>(wybrane we<br>zaprogram<br>SygnaŁ t | IN5<br>jście modułu,<br>owane jako<br>ozwonka) | BELL             |  |  |

Tabela 3. Sposób podłączenia przewodów czytnika do zacisków modułu.

#### 4.5 Podłączenie czytników pastylek dallas

Czytniki pastylek DALLAS współpracują tylko z modułami ACCO-KPWG-PS i ACCO-KPWG. Podłączenie czytników należy wykonać kablem zgodnie z tabelą 4. Długość kabla łączącego czytnik z modułem nie powinna przekroczyć 30 m.

| Kolor przewodu | Funkcja                   | Zaciski modułu<br>ACCO-KPWG-PS / ACCO-KPWG |           |  |  |  |  |
|----------------|---------------------------|--------------------------------------------|-----------|--|--|--|--|
|                |                           | Głowica A                                  | Głowica B |  |  |  |  |
| brązowy        | anoda diody LED czerwonej | LD2A                                       | LD2B      |  |  |  |  |
| 🗆 biak         | dana                      | SIG1A                                      | SIG1B     |  |  |  |  |
|                | uarie                     | DISA                                       | DISB      |  |  |  |  |
| szary          | masa                      | COM                                        | COM       |  |  |  |  |
| zielony        | anoda diody LED zielonej  | LD1A                                       | LD1B      |  |  |  |  |
| 📃 żółty        | katoda diod LED           | COM                                        | COM       |  |  |  |  |

Tabela 4. Sposób podłączenia przewodów czytnika do zacisków modułu.

i

Podłączając głowicę A należy pamiętać o połączeniu dodatkowym przewodem zacisków SIG1A i DISA. Analogicznie, w przypadku głowicy B, należy pamiętać o połączeniu zacisków SIG1B i DISB.

### 4.6 Podłączanie czytnika kart zbliżeniowych CZ-USB-1

Czytnik CZ-USB-1 należy podłączyć do portu USB komputera. Gdy zaświeci się dioda, czytnik jest gotowy do pracy.

#### 4.7 Podłączenie aktywatorów i czujników przejścia kontrolowanego

Urządzenie, które ma aktywować przejście, należy podłączyć do odpowiednich zacisków wyjścia przekaźnikowego. Czujnik kontrolujący stan drzwi należy podłączyć do jednego

z wejść modułu (fabrycznie jako Czujnik otwarcia drzwi typu NO jest zaprogramowane wejście 1, ale można wybrać dowolne z pięciu wejść i następnie odpowiednio je zaprogramować).

## 4.8 Śluza

Śluza składa się z co najmniej 2 drzwi i wymaga zastosowania 1 modułu kontrolera na każde przejście (patrz: rys. 17). W danej chwili w śluzie otwarte mogą być tylko 1 drzwi.

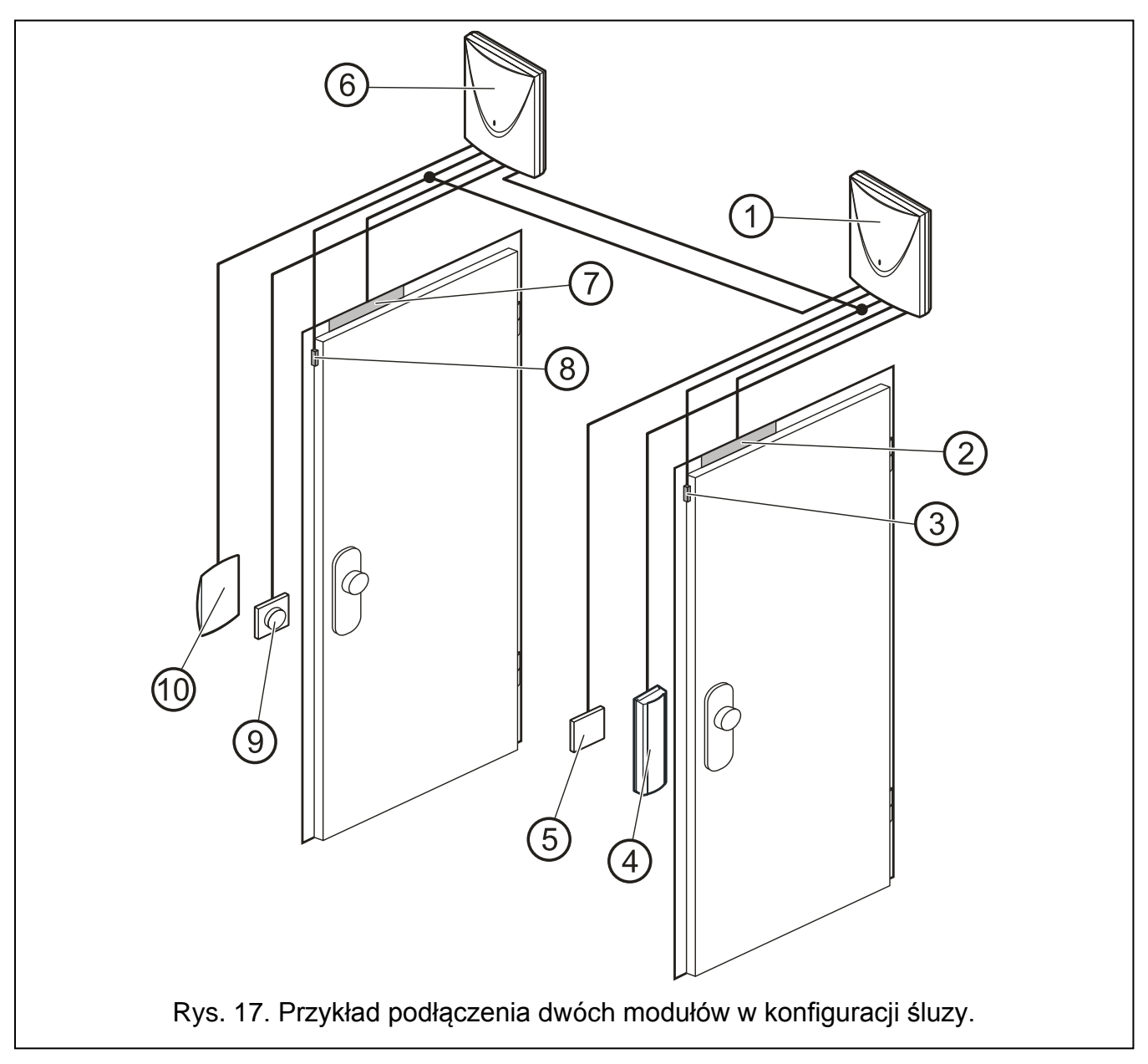

Objaśnienia do rysunku 17:

- 1 moduł 1 nadzorujący przejście 1 (drzwi 1).
- 2 **aktywator przejścia 1** (elektrozwora sterowana z wyjścia przekaźnikowego modułu 1).
- 3 czujnik stanu drzwi przejścia 1 (czujka magnetyczna podłączona do wejścia modułu 1 zaprogramowanego jako Czujnik OTWARCIA DRZWI oraz wejścia modułu 2 zaprogramowanego jako Czujnik śluzy).
- 4 terminal wejścia (czytnik kart zbliżeniowych podłączony jako głowica A do modułu 1).
- 5 **przycisk otwierający przejście 1** (podłączony do wejścia modułu 1 zaprogramowanego jako Przycisk OTWARCIA – zastępuje terminal wyjścia dla przejścia 1).
- 6 moduł 2 nadzorujący przejście 2 (drzwi 2).

- 7 **aktywator przejścia 2** (elektrozwora sterowana z wyjścia przekaźnikowego modułu 2).
- 8 czujnik stanu drzwi przejścia 2 (czujka magnetyczna podłączona do wejścia modułu 2 zaprogramowanego jako CzUJNIK OTWARCIA DRZWI oraz wejścia modułu 1 zaprogramowanego jako CZUJNIK ŚLUZY).
- 9 **przycisk otwierający przejście 2** (podłączony do wejścia modułu 2 zaprogramowanego jako Przycisk OTWARCIA – zastępuje terminal wejścia dla przejścia 2).
- 10 terminal wyjścia (czytnik kart zbliżeniowych podłączony jako głowica B do modułu 2).

W przypadku śluzy składającej się z 3 i większej liczby drzwi należy pamiętać o prawidłowym podłączeniu czujek magnetycznych. Każda czujka tego typu podłączona do wejścia zaprogramowanego jako Czujnik OTWARCIA DRZWI jednego z modułów, musi być podłączona również do wejść zaprogramowanych jako Czujnik śLUZY wszystkich pozostałych modułów tworzących śluzę.

### 4.9 Podłączenie zasilania

#### 4.9.1 Moduł ACCO-KP / ACCO-KPWG

Moduł ACCO-KP / ACCO-KPWG wymaga zasilania napięciem stałym 12 V (±15%). Do zasilania modułu można wykorzystać np. zasilacz APS-15 produkowany przez firmę SATEL. Dobierając zasilacz należy uwzględnić bilans prądów w systemie. Przewód doprowadzający zasilanie i masę należy podłączyć do odpowiednich zacisków modułu (+12 V i COM). Po włączeniu zasilania moduł uruchomi się (zaświeci się zielona dioda LED na płytce elektroniki) i będzie gotów do pracy.

#### 4.9.2 Moduł ACCO-KP-PS / ACCO-KPWG-PS

Moduł ACCO-KP-PS / ACCO-KPWG-PS wymaga zasilania napięciem zmiennym 18 V (±10%). Do zasilania modułu należy wykorzystać uzwojenie wtórne transformatora. Zaleca się stosowanie transformatora o mocy co najmniej 40 VA.

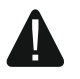

#### Nie wolno podłączać do jednego transformatora dwóch urządzeń z zasilaczem.

Przed dołączeniem transformatora do obwodu, z którego będzie on zasilany, należy wyłączyć w tym obwodzie napięcie.

Ponieważ moduł kontrolera przejścia ACCO-KP-PS / ACCO-KPWG-PS nie posiada wyłącznika umożliwiającego odłączenie zasilania sieciowego, ważne jest, aby powiadomić właściciela urządzenia lub jego użytkownika o sposobie odłączenia go od sieci (np. poprzez wskazanie bezpiecznika zabezpieczającego obwód zasilający moduł).

Transformator powinien być podłączony do zasilania sieciowego 230 V AC na stałe. W związku z tym, przed przystąpieniem do wykonania okablowania, należy zapoznać się z instalacją elektryczną obiektu. Do zasilania należy wybrać obwód, w którym cały czas obecne będzie napięcie. Obwód powinien być chroniony właściwym zabezpieczeniem.

W charakterze zasilania awaryjnego do modułu kontrolera przejścia ACCO-KP-PS / ACCO-KPWG-PS należy podłączyć akumulator 12 V / 7 Ah.

Podłączanie zasilania do modułu powinno przebiegać następująco:

- 1. Wyłączyć zasilanie w obwodzie 230 V AC, do którego ma być podłączony transformator.
- 2. Przewody napięcia zmiennego 230 V podłączyć do zacisków uzwojenia pierwotnego transformatora.
- 3. Zaciski uzwojenia wtórnego transformatora podłączyć do zacisków AC na płytce elektroniki modułu.

i

- 4. Załączyć zasilanie 230 V AC w obwodzie, do którego podłączony jest transformator. Zmierzyć napięcie na przewodach akumulatorowych (prawidłowa wartość wynosi między 13,6 a 13,8 V DC) oraz sprawdzić, czy wszystkie urządzenia podłączone do modułu są prawidłowo zasilane.
- 5. Wyłączyć zasilanie 230 V AC.
- 6. Podłączyć akumulator. Moduł nie uruchomi się po podłączeniu samego akumulatora.

Jeżeli napięcie akumulatora spadnie poniżej 11 V na czas dłuższy niż 12 minut (3 testy akumulatora), moduł zasygnalizuje awarię akumulatora. Po obniżeniu napięcia do ok. 9,5 V akumulator zostanie odłączony.

7. Załączyć zasilanie 230 V AC w obwodzie, do którego podłączony jest transformator. Moduł jest gotowy do pracy.

Opisana wyżej kolejność włączania zasilania (najpierw akumulator, a następnie sieć 230 V AC) umożliwi prawidłową pracę zasilacza i układów zabezpieczeń elektronicznych modułu, dzięki którym unika się uszkodzeń spowodowanych ewentualnymi błędami montażowymi. Jeżeli zaistnieje sytuacja, w której konieczne będzie całkowite odłączenie zasilania, to należy wyłączyć kolejno sieć i akumulator.

## 5. Adresowanie modułu

Ustawienie indywidualnego adresu jest wymagane, jeżeli program ACCO-SOFT-LT ma obsługiwać kilka modułów lub jeżeli moduł ma pracować w systemie ACCO NET. Adresy modułów nie mogą się powtarzać.

Do ustawienia adresu modułu służą mikroprzełączniki typu DIP-switch na płytce elektroniki (patrz: rysunki 1, 2, 3 i 4). 8 mikroprzełączników pozwala na ustawienie 256 różnych adresów (od 0 do 255). Adresu 0 nie wolno ustawiać. W celu określenia adresu modułu, należy dodać do siebie wartości ustawione na poszczególnych mikroprzełącznikach zgodnie z tabelą 5. Ustawiony adres można też sprawdzić w manipulatorze LCD podłączonym do modułu (nie dotyczy systemu ACCO NET) przy pomocy funkcji ADRES (TRYB SERWISOWY →DANE MODUŁU →ADRES) lub w programie ACCO-SOFT-LT / ACCO Soft.

| Numer przerącznika                                  | I | 2 | 3 | 4 | 5  | 6  | 1  | 8   |
|-----------------------------------------------------|---|---|---|---|----|----|----|-----|
| Wartość liczbowa<br>(dla przełącznika w pozycji ON) | 1 | 2 | 4 | 8 | 16 | 32 | 64 | 128 |

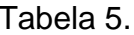

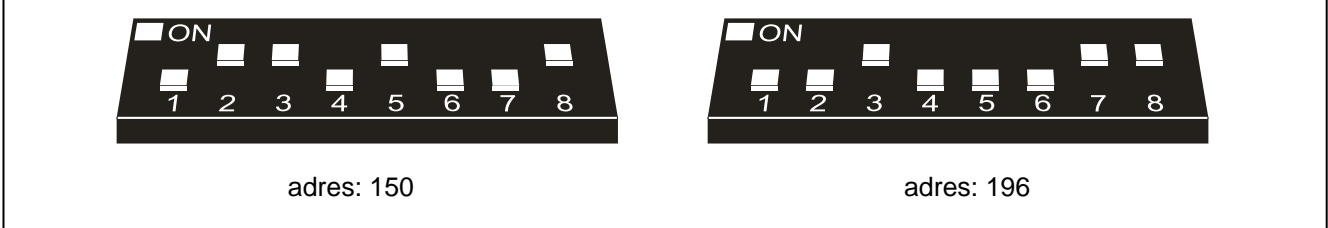

Rys. 18. Przykłady ustawienia adresu na mikroprzełącznikach typu DIP-switch.

## 6. Programowanie modułu

i

W przypadku systemu ACCO NET nie wolno:

podłączać komputera do magistrali RS-485 za pośrednictwem konwertera ACCO-USB;

İ

– podłączać modułu do komputera za pośrednictwem portu RS-232.

Niniejszy rozdział nie dotyczy modułu kontroli dostępu będącego elementem systemu ACCO NET.

Moduł kontrolera przejścia może zostać skonfigurowany do pracy przy pomocy manipulatora LCD lub komputera z zainstalowanym programem ACCO-SOFT-LT.

Manipulator LCD może być podłączony do modułu w charakterze terminala. Możliwe jest również podłączenie manipulatora LCD tylko na czas programowania. Pozwala na to gniazdo RJ umieszczone na płytce elektroniki.

Komputer może komunikować się z modułem na 2 sposoby:

- 1. RS-232. Port modułu połączyć z portem szeregowym COM komputera przy pomocy konwertera USB-RS produkowanego przez firmę SATEL.
- 2. RS-485. Port modułu podłączyć do magistrali łączącej moduły w system. Komputer podłączyć do magistrali za pośrednictwem konwertera ACCO-USB produkowanego przez firmę SATEL (opis sposobu podłączenia znajduje się w instrukcji konwertera).

Programowanie przy pomocy ACCO-SOFT-LT odbywa się tak samo dla obu sposobów komunikacji.

#### 6.1 Programowanie z manipulatora LCD

Manipulator LCD umożliwia skonfigurowanie modułu oraz dodawanie i usuwanie użytkowników w module, do którego manipulator LCD jest podłączony. W manipulatorze LCD niedostępna jest edycja harmonogramów dostępu (schematów dostępu).

i

Nie zaleca się dodawania i usuwania użytkowników przy pomocy manipulatora LCD w przypadku modułów pracujących w ramach systemu kontroli dostępu.

Programowanie odbywa się przy pomocy funkcji dostępnych w trybie serwisowym. Aby uruchomić tryb serwisowy należy wprowadzić kod użytkownika posiadającego uprawnienie ADMINISTRATOR i nacisnąć klawisz \star . Przy pomocy klawisza oznaczonego symbolem ▲ lub ▼ wyszukać w menu, które zostanie wyświetlone, pozycję TRYB SERWISOWY. Kiedy strzałka na wyświetlaczu wskaże wymienioną pozycję, nacisnąć klawisz # ♥, • lub ►. Tryb serwisowy sygnalizowany jest świeceniem diody LED 🗲 [SERWIS].

#### 6.1.1 Menu trybu serwisowego

Poruszanie się po menu trybu serwisowego odbywa się przy pomocy klawiszy ze strzałkami oraz klawiszy 🔆 Ü, # ● lub • Klawisze ▼ i ▲ pozwalają na przewijanie listy funkcji. Wejście do podmenu lub uruchomienie wybranej funkcji następuje po naciśnięciu klawisza ▶, # ● lub • Wyjście z podmenu możliwe jest po naciśnięciu klawisza ◀ lub 🛠 Ũ. W przypadku podmenu oraz funkcji, w których programuje się opcje i parametry, wyjście następuje po zatwierdzeniu wprowadzonych zmian klawiszem # ● lub • k, ewentualnie po rezygnacji z wprowadzania zmian klawiszem 🛠 Ũ.

| Użytkownicy  | - Dodaj użytkownika<br>- Szukaj użytkownika |                                                           |
|--------------|---------------------------------------------|-----------------------------------------------------------|
| Wejścia      | Wejście n                                   | Funkcja wejścia<br>Czułość wejścia                        |
| Wyjścia ———— | Wyjście n ————                              | Funkcja wyjścia <i>n</i><br>Czas działania<br>Polaryzacja |

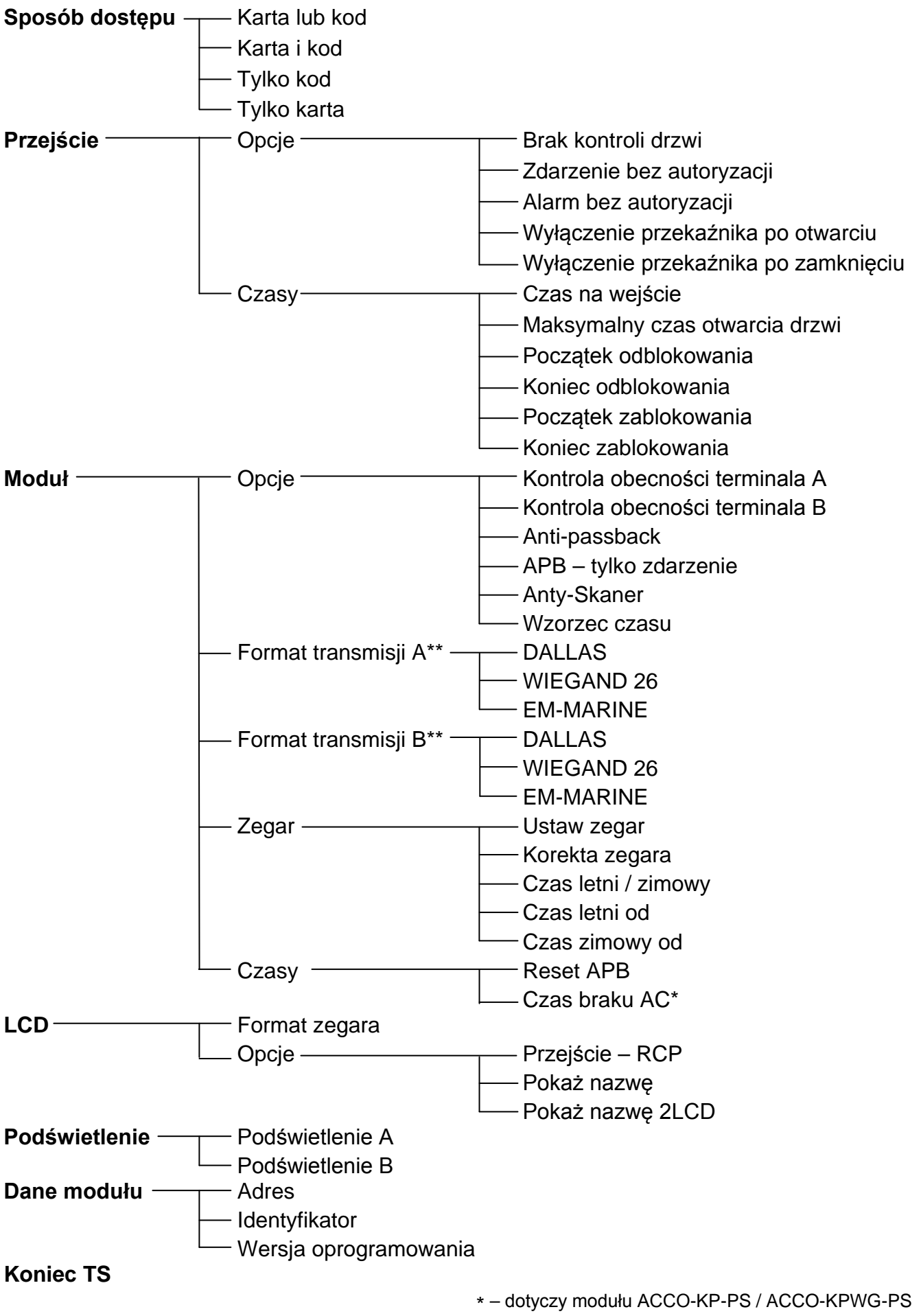

\*\* - dotyczy modułu ACCO-KPWG-PS / ACCO-KPWG

### 6.1.2 Wprowadzanie danych

Dane cyfrowe (np. numer ID użytkownika, czas itd.) wprowadza się przy pomocy klawiszy z odpowiednimi cyframi. W miejscu, w którym wpisana ma być cyfra, miga kursor. Można go przesuwać przy pomocy klawiszy ◀ i ►.

| Klawisz |   | Znaki dostępne po kolejnym naciśnięciu klawisza |   |   |   |   |   |   |    |   |   |   |   |   |   |   |   |   |
|---------|---|-------------------------------------------------|---|---|---|---|---|---|----|---|---|---|---|---|---|---|---|---|
| 1       | ! | ?                                               | I | ` | Ļ | " | { | } | \$ | % | & | @ | \ | ^ |   | e | # | 1 |
| 2       | А | а                                               | Ą | ą | В | b | С | С | Ć  | ć | 2 |   |   |   |   |   |   |   |
| 3       | D | d                                               | Е | e | Ę | ę | F | f | 3  |   |   | - |   |   |   |   |   |   |
| 4       | G | g                                               | Н | h | I |   | 4 |   |    |   |   |   |   |   |   |   |   |   |
| 5       | J | j                                               | Κ | k | L | — | Ł | ł | 5  |   |   | _ |   |   |   |   |   |   |
| 6       | Μ | m                                               | Ν | n | Ń | ń | 0 | 0 | Ó  | Ó | 6 |   |   |   |   |   |   |   |
| 7       | Ρ | р                                               | Q | q | R | r | S | S | Ś  | Ś | 7 |   |   |   |   | _ |   |   |
| 8       | Т | t                                               | U | u | V | v | 8 | • | 3  |   | Π | ተ | ÷ | ÷ | ÷ |   |   |   |
| 9       | W | w                                               | Х | Х | Y | у | Ζ | Z | Ź  | ź | Ż | ż | 9 |   |   | • |   |   |
| 0       |   |                                                 | , | : | , | + | - | * | /  | = | _ | < | > | ( | ) | [ | ] | 0 |

Tabela 6. Znaki dostępne w manipulatorze LCD.

W funkcji wprowadzania nazwy użytkownika klawisze manipulatora LCD umożliwiają także wprowadzanie innych znaków. Kolejne naciśnięcie klawisza zmienia znak na inny, zgodnie z tabelą 6. Migający w miejscu wpisywanego znaku kursor można przesuwać przy pomocy klawiszy ◀ i ▶. Naciśnięcie klawisza ▲ przesuwa kursor w lewo i równocześnie kasuje znajdujący się tam wcześniej znak. Naciśnięcie klawisza ▼ wpisuje spację w miejscu kursora (jeżeli wcześniej znajdował się tam jakikolwiek znak, zostanie on przesunięty o jedną pozycję w prawo).

### 6.1.3 Programowanie opcji bitowych

Załączenie opcji sygnalizowane jest na wyświetlaczu znakiem **I** obok nazwy tej opcji. Jeśli opcja jest wyłączona, informuje o tym znak · . Naciśnięcie dowolnego klawisza z cyfrą włącza / wyłącza opcję.

## 6.2 Program ACCO-SOFT-LT

*i* Moduły z wersją oprogramowania 3.00 wymagają programu ACCO-SOFT-LT w wersji 1.04. Moduły z wcześniejszą wersją oprogramowania można skonfigurować przy pomocy programu ACCO-SOFT-LT w wersji 1.03.

Program ACCO-SOFT-LT umożliwia konfigurację od 1 do maksymalnie 255 modułów w systemie. Harmonogramy dostępu oraz użytkownicy tworzeni przy pomocy programu mają charakter globalny. Harmonogramy dostępu zapisywane są do wszystkich modułów obsługiwanych przez program. Dane dotyczące użytkowników zapisywane są tylko do tych modułów, do których użytkownicy ci mają mieć dostęp.

Dzięki programowi ACCO-SOFT-LT administrator uzyskuje dodatkowe narzędzia do nadzorowania pracy systemu, takie jak wizualizacja stanu modułów lub odczyt zdarzeń. Rozbudowana funkcja filtrowania pozwala na wyłuskanie tych zdarzeń, które w danym momencie są administratorowi potrzebne. Funkcja ta umożliwia m.in. wyświetlenie zdarzeń dotyczących obecności pracowników w miejscu pracy i ich późniejsze wykorzystanie w celu rozliczenia czasu obecności.

Przy pomocy programu możliwe jest kopiowanie danych między modułami.

#### 6.2.1 Instalacja i pierwsze uruchomienie programu

- 1. Uruchomić program instalacyjny i wskazać katalog, w którym program ma zostać zainstalowany.
- 2. Uruchomić program ACCO-SOFT-LT. Dostęp do programu chroniony jest hasłem. Przy pierwszym uruchomieniu programu dostęp uzyskuje się na podstawie hasła fabrycznego, które jest już wpisane. Hasło fabryczne można wówczas odczytać (patrz: rys. 19). Zaleca się zmianę hasła dostępu do programu po pierwszym uruchomieniu. W tym celu, po otwarciu menu głównego programu, należy w menu PLIK wybrać pozycję DOSTĘP DO PROGRAMU, a następnie ZMIANA HASŁA. Aby zmienić login lub dodać innych użytkowników, którzy będą mogli używać programu, należy w menu PLIK wybrać pozycję DOSTĘP DO PROGRAMU, a następnie UŻYTKOWNICY PROGRAMU.

| Hasło programu<br>Wprowadź hasło programu |
|-------------------------------------------|
| Login                                     |
| Hasło                                     |
| 12345                                     |
| OK Anuluj                                 |

Rys. 19. Okno wprowadzania hasła po pierwszym uruchomieniu programu.

i

Trzykrotne wpisanie błędnego hasła powoduje zamknięcie programu.

3. Po zalogowaniu się jedynym aktywnym przyciskiem na pasku menu będzie przycisk oznaczony USTAWIENIA. Jeżeli zaistnieje potrzeba zmiany wersji językowej programu, należy kliknąć na niego wskaźnikiem myszki. Otworzy się okno USTAWIENIA SYSTEMU, w którym należy zaznaczyć wybraną wersję, a następnie zamknąć program i zalogować się jeszcze raz, ponieważ zmiana wersji językowej zostanie uwzględniona dopiero po ponownym uruchomieniu programu.

| 🤹 A          | CCO-SOF         | T-LT - (satel)                 |                          |                                     |            |        | _     | IX |
|--------------|-----------------|--------------------------------|--------------------------|-------------------------------------|------------|--------|-------|----|
| <u>P</u> lik | Mo <u>d</u> uły | <u>U</u> żytkownicy <u>Z</u> d | arzenia U <u>s</u> tawia | enia <u>I</u> nne <b>Po<u>m</u></b> | oc         |        |       |    |
|              | Ъ               |                                | ίĥ                       |                                     |            |        |       |    |
|              | incauty         | Harmonogramy                   | UZYOKOWINICY             | Zoarzenia                           | Ustawienia | oddzyc | Zapra |    |
|              |                 |                                |                          |                                     |            |        |       |    |

Rys. 20. Pasek menu programu po zalogowaniu.

4. Utworzyć plik konfiguracyjny, w którym zapisane zostaną wszystkie informacje dotyczące modułu (systemu złożonego z wielu modułów) obsługiwanego przez program. W tym celu należy w menu PLIK wybrać pozycję NOWY. Otworzy się okno, które przedstawiono na rysunku 21. Konieczne jest wypełnienie pól NAZWA SYSTEMU i IDENTYFIKATOR SYSTEMU oraz wskazanie portu komputera, za pośrednictwem którego będzie odbywała się komunikacja z modułem (modułami). Następnie można kliknąć na przycisk WYSZUKAJ (program sam znajdzie moduł lub moduły podłączone do wskazanego portu komputera) lub od razu przycisk OK.

- w polu należy wpisać nazwę 1 systemu. Pod nazwą tą zostanie zapisany plik konfiguracyjny w komputerze. Pole musi zostać wypełnione.
- 2 w polu można dodatkowo opisać system.
- 3 w polu należy wpisać identyfikator systemu. Może on mieć do 10 znaków. Wpisać można cyfry od 0 do 9 i litery od A do F. Pole musi zostać wypełnione.
- portu 4 – wybór komputera, za pośrednictwem którego odbywać bedzie komunikacia sie z modułem / modułami.
- 5 po kliknięciu wskaźnikiem myszki na przycisk uruchomiona zostanie procedura wyszukiwania modułów podłączonych do wskazanego portu komputera.

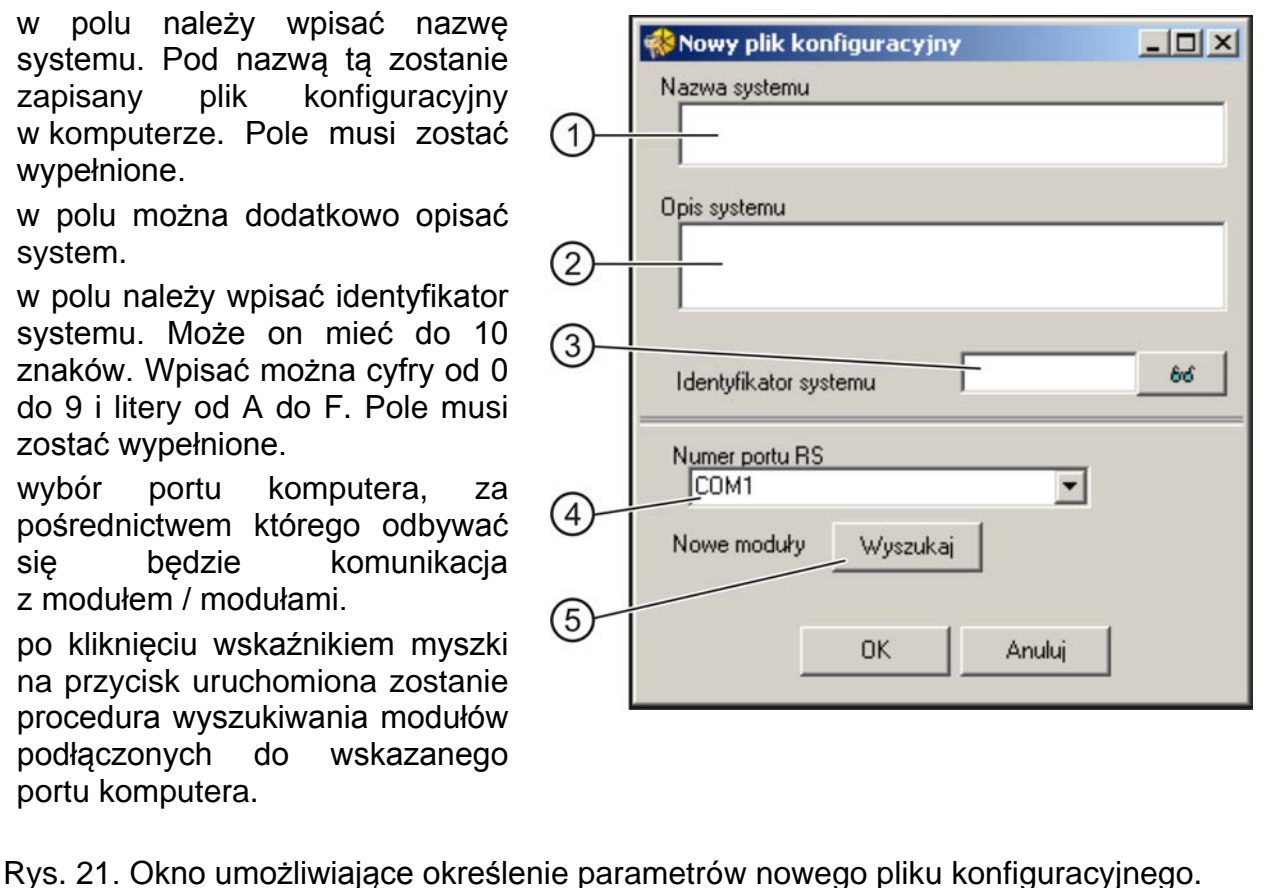

- 5. Po utworzeniu pliku konfiguracyjnego (lub otwarciu już istniejącego pliku) zmieni się
- wygląd paska menu programu (patrz: rys. 22). Dostępne będzie całe menu i pozostałe przyciski.

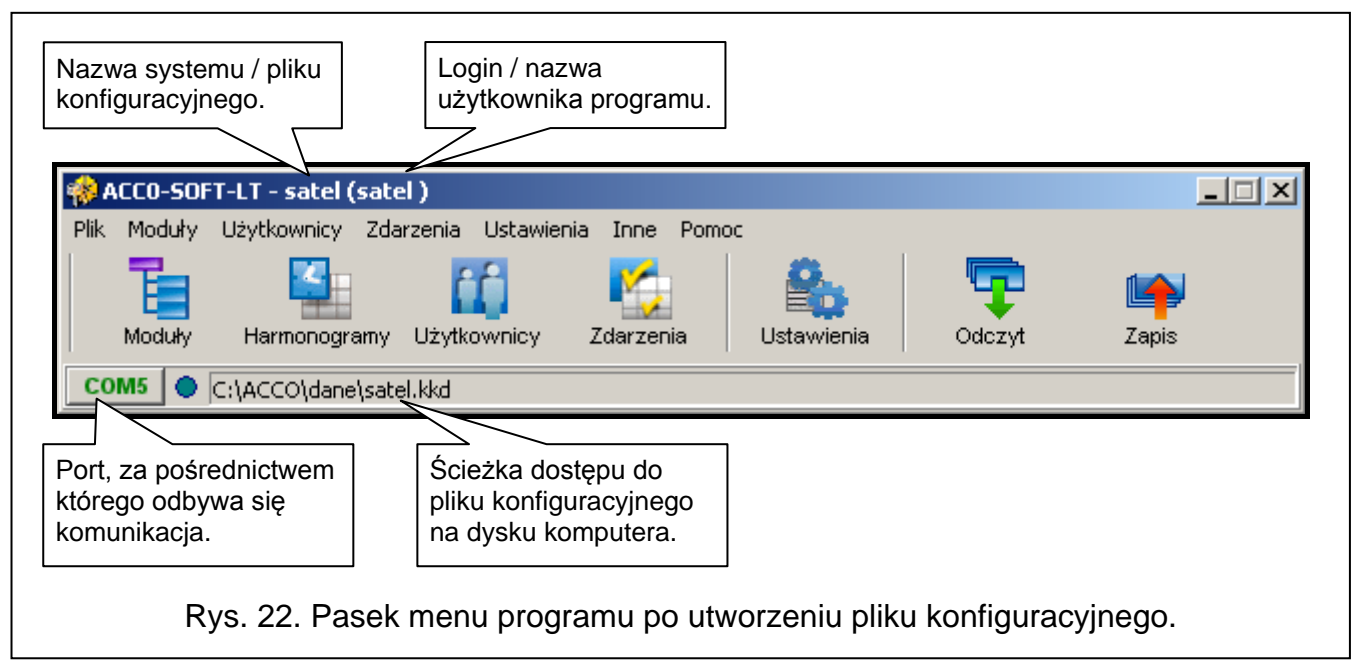

6. Kliknąć wskaźnikiem myszki na przycisk oznaczony MODUŁY. Otworzy się okno LISTA MODUŁÓW. Jeżeli wcześniej, w oknie NOWY PLIK KONFIGURACYJNY, nie została uruchomiona funkcja wyszukiwania modułów, można ją uruchomić teraz, klikając na przycisk oznaczony Wyszukaj. Moduły można też dodawać ręcznie po naciśnięciu przycisku DODAJ. Lista wszystkich modułów (znalezionych przy pomocy funkcji wyszukiwania

modułów lub dodanych ręcznie) wyświetlana jest po lewej stronie okna. Po prawej wyświetlane są ustawienia wybranego z listy modułu.

7. Każdy nowy moduł musi zostać zarejestrowany, aby program mógł nawiązać z nim komunikację, co umożliwi odczytywanie i zapisywanie danych. Do rejestracji pojedynczego modułu służy polecenie REJESTRUJ MODUŁ dostępne w menu MODUŁ. Możliwe jest zarejestrowanie wszystkich modułów przy pomocy polecenia REJESTRUJ WSZYSTKIE MODUŁY również dostępnego w menu MODUŁ.

*i* W czasie rejestracji w module zapisywany jest IDENTYFIKATOR SYSTEMU (ten sam, który został zdefiniowany w oknie NOWY PLIK KONFIGURACYJNY). Jeżeli do systemu dodany zostanie moduł, który posiada inny identyfikator systemu (był zarejestrowany w innym systemie), jego zarejestrowanie w nowym systemie oznacza skasowanie wszystkich danych i przywrócenie ustawień fabrycznych.

- 8. Po zarejestrowaniu modułu program automatycznie odczyta z niego dane (dotyczy to modułów z ustawieniami fabrycznymi i modułów posiadających zgodny identyfikator systemu). Można przystąpić do jego konfigurowania.
- 9. Po skonfigurowaniu modułu / modułów, nowe ustawienia należy zapisać. Przycisk ZAPIS w oknie LISTA MODUŁÓW umożliwia zapisanie danych do wybranego modułu. Przycisk ZAPIS dostępny na pasku menu programu (patrz: rys. 22) pozwala na zapis danych do wszystkich modułów w systemie, których ustawienia zostały zmienione.

| Dodaj Wyszukaj Usuń                                                                                                    | Ustaw czas Odbiokuj Opcje domyślne                                                                                                    | Stan modułu Zdarzenia                                                                                                    | Que yt                                                                                                    | Zapis                                                                                                    |  |  |
|----------------------------------------------------------------------------------------------------|----------------------------------------------------------------------------------------------------|----------------------------------------------------------------------------------------------------|----------------------------------------------------------------------------------------------------|----------------------------------------------------------------------------------------------------|--|--|
| Konwerter USB <> RS485 + Czytnik kart         Lp. Adres       Nazwa modułu       K S D         1       4       Moduł o adresie 4       V         2       5       Moduł o adresie 5       V | Nazwa<br>Moduł o adresie 5<br>Opis<br>Opis modułu kontrolera przejścia                                                                                                    | Przejście służbowe     Pokaż nazwę użytkownika na     Pokaż nazwę użytkownika na     Format czasu na LCD dd m                                                                                                    | LCD<br>drugim LCD<br>mm, gg:mm:ss 💽                                                                                                  | A Auto B Auto Format transmisji A Format EM Marin B Format EM Marin                                                                             |  |  |
|                                                                                                    | Sposób dostępu z terminała<br>(* Karta lub kod /* Tylko ł<br>Wyjście 1 /*<br>Status drzwi<br>Otwarcie drzwi<br>Sygnał dzwonka /*<br>Wejście siłrowe                                                                                                    | arta/pastylka C Tylko ko<br><b>Vyiście 2</b><br>Status drzwi<br>Otwarcie drzwi<br>Sygnał dzwonka<br>Wejście siłowe                                                                                                    | d Przejście Wył. przekaźni Wył. przekaźni Wyłączona kou Zdarzenie - otw<br>Alarm - otwarcie Odbłokowanie                             | C Karta i kod<br>ka po otwarciu drzwi<br>ka po zamknięciu drzwi<br>ntrola stanu drzwi<br>varcie bez autoryzacji<br>bez autoryzacji<br>przejścia |  |  |
|                                                                                                    | Długo otwarte drzwi     Brak obecności terminala     Sygnalizacja skanowania     Awaria zasilania AC     Rozładowany akumulator     Sabotaź     Dostęp z czytnika A     Dostęp z czytnika B                                                                                                    | Długo otwarte drzwi<br>Brak obecności terminala<br>Sygnalizacja skanowania<br>Awaria zasilania AC<br>Rozładowany akumulator<br>Sabotaż<br>Dostęp z czytnika A<br>Dostęn z czytnika B                                                                                                    | Czas C Harmonogram Włączenie odblokowania Wyłączenie odblokowania Zablokowanie przejścia C Czas C Harmonogram Włączenie zablokowania |                                                                                                    |  |  |
|                                                                                                    | Czas działania 10 • [s] ^ [m] Cz<br>Odwrócona polaryzacja                                                                                                    | as działania 10 주 [s] C [m]<br>Odwrócona polaryzacja                                                                                                    | Czas na wejście<br>Maksymalny czas o                                                                                                 | ablokowania                                                                                                    |  |  |
|                                                                                                    | Wejścia       NO NC         1       09: Informacja 1       • • • • • •         2       01: Czujnik otwarcia drzwi       • • • • •         3       00: Niewykorzystane       • • • • •         4       00: Niewykorzystane       • • • • •         5       00: Niewykorzystane       • • • • •         Czas letni/zimowy:       • • • • • | Opcje     C Czułość [s]     Kontroluj obecność terminala A     Anty-Skaner       0:050     Kontroluj obecność terminala B     Wzorzec czasu       0:050     'Anti Passback'     Wzorzec czasu       0:050     Resetuj 'Anti Passback' o godz.     '       0:050     Resetuj 'Anti Passback' o godz.     '       0:050     Czas braku zasilania AC     0 (m)       Czas letni od:     I III ZI ZI ZI ZI ZI ZI ZI ZI ZI ZI ZI Z |                                                                                                    |                                                                                                    |  |  |

Rys. 23. Okno LISTA MODUŁÓW z modułami, które nie zostały jeszcze zarejestrowane.

## 6.3 Funkcje i opcje dotyczące modułu

#### Kontroluj obecność terminala A / B

Po załączeniu opcji moduł sprawdza obecność manipulatorów LCD, klawiatur oraz czytników kart zbliżeniowych pracujących w charakterze terminala A lub B. W pierwszej kolejności sprawdzana jest obecność manipulatorów LCD i klawiatur, a dopiero potem obecność czytników kart zbliżeniowych. W praktyce może to oznaczać, że po odłączeniu manipulatora LCD/klawiatury, moduł zgłosi także brak głowicy, chociaż głowica nigdy nie była podłączona do modułu. Zarejestrowanie takiego zdarzenia nie oznacza błędnej pracy modułu, lecz wynika z przyjętych rozwiązań, dopuszczających tymczasowe podłączenie manipulatora LCD w celach serwisowych (zobacz: PODŁĄCZENIE MANIPULATORA ACCO-KLCDR-BG / ACCO-KLCDR-BW). Jeżeli opcja jest wyłączona, moduł w żaden sposób nie zgłosi braku terminala (nie zostanie wygenerowany alarm, nie zostanie zapisane zdarzenie i nie zostanie wyzwolone wyjście BRAK OBECNOŚCI TERMINALA).

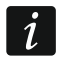

Moduł nie ma możliwości sprawdzania obecności czytników pastylek DALLAS. W przypadku podłączenia tego typu czytnika zaleca się nie załączać opcji KONTROLUJ OBECNOŚĆ TERMINALA A / B.

#### Anti-passback

Funkcja umożliwia kontrolę kierunku przejścia użytkowników. Użytkownik nie uzyska dostępu z terminalu A (terminalu wejścia), jeśli w pamięci modułu zapisana została informacja, że już otworzył przejście z tego terminala, a zarazem nie pojawiła się informacja o otwarciu przejścia z terminala B (terminala wyjścia). Analogicznie rzecz się ma z terminalem B. Niemożliwe jest zatem kilkukrotne przejście w tym samym kierunku. Funkcja wymaga, aby zainstalowane były oba terminale (żadnego z terminali nie można zastąpić np. przyciskiem otwarcia).

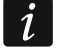

Jeżeli nie jest kontrolowany stan drzwi, działanie funkcji jest ograniczone do rejestracji zdarzenia (analogicznie, jak przy załączonej opcji TYLKO ZAPISZ ZDARZENIE).

#### Anti-passback – Tylko zapisz zdarzenie

Działanie funkcji ANTI-PASSBACK można ograniczyć do rejestracji przypadków przejścia użytkownika w tym samym kierunku w pamięci zdarzeń. Użytkownik będzie mógł otwierać przejście od strony jednego terminala dowolną ilość razy.

#### Resetuj Anti-passback o godz.

Możliwe jest zdefiniowanie godziny, o której funkcja ANTI-PASSBACK zostanie zresetowana, tzn. użytkownicy będą mogli otworzyć przejście przy pomocy dowolnego terminala.

#### Anty-Skaner

Po załączeniu opcji, 5 prób uzyskania dostępu na podstawie nieznanej karty, nieznanej pastylki lub kodu w czasie 3 minut spowoduje blokadę terminali na około 5 minut. Użytkownik posiadający dostęp do przejścia może odblokować terminale przed upływem tego czasu przytrzymując kartę / pastylkę przed czytnikiem przez około 3 sekundy.

#### Wzorzec czasu

Jeżeli moduły podłączone są do magistrali RS-485, zegar jednego z nich może być wzorcem dla pozostałych. Pozwala to na synchronizację zegarów wszystkich modułów. Opcję należy załączyć tylko dla 1 modułu (program ACCO-SOFT-LT nie pozwala na załączenie opcji dla kilku modułów).

#### Czas braku zasilania AC

Funkcja dotyczy modułów ACCO-KP-PS i ACCO-KPWG-PS. Pozwala zdefiniować czas, przez który moduł może być pozbawiony zasilania AC. Po upływie tego czasu zostanie

zgłoszona awaria. Czas programowany jest w minutach i może wynosić maksymalnie 255 minut. Wpisanie wartości 0 oznacza, że awaria zasilania AC nie będzie zgłaszana.

#### Korekta zegara

Funkcja umożliwia korygowanie ustawień zegara raz w ciągu doby (o północy) o zdefiniowany czas, jeżeli dokładność zegara modułu jest niewystarczająca. Czas korekty programowany jest w sekundach. Maksymalna korekta może wynosić ±15 sekund na dobę.

#### Czas letni/zimowy

Moduł może automatycznie korygować ustawienia zegara ze względu na zmianę czasu z letniego na zimowy i z zimowego na letni. Można wybrać następujące schematy korekty:

- bez korekty
- korekta według zasad Unii Europejskiej
- korekta o 1 godzinę według dat
- korekta o 2 godziny według dat

#### Czas letni od

Funkcja dostępna, jeżeli ustawienia zegara modułu mają być korygowane o 1 lub 2 godziny według dat. Umożliwia wpisanie daty (dzień, miesiąc) określającej, kiedy zegar modułu zostanie przestawiony na czas letni (przesunięty o 1 lub 2 godziny do przodu).

#### Czas zimowy od

Funkcja dostępna, jeżeli ustawienia zegara modułu mają być korygowane o 1 lub 2 godziny według dat. Umożliwia wpisanie daty (dzień, miesiąc) określającej, kiedy zegar modułu zostanie przestawiony na czas zimowy (przesunięty o 1 lub 2 godziny do tyłu).

#### 6.4 Funkcje i opcje dotyczące przejścia

#### Wył. przekaźnika po otwarciu drzwi

Jeśli opcja jest załączona, przekaźnik sterujący pracą urządzenia aktywującego przejście wyłączy się natychmiast po otwarciu drzwi.

#### Wył. przekaźnika po zamknięciu drzwi

Jeśli opcja jest załączona, przekaźnik sterujący pracą urządzenia aktywującego przejście wyłączy się natychmiast po zamknięciu otwartych drzwi.

i

Jeżeli żadna z opcji określających moment wyłączenia przekaźnika nie zostanie załączona, przekaźnik zostanie wyłączony po upływie Czasu na wejście.

W następujących przypadkach przekaźnik jest wyłączany po upływie CZASU NA WEJŚCIE, pomimo załączenia jednej z opcji określających moment wyłączenia przekaźnika:

- żadne z wejść nie informuje o stanie drzwi (nie został zainstalowany czujnik kontrolujący stan drzwi),
- załączona została opcja Wyłączona kontrola stanu Drzwi,
- użytkownik uzyskał dostęp, ale nie otworzył drzwi.

#### Wyłączona kontrola stanu drzwi

Załączenie tej opcji jest zalecane, jeśli do modułu nie docierają informacje o stanie drzwi (czujnik kontrolujący stan uległ awarii lub z jakiegoś powodu nie został podłączony). Zapobiega to generowaniu niewłaściwych zdarzeń. Gdy opcja jest załączona, otwarcie przejścia traktowane jest jako równoznaczne otwarciu drzwi. Oznacza to, że otwarcie przejścia od strony terminala A wygeneruje zdarzenie informujące o wejściu bez kontroli

stanu drzwi, a od strony terminala B – o wyjściu bez kontroli stanu drzwi. Część zdarzeń nie jest generowana (np. zdarzenia informujące o siłowym otwarciu drzwi, o długo otwartych drzwiach itd.).

Gdy załączona jest opcja WYŁĄCZONA KONTROLA STANU DRZWI, nie działa opcja PRZEJŚCIE SŁUŻBOWE. Niemożliwa jest także poprawna realizacja funkcji ANTI-PASSBACK, tzn. po jej załączeniu użytkownik może otwierać przejście od strony jednego terminala dowolną ilość razy. Jedynie w zdarzeniach zapisana zostanie dodatkowa informacja w przypadku ponownego otwarcia przejścia od strony tego samego terminala (podobnie jak wówczas, gdy załączona jest opcja ANTI-PASSBACK – TYLKO ZAPISZ ZDARZENIE).

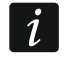

Opcję Wyłączona kontrola stanu Drzwi należy włączać w sytuacjach wyjątkowych, ponieważ poważnie ogranicza ona funkcjonalność kontroli dostępu.

#### Zdarzenie – otwarcie bez autoryzacji

Jeżeli funkcja jest załączona, w przypadku otwarcia przejścia bez użycia karty / pastylki lub kodu, zostanie wygenerowane zdarzenie informujące o tym.

#### Alarm – otwarcie bez autoryzacji

Jeżeli funkcja jest załączona, w przypadku otwarcia przejścia bez użycia karty / pastylki lub kodu, zostanie wygenerowany alarm oraz zdarzenie o treści "Wejście siłowe".

#### 6.4.1 Odblokowanie przejścia

Można wybrać, czy przejście ma zostać odblokowane na podstawie zdefiniowanego czasu czy harmonogramu dostępu (schemat wybiera się z rozwijalnej listy).

#### Początek odblokowania

Czas załączenia odblokowania przejścia. Programuje się godzinę i minuty. Zaprogramowanie w manipulatorze LCD wartości 99:99 oznacza wyłączenie funkcji.

#### Koniec odblokowania

Czas wyłączenia odblokowania przejścia. Programuje się godzinę i minuty. Zaprogramowanie w manipulatorze LCD wartości 99:99 oznacza wyłączenie funkcji.

#### 6.4.2 Zablokowanie przejścia

Można wybrać, czy przejście ma zostać zablokowane na podstawie zdefiniowanego czasu czy harmonogramu dostępu (schemat wybiera się z rozwijalnej listy).

#### Początek zablokowania

Czas załączenia zablokowania przejścia. Programuje się godzinę i minuty. Zaprogramowanie w manipulatorze LCD wartości 99:99 oznacza wyłączenie funkcji.

#### Koniec zablokowania

Czas wyłączenia zablokowania przejścia. Programuje się godzinę i minuty. Zaprogramowanie w manipulatorze LCD wartości 99:99 oznacza wyłączenie funkcji.

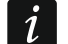

Możliwość wyboru funkcji HARMONOGRAM istnieje tylko wówczas, gdy zostały utworzone schematy tygodniowe (patrz: rozdział HARMONOGRAMY DOSTĘPU), z których nie wszystkie zostały jeszcze wykorzystane przy programowaniu ustawień dotyczących użytkownika. Nie można użyć tego samego schematu do odblokowania i zablokowania przejścia.

#### Czas na wejście

Czas, przez który przekaźnik zmienia swój stan po uzyskaniu dostępu, umożliwiając otwarcie drzwi. Może być programowany w zakresie od 1 do 60 sekund.

#### Maksymalny czas otwarcia drzwi

Czas, przez który drzwi mogą pozostawać otwarte po wyłączeniu przekaźnika. Jeśli drzwi pozostaną otwarte ponad przewidziany czas, zostanie wygenerowane odpowiednie zdarzenie. Ponadto uaktywni się wyjście zaprogramowane jako DŁUGO OTWARTE DRZWI. Czas może być programowany w zakresie od 1 do 60 sekund.

## 6.5 Funkcje i opcje dotyczące manipulatora LCD

### Przejście służbowe

Gdy opcja jest załączona, po otwarciu przejścia wyświetlany jest następujący komunikat:

Jeżeli wejście / wyjście ma charakter służbowy, użytkownik powinien nacisnąć klawisz ▲. W szczegółach zdarzenia zostanie wówczas dopisana odpowiednia informacja. Jest ona przydatna, jeśli rejestrowane przez moduł przejścia użytkowników mają być pomocne dla określania czasu ich pracy.

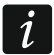

Funkcja nie jest realizowana, jeżeli nie jest kontrolowany stan drzwi lub drzwi są otwarte.

#### Pokaż nazwę użytkownika na LCD

Po załączeniu opcji na wyświetlaczu manipulatora LCD wyświetlana będzie nazwa użytkownika, który otworzył przejście.

#### Pokaż nazwę użytkownika na drugim LCD

Po załączeniu opcji nazwa użytkownika, który otworzył przejście, wyświetlana będzie na wyświetlaczu drugiego manipulatora LCD.

#### Format czasu na LCD

Funkcja pozwala na wybór sposobu wyświetlania czasu i daty na wyświetlaczu manipulatora.

## 6.6 Ustawienia podświetlenia

Można określić zasady podświetlania klawiszy i wyświetlacza w podłączonych do modułu manipulatorach LCD lub klawiaturach. Dostępne są następujące możliwości:

- podświetlenie wyłączone;
- podświetlenie automatyczne włączane po naciśnięciu dowolnego klawisza lub zbliżeniu karty;
- podświetlenie stałe.

## 6.7 Format transmisji

Jeżeli zostanie wybrany format:

- DALLAS dla jednej z głowic, dla drugiej ustawia się automatycznie taki sam. Nie ma możliwości wyboru 2 różnych formatów, jeśli jednym z nich jest DALLAS;
- WIEGAND dla jednej z głowic, w obu terminalach podłączonych do tego kontrolera, należy wybrać sposób dostępu "tylko karta / pastylka";
- EM-MARIN, można wybrać jeden z 4 możliwych sposobów dostępu.

1

- W przypadku, gdy zostanie wybrany format WIEGAND, przytrzymanie karty przed czytnikiem przez około 3 sekundy nie spowoduje:
  - odblokowania terminali zablokowanych po 5 próbach uzyskania dostępu (opcja ANTY-SKANER),
  - zablokowania przejścia,
  - odblokowania przejścia,
  - przywrócenia przejścia do normalnego trybu pracy.

## 7. Użytkownicy

i

Niniejszy rozdział nie dotyczy modułu kontroli dostępu będącego elementem systemu ACCO NET.

W module można zarejestrować 1024 użytkowników. Każdego użytkownika charakteryzują:

**Nazwa** – ułatwia identyfikację użytkowników. Może składać się maksymalnie z 16 znaków.

- Numer ID 5-cio cyfrowy numer przydzielany użytkownikowi w trakcie procedury dodawania nowego użytkownika.
- Karta transponder pasywny w formie karty zbliżeniowej, breloka itd. uprawniający do uzyskania dostępu do przejścia.
- Pastylka DALLAS elektroniczny klucz o unikatowym i niezmiennym kodzie, który uprawnia do uzyskania dostępu do przejścia.
- *i* Karta dodana przy pomocy czytnika z interfejsem Wiegand nie będzie obsługiwana przez manipulatory ACCO-KLCDR.

Pastylki DALLAS można przypisać tylko użytkownikom, którzy mają uprawnienia do przejść obsługiwanych przez czytniki pastylek podłączone do modułów ACCO-KPWG-PS i ACCO-KPWG.

- Kod ciąg od 4 do 12 cyfr uprawniający do uzyskania dostępu do przejścia.
- Harmonogramy dostępu ramy czasowe, w których użytkownik ma prawo do uzyskania dostępu do przejścia (edycja harmonogramów dostępna jest w programie ACCO-SOFT-LT).
- **Uprawnienia** dodatkowe funkcje dostępne dla użytkownika. Można przydzielić następujące uprawnienia:
  - Administrator dodawanie i usuwanie użytkowników, konfiguracja modułu w trybie serwisowym.

Przełączanie – odblokowanie lub zablokowanie przejścia.

Zmiana kodu – edycja własnego kodu.

W programie ACCO-SOFT-LT można podać dodatkowo imię i nazwisko użytkownika (nie muszą one być tożsame z nazwą), numer księgowy oraz opis. Można też przypisać użytkownikowi fotografię.

Po uruchomieniu modułu z ustawieniami fabrycznymi (pierwsze uruchomienie) zarejestrowany jest użytkownik o nazwie "Administrator" i numerze ID 00001, posiadający wszystkie uprawnienia i posługujący się kodem 12345.

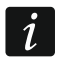

Kod fabryczny użytkownika "Administrator" należy zastąpić innym.

Użytkownika o numerze ID 00001 nie można usunąć z modułu. Nie można go także pozbawić uprawnień Administrator i Zmiana kodu.

Dodać / edytować / usunąć użytkownika można przy pomocy manipulatora LCD lub komputera z zainstalowanym programem ACCO-SOFT-LT. Manipulator LCD umożliwia dodanie i usunięcie użytkownika tylko w module, do którego jest podłączony. Program ACCO-SOFT-LT pozwala na utworzenie / edycję / usunięcie użytkownika we wszystkich modułach wchodzących w skład systemu. Ponadto umożliwia tworzenie **grup użytkowników**.

#### 7.1 Dodanie nowego użytkownika

Nowy użytkownik automatycznie otrzymuje numer ID, nazwę, uprawnienie ZMIANA KODU, a w harmonogramie dostępu prawo do otwierania przejścia zawsze. Wszystkie te parametry można edytować i zmienić. Ponadto, aby nowy użytkownik mógł korzystać z przejścia, należy mu przydzielić kartę zbliżeniową, pastylkę lub kod.

#### 7.1.1 Dodanie nowego użytkownika przy pomocy manipulatora LCD

Nowego użytkownika dodaje się przy pomocy funkcji DODAJ UŻYTKOWNIKA. Po zaprogramowaniu wszystkich parametrów użytkownika, należy nacisnąć klawisz **\***  $\Box$ . Zgodnie z poleceniem, które pojawi się na wyświetlaczu, nacisnąć klawisz **#** lub , aby zapisać nowego użytkownika, albo **\***  $\Box$ , żeby zrezygnować z dodania użytkownika.

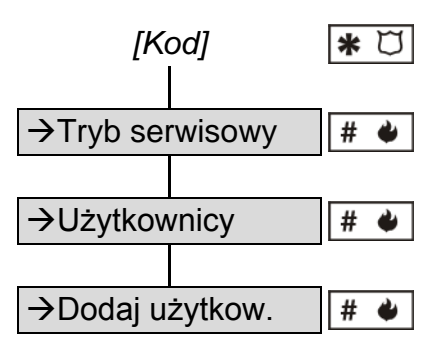

Schemat 1. Sposób uruchomienia funkcji DODAJ UŻYTKOWNIKA w manipulatorze LCD.

i

Użytkownik zostanie dodany tylko w tym module, do którego podłączony jest manipulator LCD.

#### 7.1.2 Dodanie nowych użytkowników przy pomocy programu ACCO-SOFT-LT

1. Kliknąć wskaźnikiem myszki na przycisk oznaczony UŻYTKOWNICY dostępny na pasku menu programu (patrz: rys. 22). Otworzy się okno UŻYTKOWNICY (patrz: rys. 24).

| 🚸 Uży                                                                                                    | tkownicy                                                                          |                                                            |                  |           |              |           | -D×    |
|----------------------------------------------------------------------------------------------------|-----------------------------------------------------------------------------------|------------------------------------------------------------|------------------|-----------|--------------|-----------|--------|
| Grupy                                                                                                    | <u>U</u> żytkownicy                                                               |                                                            |                  |           |              |           |        |
|                                                                                                    | - 10                                                                              | -                                                          | -0               | <u> 2</u> | 20           | <b>N</b>  | بلغا   |
| Dodaj g                                                                                                    | rupę Usuń grup                                                                    | rę Dodaj użytkownika                                       | Usuń użytkownika | Szukaj    | Odczyt       | Zapis     | Report |
| Image: Second second second | AZZA Liczb<br>Administrator (Ad<br>orzypisani do gru<br>dministrator (Admin<br>py | a użytkowników: 1<br>ministrator)<br><b>P</b><br>istrator) |                  | Wszysc    | y użytkownic | y systemu |        |

Rys. 24. Widok okna Użytkownicy przed dodaniem użytkowników.

2. Kliknąć wskaźnikiem myszki na przycisk oznaczony DODAJ UŻYTKOWNIKA. Otworzy się okno UTWÓRZ UŻYTKOWNIKÓW (patrz: rys. 25).

| Utwórz użytkowników                  | ×                     | 3 |
|--------------------------------------|-----------------------|---|
| llość użytkowników<br>Ustawienia jak | Dpcje domyślne        |   |
| Kod                                  | Ilość cyfr<br>4       |   |
|                                      | 🗸 Zastosuj 🛛 🗶 Anuluj |   |

Rys. 25. Okno dodawania nowych użytkowników.

- 3. Wybrać liczbę użytkowników, których chcemy utworzyć.
- 4. Wybrać, jakie mają być ustawienia nowych użytkowników. W przypadku modułu / modułów z ustawieniami fabrycznymi, można wybrać za wzór ustawienia domyślne albo ustawienia ADMINISTRATORA. Mechanizm ten pozwala na tworzenie nowych użytkowników w oparciu o ustawienia już istniejących użytkowników i grup użytkowników. Tworzony użytkownik otrzymuje takie same uprawnienia, zostanie przypisany do tych samych modułów i uzyska te same schematy dostępu, jak wzór. W przypadku ustawień domyślnych oznacza to uprawnienie zmiany kodu, brak przypisania do modułów oraz schemat dostępu uprawniający do otwierania przejścia zawsze.
- Określić, czy użytkownik ma automatycznie otrzymać kod. Kod może zostać wygenerowany na podstawie numeru ID użytkownika (kod 5-cio cyfrowy) lub losowo (ilość cyfr w kodzie: od 4 do 12). Określić, czy użytkownik powinien po pierwszym zalogowaniu zmienić kod.
- 6. Kliknąć wskaźnikiem myszki przycisk ZASTOSUJ. Okno UTWÓRZ UŻYTKOWNIKÓW zostanie zamknięte. Nowy użytkownik / użytkownicy pojawią się na liście w oknie UŻYTKOWNICY. W kolorze czarnym wyświetlana jest nazwa użytkowników, którzy są zapisani w dowolnym module i których ustawienia nie zostały zmienione w programie. W kolorze czerwonym wyświetlana jest nazwa użytkowników, których ustawienia wymagają zapisania w module / modułach. W kolorze szarym wyświetlana jest nazwa użytkowników, którzy nie są zapisani w żadnym module.
- 7. W zakładce DANE UŻYTKOWNIKA wprowadzić nazwisko i imię oraz nazwę użytkownika (16 znaków). Nazwa zostanie utworzona automatycznie po wpisaniu nazwiska i imienia użytkownika, jednak może być od nich niezależna. Tylko nazwa jest zapisywana w module. W programie ACCO-SOFT-LT w oknie Użytkownicy nazwa wyświetlana jest w nawiasie (patrz: rys. 26).

| Dane użytkownika 6. Kowalski                           | Jan (Kowalski Jan) |
|--------------------------------------------------------|--------------------|
| Dane użytkownika Moduły                                |                    |
| Nazwisko Imię<br>Kowalski 🛋 Jan                        |                    |
| Nazwa ID użytkownika Nr księgowy<br>Kowalski Jan 00006 |                    |
| Opis                                                   |                    |
| Użytkownik nie ma karty/pastylki<br>Dodaj Usuń         | 💽 Dodaj Usuń 📸     |
| Kod użytkownika                                        |                    |
| Konieczność zmiany kodu<br>Zastosuj                    |                    |

Rys. 26. Zakładka z danymi użytkownika w oknie Użytkownicy.

8. Jeżeli użytkownik ma się posługiwać również kartą / pastylką, kliknąć wskaźnikiem myszki przycisk DODAJ. Otworzy się okno CZYTANIE KARTY / PASTYLKI (patrz: rys. 27).

| 🚸 Czytanie karty/pastylki                    | × |  |  |  |  |  |  |  |  |
|----------------------------------------------|---|--|--|--|--|--|--|--|--|
| Wybierz czytnik i naciśnij klawisz Odczyt    |   |  |  |  |  |  |  |  |  |
|                                              |   |  |  |  |  |  |  |  |  |
|                                              |   |  |  |  |  |  |  |  |  |
| Wybierz czytnik                              |   |  |  |  |  |  |  |  |  |
| Wprowadź nr karty 🔽 Odczyt                   |   |  |  |  |  |  |  |  |  |
| Wprowadź nr karty                            |   |  |  |  |  |  |  |  |  |
| Wprowadź nr pastylki<br>D3 Moduk o adresie 3 |   |  |  |  |  |  |  |  |  |
| Anului                                       |   |  |  |  |  |  |  |  |  |
|                                              |   |  |  |  |  |  |  |  |  |
|                                              |   |  |  |  |  |  |  |  |  |
|                                              |   |  |  |  |  |  |  |  |  |

Rys. 27. Okno dodawania karty / pastylki użytkownikowi.

9. W przypadku dodawania karty, wybrać sposób jej dodania: przez wpisanie numeru karty, przez wczytanie na czytniku podłączonym do konwertera ACCO-USB, na czytniku CZ-USB-1 albo na dowolnym terminalu (karta dodana przy pomocy terminalu obsługującego format Wiegand nie będzie obsługiwana przez manipulator) podłączonym do jednego z modułów w systemie.

- 10.W przypadku dodawania pastylki, wybrać sposób jej dodania: przez wpisanie numeru pastylki albo przez wczytanie za pomocą czytnika podłączonego do modułu ACCO-KPWG-PS lub ACCO-KPWG.
- 11. Wpisać numer lub wczytać kartę / pastylkę.
- 12. Kliknąć wskaźnikiem myszki przycisk ZATWIERDŹ. Okno CZYTANIE KARTY / PASTYLKI zostanie zamknięte.
- 13. Jeżeli kod ma zostać zmieniony przez użytkownika, należy kliknąć przycisk ZASTOSUJ. W oknie programu zostanie wyświetlony odpowiedni komunikat. Użytkownik korzystający z manipulatora LCD zostanie poinformowany o konieczności zmiany kodu.

i

1

Użytkownik musi posiadać uprawnienie pozwalające zmienić kod.

- 14. Opcjonalnie dodać opis, numer księgowy i fotografię użytkownika.
- 15. Kliknąć wskaźnikiem myszki na zakładkę MODUŁY (patrz: rys. 28).
- 16. Zaznaczyć, w których modułach mają zostać zapisane dane użytkownika.

Użytkownik może uzyskać dostęp tylko do przejść nadzorowanych przez moduły, w których zostały zapisane jego dane. Dostęp ten jest określany szczegółowo przy pomocy schematów dostępu. Użytkownik nie ma dostępu do przejścia, jeżeli jego dane nie będą zapisane w module kontrolującym to przejście.

- 17. Wybrać schemat dostępu dla każdego przejścia.
- 18. Określić uprawnienia użytkownika dla każdego modułu.
- 19. Określić, czy przejścia użytkownika w poszczególnych modułach mają być limitowane.
- 20. Zakończyć procedurę dodawania użytkownika klikając wskaźnikiem myszki na przycisk ZAPIS (patrz: rys. 24).

|        | Dane użytkownika 2. Kowalski Jan (Kowalski Jan) |                  |             |     |     |     |                 |        |   |
|--------|-------------------------------------------------|------------------|-------------|-----|-----|-----|-----------------|--------|---|
| Dane u | Dane użytkownika Moduły                         |                  |             |     |     |     |                 |        |   |
| Grupa  |                                                 |                  |             |     |     |     |                 |        |   |
| Param  | Parametry indywidualne Grupuj                   |                  |             |     |     |     |                 |        |   |
| Adres  | Obecny 🔹 👻                                      | Nazwa            | Schemat 🔹 👻 | A 🔹 | P 🔻 | K 🚽 | Limit wejść 🛛 👻 | Status |   |
| 1 D    |                                                 | Portiernia       | Dostęp      |     |     |     | Wyłączony       |        |   |
| 2      |                                                 | Sekretariat      | Dostęp      |     |     |     | Wyłączony       |        |   |
| 3      |                                                 | Magazyn          | Dostęp      |     |     |     | 8               |        |   |
| 4 D    |                                                 | Laboratorium     | Dostęp      |     |     |     | 254             |        |   |
| 5      |                                                 | Księgowość       | Dostęp      |     |     |     | Wyłączony       | edycja |   |
| 6      |                                                 | Dział eksportu   | Dostęp      |     |     |     | 254             |        |   |
| 7      |                                                 | Marketing        | Dostęp      |     |     |     | Wyłączony       |        |   |
| 8      |                                                 | Dział projektowy | Dostęp      |     |     |     | 254             |        |   |
|        | 1                                               |                  |             |     |     |     |                 |        | - |

Rys. 28. Zakładka MODUŁY w oknie UŻYTKOWNICY.

## 7.2 Edycja użytkownika

Możliwa jest edycja wszystkich parametrów użytkownika z wyjątkiem numeru ID.

#### 7.2.1 Edycja użytkownika przy pomocy manipulatora LCD

Parametry użytkownika modyfikuje się przy pomocy funkcji EDYTUJ UŻYTKOWNIKA. Po zakończeniu edycji użytkownika, należy nacisnąć klawisz  $\textcircled{K} \C$ . Zgodnie z poleceniem, które pojawi się na wyświetlaczu, nacisnąć klawisz # lub (w), aby zapisać zmiany, albo ( $\textcircled{K} \C$ ), żeby zrezygnować z zapisania wprowadzonych zmian.

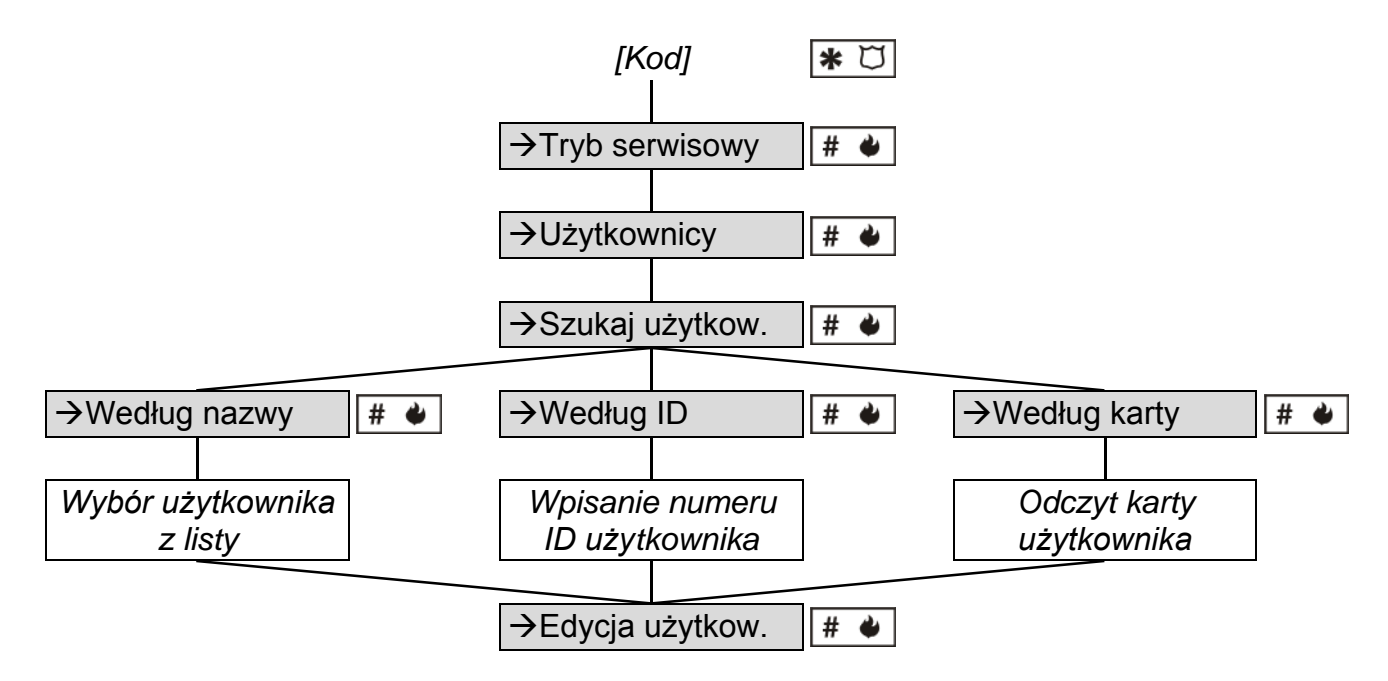

Schemat 2. Sposób uruchomienia funkcji EDYCJA UŻYTKOWNIKA w manipulatorze LCD.

i

i

Zmiany dotyczące użytkownika, które zostały wprowadzone w module przy pomocy manipulatora LCD, zostaną automatycznie rozesłane do innych modułów, jeżeli są one połączone przy pomocy magistrali RS-485.

#### 7.2.2 Edycja użytkownika przy pomocy programu ACCO-SOFT-LT

W celu modyfikacji parametrów użytkownika, należy otworzyć okno UżYTKOWNICY i wybrać z listy użytkownika, którego dane mają zostać zmienione. W celu łatwiejszego znalezienia użytkownika na liście, program udostępnia funkcję SZUKAJ. Dzięki niej użytkownik może zostać znaleziony na podstawie nazwy (fragmentu nazwy), numeru ID, numeru księgowego, modułu, w którym jest zapisany, karty zbliżeniowej lub pastylki (konieczne jest odczytanie kodu karty / pastylki przez głowicę).

Po wprowadzeniu zmian w ustawieniach użytkownika, należy zapisać je w module / modułach klikając wskaźnikiem myszki na przycisk ZAPIS. Dopiero zapisanie zmian w module / modułach kończy procedurę edycji użytkownika.

- Jeżeli dokonywana jest edycja użytkownika / użytkowników jednocześnie przy pomocy programu ACCO-SOFT-LT w danym module i z poziomu manipulatora LCD podłączonego do tego kontrolera, po wybraniu w programie funkcji:
  - ZAPIS w oknie ZAPIS UŻYTKOWNIKÓW wyświetli się komunikat: POMINIĘTO. TRYB EDYCJI DANYCH MODUŁU. Priorytet będą miały zmiany wprowadzone przy pomocy programu, zmiany wprowadzone przy pomocy manipulatora nie zostaną przez program uwzględnione.
  - ODCZYT w oknie ODCZYT UŻYTKOWNIKÓW wyświetli się komunikat: POMINIĘTO.
     TRYB EDYCJI DANYCH MODUŁU. W takim przypadku należy wstrzymać się z wprowadzaniem zmian przy pomocy manipulatora.

## 7.3 Usunięcie użytkownika

#### 7.3.1 Usunięcie użytkownika przy pomocy manipulatora LCD

Użytkownika można usunąć przy pomocy funkcji USUŃ UŻYTKOWNIKA. Po uruchomieniu funkcji pojawi się komunikat, zgodnie z którym należy potwierdzić polecenie usunięcia wybranego użytkownika naciśnięciem klawisza # lub (naciśnięcie innego klawisza oznacza rezygnację z usunięcia użytkownika).

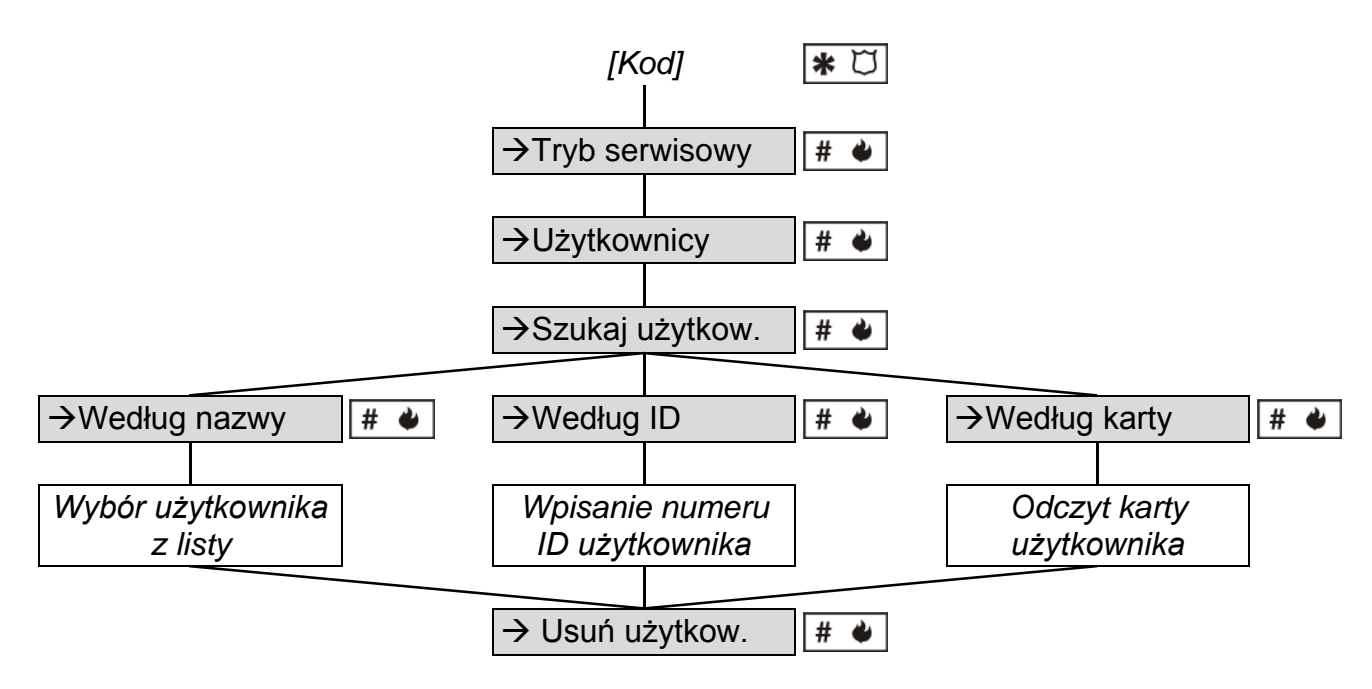

Schemat 3. Sposób uruchomienia funkcji USUŃ UŻYTKOWNIKA w manipulatorze LCD.

## Użytkownik zostanie usunięty tylko z modułu, do którego podłączony jest manipulator LCD.

#### 7.3.2 Usunięcie użytkownika przy pomocy programu ACCO-SOFT-LT

Aby usunąć użytkownika, należy otworzyć okno Użytkownicy i kliknąć wskaźnikiem myszki na użytkownika, który ma zostać usunięty. Znalezienie użytkownika ułatwia funkcja SZUKAJ (patrz: EDYCJA UŻYTKOWNIKA PRZY POMOCY PROGRAMU ACCO-SOFT-LT). Po wybraniu użytkownika, kliknąć USUŃ UŻYTKOWNIKA (przycisk lub polecenie w menu UŻYTKOWNICY). Pojawi się okno programu, w którym należy potwierdzić chęć usunięcia użytkownika lub zrezygnować z jego usunięcia.

Wprowadzone zmiany muszą zostać zapisane. Dopiero zapisanie zmian w module / modułach kończy procedurę usuwania użytkownika.

## 7.4 Grupy użytkowników

Program ACCO-SOFT-LT umożliwia tworzenie grup użytkowników. Ułatwia to zarządzanie użytkownikami. Użytkownicy należący do grupy mają identyczne:

- moduły, w których są zapisane ich dane (dostęp do przejść nadzorowanych przez te moduły);
- schematy dostępu do przejść;
- uprawnienia.

Można utworzyć maksymalnie 255 grup.

1

Dopiero po utworzeniu grupy i skonfigurowaniu jej parametrów można do niej przypisywać użytkowników.

Użytkownicy przypisani do tej samej grupy mogą mieć różną liczbę wejść określaną przy pomocy funkcji LIMIT WEJŚć.

#### 7.4.1 Tworzenie grupy użytkowników

1. Kliknąć wskaźnikiem myszki na przycisk oznaczony UŻYTKOWNICY dostępny na pasku menu programu (patrz: rys. 22). Otworzy się okno UŻYTKOWNICY (patrz: rys. 24).

| 🚸 Użytkowr                  | nic <del>y</del> |                   |              |            |   |                |         |         |          |   |       |                |
|-----------------------------|------------------|-------------------|--------------|------------|---|----------------|---------|---------|----------|---|-------|----------------|
| <u>G</u> rupy <u>U</u> żytk | ownicy           |                   |              |            |   |                |         |         |          |   |       |                |
|                             | - ᡀ              | <b>1</b>          | 15           | i i        |   | <u> 2</u>      | 20      |         | <b>N</b> |   | li    | l <sub>Ŧ</sub> |
| Dodaj grupę                 | Usuń grupę       | Dodaj użytkownika | Usuń uż      | ytkovvnika | S | Szukaj         | Odczyt  |         | Zapis    |   | Rap   | ort            |
|                             | Liczba uż        | ytkowników: 75    |              |            | P | arametry       | , grupy | Projel  | tanci    |   |       |                |
| B Nieprzypi                 | sani do grup     |                   |              |            |   |                |         |         |          |   |       |                |
| ia Grupy                    |                  |                   | Projekta     | anci       |   |                |         | 1       |          |   |       |                |
| ∎ Projek                    | tanci            |                   | In reference | 1101       |   |                |         |         |          |   |       |                |
| ⊞∘l zmia<br>na 2 zmia       | na               |                   | Opis         |            |   |                |         | _       |          |   |       |                |
| ⊞ Zarzad                    | l                |                   |              |            |   |                |         |         |          |   |       |                |
|                             | -                |                   |              |            |   |                |         |         |          |   |       |                |
|                             |                  |                   |              |            |   |                |         |         |          |   |       |                |
|                             |                  |                   | Adres        | Obecny     | - | Nazwa          |         | Schemat |          | A | · P · | • K •          |
|                             |                  |                   | 1 D          |            |   | Portiernia     |         | Dostęp  |          |   |       |                |
|                             |                  |                   | 2            |            |   | Wejście główne | e       | Dostęp  |          |   |       |                |
|                             |                  |                   | 3            |            |   | Sekretariat    |         | Dostęp  |          |   |       |                |
|                             |                  |                   | 4            |            |   | Dział handlowy |         | Dostęp  |          |   |       |                |
|                             |                  |                   | 5            |            |   | Marketing      |         | Dostęp  |          |   |       |                |
|                             |                  |                   | 6 D          |            |   | Laboratorium   |         | Dostęp  |          |   |       | $\square$      |
|                             |                  |                   | 7            |            |   | Księgowość     |         | Dostęp  |          |   |       |                |

Rys. 29. Przykład ustawień grupy użytkowników.

- 2. Kliknąć wskaźnikiem myszki na przycisk oznaczony DODAJ GRUPĘ. Nowa grupa pojawi się na liście po lewej stronie okna UżYTKOWNICY.
- 3. Nadać nazwę grupie.

i

- 4. Zaznaczyć, w których modułach mają zostać zapisane dane użytkowników należących do grupy.
- 5. Wybrać schemat dostępu dla każdego przejścia.
- 6. Określić uprawnienia użytkownika dla każdego modułu.
- 7. Po zdefiniowaniu ustawień grupy można do niej przypisać użytkowników. Wcześniej utworzonych użytkowników można przypisać do grupy np. przy pomocy metody "przeciągnij i upuść". Nowo tworzeni użytkownicy zostaną przypisani do wybranej grupy, jeśli w oknie UTWÓRZ UŻYTKOWNIKÓW w polu USTAWIENIA JAK zostanie wybrana ta właśnie grupa (patrz: DODANIE NOWYCH UŻYTKOWNIKÓW PRZY POMOCY PROGRAMU ACCO-SOFT-LT i rys. 25).

Jeżeli w trakcie edycji użytkownika należącego do grupy zmieniony zostanie jeden z parametrów definiujących grupę (uprawnienia, tygodniowy schemat dostępu, dostępne przejścia), użytkownik zostanie usunięty z grupy i przeniesiony do kategorii użytkowników nieprzypisanych do grup.

42

i

8. Zapisać dane użytkowników do modułu / modułów klikając wskaźnikiem myszki na przycisk ZAPIS.

### 7.4.2 Automatyczne przypisanie użytkownika do grupy

- 1. Kliknąć wskaźnikiem myszki na przycisk oznaczony UŻYTKOWNICY dostępny na pasku menu programu (patrz: rys. 22). Otworzy się okno UŻYTKOWNICY (patrz: rys. 24).
- 2. Kliknąć wskaźnikiem myszki na nazwę jednego użytkownika nieprzypisanego do grupy. Po prawej stronie wyświetlą się dane użytkownika. Wybrać zakładkę MODUŁY.
- 3. Kliknąć na przycisk GRUPUJ (patrz: rys. 28). Użytkownik zostanie przypisany do grupy o parametrach zgodnych z jego parametrami albo zostanie utworzona nowa grupa.
- 4. W przypadku utworzenia nowej grupy, nadać jej nazwę.
- 5. Zapisać wprowadzone zmiany do modułu / modułów klikając wskaźnikiem myszki na przycisk ZAPIS.

#### 7.4.3 Automatyczne grupowanie użytkowników:

- 1. Kliknąć wskaźnikiem myszki na przycisk oznaczony UŻYTKOWNICY dostępny na pasku menu programu (patrz: rys. 22). Otworzy się okno UŻYTKOWNICY (patrz: rys. 24).
- 2. Kliknąć na przycisk i wybrać polecenie GRUPUJ UŻYTKOWNIKÓW (patrz: rys. 29). Użytkownicy nieprzypisani do żadnej grupy zostaną przydzieleni do pierwszej w kolejności grupy o parametrach zgodnych z parametrami danego użytkownika. Jeżeli nie istnieje grupa odpowiadająca parametrom użytkownika, zostanie utworzona.
- 3. W przypadku utworzenia nowej grupy, nadać jej nazwę.
- 4. Zapisać wprowadzone zmiany do modułu / modułów klikając wskaźnikiem myszki na przycisk ZAPIS.

#### 7.4.4 Edycja grupy użytkowników

W celu modyfikacji parametrów grupy użytkowników, należy otworzyć okno Użytkownicy i wybrać z listy grupę, której ustawienia mają zostać zmienione.

Po wprowadzeniu zmian w parametrach grupy, należy zapisać dane użytkowników w module / modułach klikając wskaźnikiem myszki na przycisk ZAPIS. Dopiero zapisanie zmian w module / modułach kończy procedurę edycji grupy użytkowników.

#### 7.4.5 Usunięcie grupy użytkowników

W celu usunięcia grupy użytkowników, należy otworzyć okno Użytkownicy i wybrać z listy grupę, która ma zostać usunięta, a następnie kliknąć wskaźnikiem myszki na przycisk USUŃ GRUPĘ. Pojawi się okno programu, w którym należy potwierdzić chęć usunięcia grupy lub zrezygnować z jej usunięcia. Po usunięciu grupy, użytkownicy, którzy byli dotychczas do niej przypisani, będą użytkownikami o indywidualnych parametrach.

Wprowadzone zmiany należy zapisać w module / modułach klikając wskaźnikiem myszki na przycisk ZAPIS. Dopiero zapisanie zmian w module / modułach kończy procedurę usuwania grupy użytkowników.

## 7.5 Raport o użytkowniku / użytkownikach

Przycisk RAPORT zostanie uaktywniony w momencie zaznaczenia nazwy użytkownika - jednego, kilku lub wszystkich. Raport o użytkowniku / użytkownikach dostarcza informacji dotyczących wybranych użytkowników. Po kliknięciu na przycisk oznaczony RAPORT otworzy się okno PARAMETRY RAPORTU, w którym można zdefiniować parametry raportu generowanego w formacie PDF.

## 7.5.1 Tworzenie raportu o użytkowniku / użytkownikach

- 1. Wybrać z listy jednego, kilku lub wszystkich użytkowników (poprzez naciśnięcie klawisza Ctrl i zaznaczenie nazw użytkowników wskaźnikiem myszki).
- 2. Kliknąć wskaźnikiem myszki na przycisk oznaczony RAPORT.
- 3. W oknie PARAMETRY RAPORTU w polu UŻYTKOWNICY wyświetli się lista nazw zaznaczonych użytkowników.

| Parametry raportu | ×         |
|-------------------|-----------|
| Użytkownicy       |           |
| Kowalski Jan      | ×         |
|                   |           |
| 🔲 Nr księgowy     |           |
| 🗖 Opis            |           |
| 🔲 Karta/pastylka  |           |
| 🔲 Kod użytkownika |           |
| 🔲 Lista modułów   |           |
| Hasło programu    |           |
|                   |           |
|                   | Anuluj OK |

Rys. 30. Okno PARAMETRY RAPORTU.

- 4. Zaznaczyć jakie informacje dotyczące użytkownika ma zawierać raport:
  - NR KSIĘGOWY;
  - Opis;
  - KARTA / PASTYLKA (parametr wymaga podania hasła dostępu do programu);
  - KOD UŻYTKOWNIKA (parametr wymaga podania hasła dostępu do programu);
     LISTA MODUŁÓW.
- 5. Kliknąć wskaźnikiem myszki na przycisk Oĸ, żeby wygenerować raport.

## 7.6 Harmonogramy dostępu

Każdemu użytkownikowi należy przypisać harmonogram dostępu (schemat dostępu), czyli określić, w jakie dni tygodnia i w jakich godzinach użytkownik ten będzie miał dostęp do przejścia. Tworzenie, edycja i usuwanie harmonogramów dostępu możliwe jest tylko przy pomocy programu ACCO-SOFT-LT. Harmonogram dostępu tworzy się w oparciu o schemat tygodniowy, schematy dzienne i ramki czasowe.

- Schemat tygodniowy określa dostęp użytkownika do przejścia na przestrzeni tygodnia. Każdemu użytkownikowi można przypisać 1 z 256 schematów o numerach od 0 do 255. Dwa spośród tych schematów są już zdefiniowane: 0 – Dostęp (przejście będzie zawsze otwarte dla danego użytkownika) i 255 – Brak dostępu (przejście będzie zawsze zamknięte dla danego użytkownika). Pozostałe 254 schematy tygodniowe można utworzyć, dobierając odpowiednie schematy dzienne dla każdego dnia tygodnia.
- Schemat dzienny określa dostęp użytkownika do przejścia w ciągu doby. Spośród ogólnej liczby 256 schematów dziennych 2 są z góry zdefiniowane: 0 (przejście będzie otwarte dla danego użytkownika przez całą dobę) i 255 (przejście będzie zamknięte dla danego użytkownika przez całą dobę). Pozostałe 254 schematy dzienne można tworzyć

w oparciu o ramki czasowe. Schemat dzienny musi być złożony z co najmniej jednej ramki czasowej.

| 🏀 Harmonogramy dostępu użytkowników                 |              |               |                |                |                |                 |                  |   | - D ×              |         |                         |                 |                     |            |
|-----------------------------------------------------|--------------|---------------|----------------|----------------|----------------|-----------------|------------------|---|--------------------|---------|-------------------------|-----------------|---------------------|------------|
| Harmonogramy Schematy dzienne Ramki czasowe Wyjątki |              |               |                |                |                |                 |                  |   |                    |         |                         |                 |                     |            |
| Chematy tygodniowe                                  |              |               |                |                |                |                 |                  |   | _ Schematy dzienne |         |                         |                 |                     |            |
| Dodaj Usuń                                          | Wyjątki      | Szczegóły     | Odczyt         | Zapis          |                |                 |                  |   | D                  | odaj s. | dzienny Usuń s. dzienny | Dodaj ramkę     | Usuń ramkę          |            |
| Nazwa schematu                                      | Pn           | Wt            | Śr             | Cz             | Pt             | So              | Nd               |   |                    |         |                         |                 |                     |            |
| Produkcja - 1 zmiana                                | 1:1 zmiana   | 1:1 zmiana    | 1: 1 zmiana    | 1:1 zmiana     | 1:1 zmiana     | Brak dostępi    | u Brak dostępu   |   | c                  | 00:00   | 06:00                   | 12:00           | 18:00               | 24:0       |
| Produkcja - 2 zmiana                                | 2: 2 zmiana  | 2: 2 zmiana   | 2: 2 zmiana    | 2: 2 zmiana    | 2: 2 zmiana    | Brak dostępi    | u Brak dostępu   |   | ШБ                 |         | azwa sobernatu          |                 |                     |            |
| Ochrona - noc                                       | 8: Ochrona-r | 18: Ochrona-r | ni 8: Ochrona- | ni 8: Ochrona- | ni 8: Ochrona- | ni 8: Ochrona-i | ni 8: Ochrona-ni |   | HF                 | 1 1     | zmiana                  |                 | Lp. od do           |            |
| Projektanci                                         | 4: Dzień     | 4: Dzień      | 4: Dzień       | 4: Dzień       | 4: Dzień       | Brak dostępi    | u Brak dostępu   |   |                    | 2 2     | zmiana                  |                 | 1 06:00 18:00       |            |
| Pracownicy biurowi                                  | 4: Dzień     | 4: Dzień      | 4: Dzień       | 4: Dzień       | 4: Dzień       | Brak dostępi    | u Brak dostępu   |   |                    | 3 3     | zmiana                  |                 |                     | <u> </u>   |
| Kierowcy                                            | Dostep       | Dostep        | Dostep         | Dostęp         | Dostep         | Brak dostępi    | u Brak dostępu   |   |                    | 4 D     | zień                    |                 |                     |            |
| Kierownicy                                          | Dostep       | Dostep        | Dostep         | Dostep         | Dostep         | 4: Dzień        | 4: Dzień         |   |                    | 5 P     | opołudnie               |                 |                     |            |
| Zarząd                                              | Dostep       | Dostep        | Dostep         | Dostep         | Dostep         | Dostęp          | Dostep           |   |                    | 6 V     | /ieczór                 |                 |                     |            |
|                                                     |              |               |                |                |                |                 |                  |   |                    | 7 N     | oc                      |                 |                     |            |
|                                                     |              |               |                |                |                |                 |                  |   |                    | 8 0     | chrona-noc              |                 |                     |            |
|                                                     |              |               |                |                |                |                 |                  | • |                    | 9 0     | chrona-dzien            | •               |                     |            |
| Liczba schematów tyg                                | odniowych 8  | pozostało w   | olnych 246     |                |                |                 |                  |   |                    |         | Lic                     | zba ramek czaso | wych 12 pozostało w | olnych 244 |

Rys. 31. Okno ze schematami dostępu.

Ramka czasowa – definiuje okres czasu w ramach doby, w którym użytkownik ma dostęp do przejścia. Maksymalnie można utworzyć 256 ramek czasowych. Przy programowaniu należy określić od kiedy (godzina i minuty) do kiedy (godzina i minuty) przejście ma być dostępne dla użytkownika.

Dodatkowo możliwe jest zdefiniowanie do 60 dni / okresów wyjątkowych. Mają one charakter globalny. W dniach / okresach świątecznych mogą obowiązywać wyjątkowe schematy dzienne, czyli inne reguły dostępu do przejścia. Można utworzyć do 128 wyjątkowych schematów dziennych. Dla każdego schematu tygodniowego należy określić, który wyjątkowy schemat dzienny ma obowiązywać w dniu / okresie wyjątkowym. Jeżeli nie zostanie wybrany żaden wyjątkowy schemat dzienny, w dniu / okresie świątecznym obowiązywać będą reguły dostępu zdefiniowane w schemacie tygodniowym.

#### 7.6.1 Tworzenie harmonogramu dostępu

- 1. Kliknąć wskaźnikiem myszki na przycisk oznaczony HARMONOGRAMY dostępny na pasku menu programu (patrz: rys. 22). Otworzy się okno HARMONOGRAMY DOSTĘPU UŻYTKOWNIKÓW (patrz: rys. 31).
- Kliknąć wskaźnikiem myszki na przycisk oznaczony DODAJ. W oknie pojawi się schemat tygodniowy. Domyślnie schemat ten przewiduje pełen dostęp użytkownika przez wszystkie dni tygodnia.
- 3. Nadać nazwę utworzonemu schematowi.
- 4. Kliknąć wskaźnikiem myszki na przycisk oznaczony DODAJ S. DZIENNY. Na liście wyświetlony zostanie schemat dzienny. Równocześnie dla schematu zostanie utworzona ramka czasowa.
- 5. Nadać nazwę utworzonemu schematowi.
- Zdefiniować parametry ramki czasowej (od kiedy do kiedy przejście ma być dostępne dla użytkownika). W razie potrzeby dodać kolejne ramki czasowe klikając wskaźnikiem myszki na przycisk oznaczony DODAJ RAMKĘ.
- 7. W razie potrzeby utworzyć kolejne schematy dzienne.
- 8. Przypisać schematy dzienne do wybranych dni tygodnia w schemacie tygodniowym.
- 9. Zapisać utworzony harmonogram dostępu do modułu / modułów klikając wskaźnikiem myszki na przycisk ZAPIS.

#### 7.6.2 Tworzenie wyjątków

1. Kliknąć wskaźnikiem myszki na przycisk oznaczony Wyjątki dostępną w oknie Harmonogramy dostępu użytkowników (patrz: rys. 31). Otworzy się okno Kalendarz DAT Wyjątkowych (patrz: rys. 32).

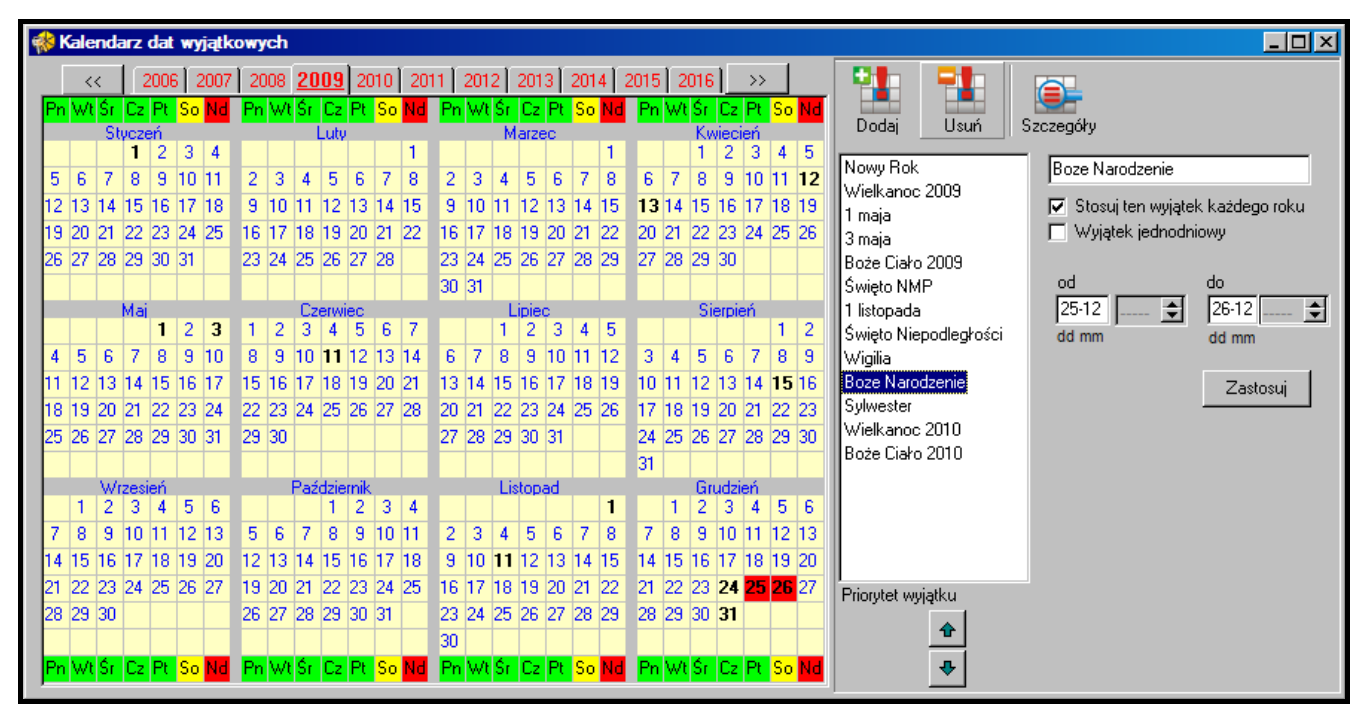

Rys. 32. Okno z kalendarzem dat wyjątkowych.

- 2. Kliknąć wskaźnikiem myszki na przycisk oznaczony DODAJ. Na liście pojawi się nowy wyjątek.
- 3. Nadać nazwę utworzonemu wyjątkowi.
- 4. Zaznaczyć, czy wyjątek ten ma być stosowany co roku, czy nie.
- 5. Zaznaczyć, czy wyjątek ma być jednodniowy, czy też ma to być okres czasu.
- 6. W zależności od dokonanych wcześniej wyborów, zdefiniować datę wyjątku albo daty początku i końca wyjątku.
- 7. Kliknąć wskaźnikiem myszki na przycisk ZASTOSUJ, aby zakończyć procedurę definiowania daty / okresu wyjątkowego.
- 8. Kliknąć wskaźnikiem myszki na przycisk Szczegóły. Otworzy się okno Szczegóły WYJĄTKÓW.
- 9. Kliknąć wskaźnikiem myszki na przycisk oznaczony DODAJ SCHEMAT. Na liście wyświetlony zostanie schemat dzienny wyjątkowy. Równocześnie dla schematu zostanie utworzona ramka czasowa.
- 10. Nadać nazwę utworzonemu schematowi.
- 11. Zdefiniować parametry ramki czasowej wyjątkowej (od kiedy do kiedy przejście ma być dostępne dla użytkownika). W razie potrzeby dodać kolejne ramki czasowe klikając wskaźnikiem myszki na przycisk oznaczony DODAJ RAMKĘ.
- 12. W razie potrzeby utworzyć kolejne schematy dzienne wyjątkowe.
- 13. Dla wybranych schematów tygodniowych przypisać schematy dzienne wyjątkowe do odpowiednich wyjątków (lista po prawej stronie okna).
- 14. Zapisać dane harmonogramów dostępu do modułu / modułów klikając wskaźnikiem myszki na przycisk ZAPIS w oknie HARMONOGRAMY DOSTĘPU UŻYTKOWNIKÓW.

| 🍀 Szczegóły wyjątkó  | w                      |   |   |                 |                                    |             |            |                         |
|----------------------|------------------------|---|---|-----------------|------------------------------------|-------------|------------|-------------------------|
| 🐴 < Boże             | Narodzenie 🔉           | · |   |                 |                                    |             |            |                         |
| Schemat tygodniowy   | Sch. dzienny wyjątkowy |   | [ | Dodaj sch       | nemat Usuń schemat                 | Dodaj ramkę | Usuń ramkę |                         |
| Produkcja - 1 zmiana | Brak dostępu           |   | Г | Schema          | ity dzienne wyjątkowe              |             |            |                         |
| Produkcja - 2 zmiana | Brak dostępu           |   |   |                 |                                    |             |            | Ramki czasowe wyiatkowe |
| Ochrona - noc        | Ochrona - święto       |   |   | 1 Ki            | azwa scrieniatu<br>erowou - świeto |             |            |                         |
| Projektanci          | Brak dostępu           |   |   | $\frac{1}{2}$ 1 | zmiana - święto                    |             |            | 1 07:30 14:30           |
| Pracownicy biurowi   | Brak dostępu           |   |   | $\frac{2}{3}$ 2 | zmiana - święto<br>zmiana - świeto |             |            |                         |
| Kierowcy             | Kierowcy - święto      |   |   | 4 3             | zmiana - świeto                    |             |            |                         |
| Kierownicy           | Brak dostępu           |   |   | 5 0             | chrona - świeto                    |             |            |                         |
| Zarząd               |                        |   |   | 6 Pr            | racownicy - święto                 |             |            |                         |
|                      |                        |   |   |                 |                                    |             |            |                         |
|                      |                        |   |   |                 |                                    |             |            |                         |
|                      |                        |   |   |                 |                                    |             |            |                         |
|                      |                        | - |   |                 |                                    |             | <b>_</b>   |                         |

Rys. 33. Okno Szczegóły wyjątków.

## 7.7 Raporty obecności

Program ACCO-SOFT-LT umożliwia wygenerowanie raportu obecności. Dzięki niemu można gromadzić informacje dotyczące czasu spędzonego przez użytkownika / użytkowników w obiekcie. Istnieje możliwość wygenerowania raportu w formacie PDF.

Okno RAPORT OBECNOŚCI można wywołać na 2 sposoby:

- w głównym menu wybrać polecenie / przycisk ZDARZENIA, a następnie w oknie, które się otworzy wybrać w menu polecenie ZDARZENIA, a w nim RAPORT OBECNOŚCI (patrz: rys. 34);
- 🐺 Zdarzenia <u>- 🗆 ×</u> Zdarzenia Podgląd Raporty Nazwa modułu Adres Nr księgowy E U Filtr zdarzeń nia Użytkownik Szczegóły S ٠ Eksportuj Żółkoś Monika (Żółkoś Monika) terminal B kod Wejście główne 01 00006 136 uprawnione Kolory zdarzeń al Bikod 00005 13F Eksport 00004 al Al kod Zdarzenia do pobrania hal Bi kart Raport obecności Kontrola obecnośc 13:0Odczyt zdarzeń 🔽 Śledzenie Całkowita liczba zdarzeń: 2703 Liczba zdarzeń do pobrania: 0
- w głównym menu wybrać polecenie INNE, a w nim RAPORT OBECNOŚCI.

Rys. 34. Polecenie RAPORT OBECNOŚCI w oknie ZDARZENIA.

### 7.7.1 Tworzenie raportu obecności

- 1. Określić, którzy użytkownicy mają zostać uwzględnieni w raporcie. Można to zrobić na dwa sposoby:
  - w polu UŻYTKOWNIK/UŻYTKOWNICY wpisać nazwę lub fragment nazwy użytkownika/użytkowników – w raporcie uwzględnione zostaną wszystkie osoby spełniające to kryterium. Użytkownicy będą rozróżniani w raporcie na podstawie nazwy tzn. użytkownik posiadający ten sam numer ID, ale inną nazwę jest traktowany jako inna osoba.
  - kliknąć wskaźnikiem myszki na przycisk sobok pola Użytkownik/użytkownicy, a następnie wybrać z listy, która zostanie wyświetlona, kto ma zostać uwzględniony w raporcie. Użytkownicy będą rozróżniani w raporcie na podstawie numeru ID tzn.

użytkownicy posiadający to samo ID, ale różne nazwy są traktowani jako jedna osoba (wszystkie nazwy zostaną ujęte w raporcie).

- 2. Zdefiniować ramy czasowe raportu:
  - w polu OD DNIA wpisać datę, od której wszystkie wejścia i wyjścia użytkownika / użytkowników będą znajdować się w raporcie. Jeżeli opcja nie zostanie zaznaczona, raport będzie obejmować wszystkie wejścia i wyjścia użytkownika / użytkowników od momentu zainstalowania programu.
  - w polu DO DNIA wpisać datę, do której wszystkie wejścia i wyjścia użytkownika / użytkowników będą znajdować się w raporcie. Jeżeli opcja nie zostanie zaznaczona, raport będzie obejmować wszystkie wejścia i wyjścia użytkownika / użytkowników do bieżącej daty.
- 3. W przypadku, gdy użytkownik może wejść do obiektu lub go opuścić bez zarejestrowania tego faktu przez kontrolę dostępu, istnieje możliwość zdefiniowania domyślnych godzin wejścia lub wyjścia z obiektu. Należy je wprowadzić w polach DOMYŚLNA GODZINA WEJŚCIA i DOMYŚLNA GODZINA WYJŚCIA. Program użyje domyślnego czasu wejścia, jeżeli brak będzie informacji o wejściu użytkownika, a domyślnego czasu wyjścia, gdy brak będzie informacji o wyjściu.
- 4. Jeżeli w raporcie ma zostać naliczony czas obecności użytkownika w ciągu dnia bez uwzględniania przerw w trakcie pracy, zaznaczyć pole TYLKO PIERWSZE WEJŚCIE I OSTATNIE WYJŚCIE.
- 5. Jeżeli raport ma zostać wygenerowany z pominięciem przejść służbowych, zaznaczyć pole POMIŃ PRZEJŚCIA SŁUŻBOWE.

| 🚸 Raport obecności                            |                                                                                                    |
|-----------------------------------------------|----------------------------------------------------------------------------------------------------|
| Użytkownik/użytkownicy<br>Wybrani użytkownicy | ✓ Od dnia         2009-10-25 ▼           ✓ Do dnia         2009-10-31 ▼                                                                                                    |
| ✓ Domyślna godzina wejścia 08:00 → Tylko      | pierwsze wejście i ostatnie wyjście                                                                                                    |
| 🔽 Domyślna godzina wyjścia 🛛 16:00 🛨 🔲 Pomiń  | przejścia służbowe                                                                                                    |
| Reguła główna Otwórz                          | Wykonaj Raport na podstawie nr ID                                                                                                    |
| Weiście ołówne A M B D A D B M                | En Skowalski Jan (Kowalski Jan)                                                                                                    |
|                                               | → 07:55:22 Wejście 2:Wejście główne                                                                                                    |
|                                               | ← 16:00:00 Domyślne wyjście                                                                                                    |
|                                               |                                                                                                    |
|                                               | 😑 🤄 2009-10-28 Obecny przez 08:09:42                                                                                                    |
|                                               | - Altoria de la compositiva de la compositiva de |
|                                               | To:U3:42 Wyjscie 2:Wejscie growne To:U3:42 Obecou przez 08:10:34                                                                                                    |
|                                               | E -                                                                                                    |
|                                               | → 07:53:59 Wejście 2:Wejście główne                                                                                                    |
|                                               | 🗕 🗕 🗕 🗕 🗕 🗕 🗕 🗕                                                                                                    |
|                                               | → 12:33:38 Wejście 2:Wejście główne                                                                                                    |
|                                               | ← 16:03:09 Wyjście 2:Wejście główne                                                                                                    |
|                                               | H → G 2009-10-25 Obecny przez 08:12:50                                                                                                    |
|                                               |                                                                                                    |
|                                               |                                                                                                    |
|                                               | Eksport Wydruk                                                                                                    |

- 6. Raport generowany jest na podstawie reguł wejścia / wyjścia. Po kliknięciu przycisku OTWÓRZ otworzy się okno REGUŁY WEJŚCIA / WYJŚCIA, w którym można wybrać jedną z dostępnych reguł. Wybór należy potwierdzić przyciskiem OK. Ustawienia reguły wyświetlą się w oknie poniżej. Jeżeli żadna reguła wejścia / wyjścia nie została jeszcze zdefiniowana, należy kliknąć przycisk OTWÓRZ. W oknie REGUŁY WEJŚCIA / WYJŚCIA kliknąć przycisk DODAJ. Wyświetli się okno PRZEJŚCIA. Nowej regule należy nadać nazwę, wskazać, który terminal (A lub B) i w którym module będzie pełnił funkcję wejścia do obiektu, a który wyjścia z obiektu i potwierdzić ich wybór przyciskiem OK. Zdefiniowana reguła wejścia / wyjścia zostanie dodana do listy.
- 7. Kliknąć wskaźnikiem myszki na przycisk WYKONAJ. W oknie wygenerowany zostanie raport dotyczący obecności wybranych użytkowników zgodnie z ustalonymi parametrami. Na raport składa się nazwa użytkownika oraz lista dat jego obecności z wyszczególnieniem wejść i wyjść. Informacja o naliczonym czasie zostanie wyświetlona przy dacie. W kolorze czerwonym wyświetlana jest data określająca dzień, w którym dane dotyczące obecności użytkownika są niekompletne (mogą one zostać uzupełnione na podstawie zaprogramowanych parametrów).
- 8. Istnieje możliwość wyeksportowania raportu, jak również jego wydruku. Po kliknięciu wskaźnikiem myszki na przycisk EKSPORT, raport obecności zostanie wyeksportowany do pliku w formacie CSV, Excel lub Symfonia. Po uruchomieniu polecenia EKSPORT i wybraniu formatu, program wyświetli okno, w którym należy wskazać położenie pliku. W celu wydrukowania raportu obecności w formacie PDF, kliknąć wskaźnikiem myszki na przycisk WYDRUK.
- $\begin{bmatrix} i \end{bmatrix}$

Zdefiniowane reguły wejścia / wyjścia zapisywane i przechowywane są w bazie danych programu ACCO-SOFT-LT (plik z rozszerzeniem \*.s3db). W przypadku jej usunięcia, wszystkie reguły trzeba będzie zaprogramować jeszcze raz.

### 7.8 Kontrola obecności

Program ACCO-SOFT-LT udostępnia administratorowi narzędzie KONTROLA OBECNOŚCI. Dzięki niemu można określić, czy dany użytkownik przebywa w zdefiniowanym dla niego obszarze.

Okno KONTROLA OBECNOŚCI można wywołać na 2 sposoby:

- w głównym menu wybrać polecenie / przycisk ZDARZENIA, a następnie w oknie, które się otworzy wybrać w menu polecenie ZDARZENIA, a w nim KONTROLA OBECNOŚCI (patrz: rys. 34);
- w głównym menu wybrać polecenie INNE, a w nim KONTROLA OBECNOŚCI.

Wyświetla się okno KONTROLA OBECNOŚCI, w którym po zaznaczeniu odpowiednich opcji pojawi się zestawienie wszystkich użytkowników. Podawane są w nim dane dotyczące ilości użytkowników obecnych oraz nieobecnych. Informacje dotyczące sposobu kontrolowania ich obecności w zależności od ustawień mogą być zamieszczone pod nazwą każdego z nich.

#### 7.8.1 Tworzenie zestawienia kontrola obecności

- 1. W polu LISTA UŻYTKOWNIKÓW wybrać jednego, kilku, grupę lub wszystkich użytkowników. W oknie poniżej pojawi się zestawienie wybranych użytkowników.
- Zaznaczyć kursorem jednego z użytkowników, a następnie jeżeli istnieje taka potrzeba, trzymając włączony lewy przycisk myszki zaznaczyć wszystkich użytkowników lub tylko wybranych (zaznaczać użytkowników można również trzymając jednocześnie włączony klawisz Shift i lewy przycisk myszki).
- 3. Kliknąć przycisk WŁAŚCIWOŚCI. Otworzy się okno, w którym w zależności od informacji, jakie chcemy uzyskać o użytkownikach, można:
  - wybrać regułę wejść / wyjść, aby możliwe było określenie, kiedy użytkownik opuścił obiekt (patrz: opis tworzenia reguły w rozdziale TWORZENIE RAPORTU OBECNOŚCI).

określić sposób kontrolowania czasu wejścia / wyjścia:

NIE KONTROLUJ – funkcja kontrolowania obecności zostanie wyłączona (pojawia się tylko informacja o module, z którego użytkownik ostatnio korzystał);

WG GODZIN – obecność kontrolowana zgodnie ze zdefiniowanym czasem;

WG SCHEMATU TYGODNIOWEGO – obecność kontrolowana zgodnie z wybranym lub zdefiniowanym schematem tygodniowym.

 zdefiniować domyślną godzinę wyjścia z obiektu, w przypadku, gdy użytkownik może opuścić obiekt bez zarejestrowania tego faktu przez kontrolę dostępu.

| 🚸 Kontrola obecności                   |                                         |                                      |                                 |                                         |                                         |
|----------------------------------------|-----------------------------------------|--------------------------------------|---------------------------------|-----------------------------------------|-----------------------------------------|
| Lista użytkowników                     |                                         | ość użytkowników obecny              | vch 33                          |                                         |                                         |
| Wkaściwości                            |                                         | ość użytkowników nieobe              | cnych 11                        |                                         |                                         |
|                                        |                                         |                                      |                                 |                                         |                                         |
| Sledzenie                              |                                         |                                      |                                 |                                         |                                         |
| Administrator                          | Bakuła Stanisław                        | Chwirot Krystyna                     | Dereziński Jarosław             | Franczak Mieczysław                     | Gosz Alicja                             |
| Sekretariat<br>2009-10-14 11:26:55     | Dział projektowy<br>2009-10-14 11:53:59 | Sekretariat                          | Sekretariat 2009-10-14 11:42:39 | Dział projektowy<br>2009-10-14 11:54:11 | Dział projektowy<br>2009-10-14 11:57:49 |
|                                        | 😌 Schem. tyg. 1 🛛 🗸                     | 😂 11:30-18:00                        | l1:30-18:00                     | ⊗12:00-19:00 🗸                          | ⊗12:00-19:00 ✓                          |
|                                        | Reguła nr 2 🔐                           | Reguła nr 2 🔐                        | Reguła nr 2 🔐                   | Reguła nr 2 🔢                           | Reguła nr 2 🔛                           |
| Hojnowska izabela                      | Ignaciuk Stanisław<br>Dział proiektowy  | Ježewska Halina<br>Sekretariat       | Kasica Jan<br>Sekretariat n     | Kiedrowicz Gabriela<br>Dział proiektowy | Krywko Ewa<br>Sekretariat               |
|                                        | 2009-10-14 11:56:16                     | 2009-10-14 11:41:55                  | 2009-10-14 11:29:05             | 2009-10-14 11:56:33                     | 2009-10-14 11:33:55                     |
| 😓 11:30-18:00<br>Beguka pr 2 🔤         | 😁 11:30-18:00 🔍 🗸                       | 😓 11:30-18:00                        | Beguka pr 2                     | Beguka pr 2                             | Schem. tyg. 4                           |
| Lechowicz Elźbieta                     | Maiewski Bogdan                         | Mrozek Brygida                       | Necel Tomasz                    | Ochocka Izabela                         | Partyka Stefan                          |
| Dział projektowy                       | Sekretariat                             | Sekretariat                          |                                 | Sekretariat                             | Dział projektowy                        |
| 2009-10-14 11:55:27<br>(2) 11:30-18:00 |                                         |                                      | A 11:30-18:00                   | 2009-10-14 11:33:57<br>(© 11:30-18:00   | 2009-10-14 11:54:24<br>(© 11:30-18:00   |
| Reguła nr 2 🔢                          | Reguła nr 2 🔢                           | Reguła nr 2 🔐                        | Reguła nr 2 🔢                   | Reguła nr 2 🔢                           | Reguła nr 2 🔐                           |
| Pilarczyk Marcin                       | Reszke Zdzisław                         | Sapkowska Danuta                     | Stasiak Artur                   | Szulc Olgierd                           | Trzcińska Marianna                      |
| 2009-10-14 11:40:47                    |                                         | 2009-10-14 11:38:18                  | 2009-10-14 11:55:51             | Sekretariat 2009-10-14 11:40:11         | 2009-10-14 11:56:00                     |
| ©11:30-18:00 🚽                         | 🧶 11:30-18:00                           | © 11:30-18:00 🛛 💆                    | 😂 Schem. tyg. 3 💦 🗸 💆           | ⊗11:30-18:00 💆                          | 😂 Schem. tyg. 6 🛛 💆                     |
| Reguła nr 2 🔢                          | Regula nr 2 🔢                           | Reguła nr 2 🔐                        | Reguła nr 2 👯                   | Reguła nr 2 🔢                           | Regula nr 2 🔛                           |
| Waszkiewicz Helena                     | Wojtala Ludwik                          | Zamojska Halina                      | Dział projektowy                | Adamiak Monika                          | Dział projektowy                        |
| <b>C</b> 44 00 40 00                   | 0.10.00.10.00                           |                                      | 2009-10-14 11:54:38             |                                         | 2009-10-14 11:55:09                     |
| 8 11:30-18:00<br>Beguta pr 2 🔢         | G12:00-19:00                            | 😓 11:30-18:00<br>Beguka nr 2 📰       | Beguła nr 2 🔢                   | 😪 11:30-18:00<br>Beguła pr 2 🔢          | Beguka nr 2                             |
| Dobrzycka Anna                         | Elmer Danuta                            | Felski Kazimierz                     | Gieros Kazimierz                | Hefta Tomasz                            | Jamrozik Zenon                          |
| Sekretariat                            | Sekretariat                             | Dział projektowy                     | Sekretariat                     | Sekretariat                             | Dział projektowy                        |
| 2003-10-14 11.27.35 (⇒11:30-18:00      |                                         | ≥003-10-14 11:55.01<br>⇒ 11:30-18:00 |                                 | 2003-10-14 11:20:34                     | 2003-10-14 11:58:58<br>2011:30-18:00    |
| Reguła nr 2 🔢                          | Reguła nr 2 🔢                           | Reguła nr 2 🔢                        | Reguła nr 2 🔢                   | Reguła nr 2 🔢                           | Reguła nr 2 🔐                           |
| Kołkowski Stefan                       | Marecka Sabina                          | Niedzielski Zbigniew                 | Olczyk Mirosław                 | Palicki Bogdan                          | Rekowska Dorota                         |
| 2009-10-14 11:56:46                    | 2009-10-14 11:58:16                     | 2009-10-14 11:38:42                  | 2009-10-14 11:55:41             | 2009-10-14 11:36:57                     | 2009-10-14 11:55:19                     |
| 😓 11:30-18:00                          | 😸 11:30-18:00                           | 😸 12:00-19:00                        | 🕲 11:30-18:00                   | 😓 12:00-19:00                           | © 12:00-19:00                           |
| Sigracka Aleksandra                    | Tuebolka Krzysztof                      | Hegura hi 2 m                        | Hegura hi 2 m                   | Regura hi 2 m                           | Hegura nr 2009                          |
| JICIGORG ANOROUNGIG                    | Dział projektowy                        |                                      |                                 |                                         |                                         |
| A 11/30-18:00                          | 2009-10-14 11:57:03                     |                                      |                                 |                                         |                                         |
| Reguła nr 2 🔢                          | Reguła nr 2                             |                                      |                                 |                                         |                                         |
| Kontrola obecności                     |                                         |                                      |                                 |                                         |                                         |
| Brak danych o przejściu                | Cbecny                                  |                                      | Przedwczesne wyjście            |                                         |                                         |
| Nieobecny                              | Spóźnienie                              |                                      | Wviście służbowe                |                                         |                                         |
|                                        |                                         |                                      |                                 |                                         |                                         |

Rys. 36. Okno KONTROLA OBECNOŚCI.

- 4. Zaznaczyć pole POKAŻ SZCZEGÓŁY, jeżeli parametry zdefiniowane w oknie WŁAŚCIWOŚCI mają się wyświetlać przy nazwie użytkownika.
- 5. Zaznaczyć pole ŚLEDZENIE, jeżeli użytkownik, którego przejście zostało zarejestrowane przez kontrolę dostępu jako ostatnie, ma zostać zaznaczony granatową ramką.
- 6. Wybrać jakie informacje dotyczące obecności użytkowników mają być wyświetlone (np. obecność, spóźnienie itp.).

i

i

| Właściwości                        | × |
|------------------------------------|---|
| Reguła                             |   |
| 📅 brak 🔽                           |   |
| 🕞 😓 Kontroluj czas wejścia/wyjścia | _ |
| 🔿 Nie kontroluj                    |   |
| C Manadain                         |   |
|                                    |   |
|                                    |   |
| O Wg schematu tygodniowego         |   |
| brak.                              |   |
| 🔲 Domyślna godzina wyjścia         |   |
| 00:00                              |   |
|                                    |   |
| Besetuistan                        |   |
|                                    |   |
|                                    |   |
|                                    |   |

Rys. 37. Okno WŁAŚCIWOŚCI.

Dodanie do systemu nowych użytkowników nie skutkuje ich automatycznym wyświetleniem w oknie Kontrola OBECNOŚCI. Należy zgodnie z wyżej opisaną procedurą zdefiniować sposób ich wyświetlania.

Zdefiniowane parametry użytkowników, których stan obecności ma być kontrolowany, są zapisywane i przechowywane w bazie programu ACCO-SOFT-LT (plik z rozszerzeniem \*.s3db). W przypadku jej usunięcia, wszystkie ustawienia trzeba będzie zaprogramować jeszcze raz.

## 8. Użytkowanie modułu

Niniejszy rozdział nie dotyczy modułu kontroli dostępu będącego elementem systemu ACCO NET.

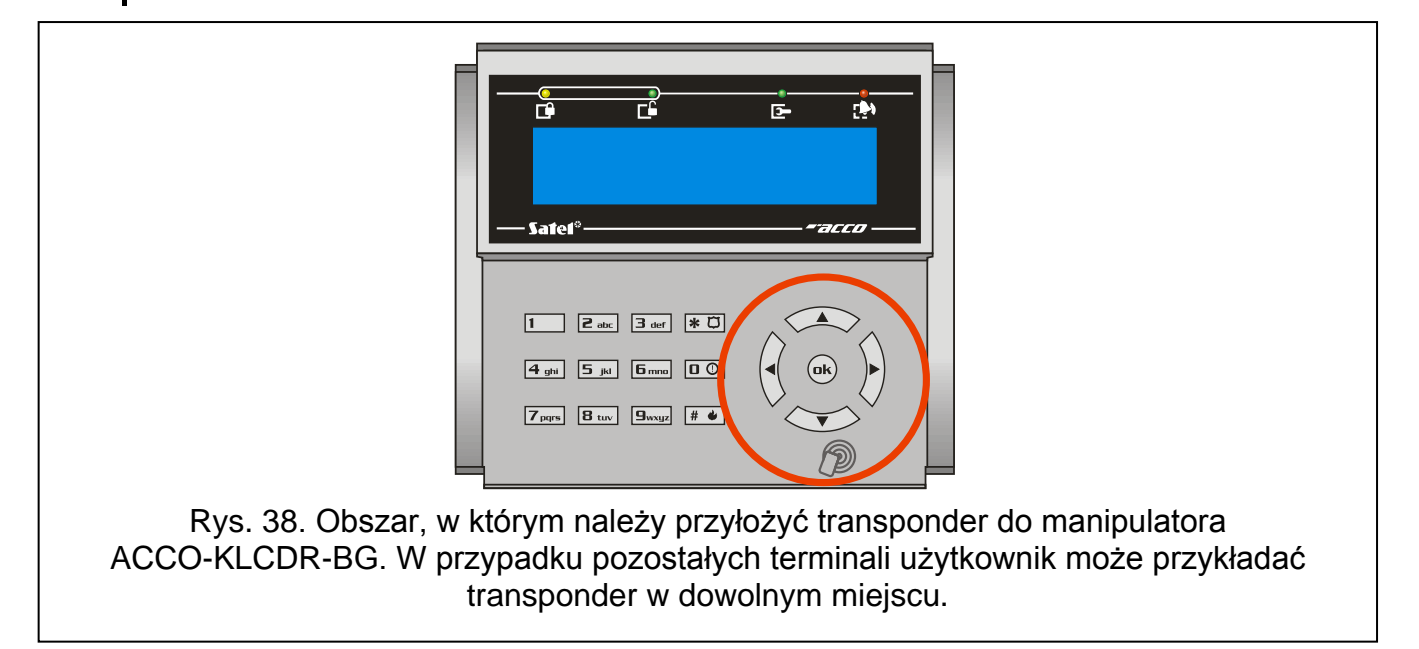

#### 8.1 Otwarcie przejścia

#### 8.1.1 Otwarcie przejścia z użyciem identyfikatorów

Zbliżenie karty do terminala (na odległość pozwalającą na odczytanie jej kodu), przytknięcie pastylki do czytnika lub wpisanie kodu, a potem jego zatwierdzenie klawiszem **#** albo **w** uruchamia procedurę weryfikacji użytkownika. W przypadku, gdy wymagane jest dodatkowo podanie drugiego identyfikatora, zostanie to zasygnalizowane 3 krótkimi dźwiękami (w manipulatorze LCD także odpowiednim napisem na wyświetlaczu). Należy wówczas wpisać kod lub zbliżyć kartę do terminala.

Jeśli użytkownik może uzyskać dostęp, terminal (poza czytnikiem CZ-DALLAS) zasygnalizuje otwarcie przejścia 1 krótkim dźwiękiem. Przekaźnik modułu uaktywni się na czas zaprogramowany jako CZAS NA WEJŚCIE. Możliwe jest wówczas swobodne otwarcie drzwi. W zależności od ustawień modułu, przekaźnik zostanie wyłączony po otwarciu albo zamknięciu drzwi (jeśli stan drzwi nie jest kontrolowany lub użytkownik zrezygnuje z otwarcia drzwi, przekaźnik zostanie wyłączony po upływie CZASU NA WEJŚCIE). Drzwi powinny zostać zamknięte przed upływem czasu zaprogramowanego jako MAKSYMALNY CZAS OTWARCIA DRZWI.

Przejście pozostanie zamknięte, jeżeli karta/pastylka i/lub kod są nieznane (2 długie dźwięki) albo użytkownik nie może uzyskać dostępu. Zarejestrowany w module użytkownik, posługujący się poprawnym kodem lub kartą/pastylką, może nie uzyskać dostępu w następujących przypadkach:

- manipulator LCD lub klawiatura udziela dostępu wyłącznie na podstawie karty, a wprowadzony został kod (1 długi dźwięk);
- manipulator LCD lub klawiatura udziela dostępu wyłącznie na podstawie kodu, a wczytana została karta (1 długi dźwięk);
- harmonogram dostępu nie przewiduje udzielenia zgody na przejście w danym momencie (3 długie dźwięki);
- przejście jest zablokowane (3 długie dźwięki);
- użytkownik przekroczył wyznaczony limit wejść (3 długie dźwięki);
- użytkownik usiłuje uzyskać dostęp na terminalu, od strony którego już otworzył przejście i drzwi (3 długie dźwięki) – uruchomiona jest funkcja ANTI-PASSBACK;
- moduł pracuje w konfiguracji śluzy i otwarte są drugie drzwi (3 długie dźwięki);
- terminal jest zablokowany (1 bardzo długi dźwięk) funkcja ANTY-SKANER (przytrzymanie karty / pastylki przez uprawnionego użytkownika przez 3 sekundy odblokuje terminale).

Otwarcie przejścia i drzwi przy pomocy terminala A zostanie zarejestrowane jako wejście uprawnione, a przy pomocy terminala B jako wyjście uprawnione. Rezygnacja z otwarcia drzwi po uzyskaniu dostępu na terminalu A zostanie zarejestrowana jako rezygnacja z wejścia, a po uzyskaniu dostępu na terminalu B – jako rezygnacja z wyjścia. W przypadku odmowy dostępu również zarejestrowana zostanie informacja, czy była to odmowa zgody na wejście (terminal A), czy odmowa zgody na wyjście (terminal B).

#### 8.1.2 Otwarcie przejścia bez procedury identyfikacji użytkownika

Przejście można otworzyć z pominięciem procedur kontroli dostępu, wykorzystując wejście modułu zaprogramowane jako PRZYCISK OTWARCIA. Do sterowania wejściem można wykorzystać podłączony do niego przycisk lub inne urządzenie. Pojawienie się sygnału sterującego otworzy przejście na czas zaprogramowany jako CZAS NA WEJŚCIE (czas podawania sygnału sterującego na wejście nie ma wpływu na czas otwarcia przejścia).

## 8.2 Zablokowanie przejścia

### 8.2.1 Zablokowanie przejścia z użyciem identyfikatorów

Przejście może zostać zablokowane przez użytkownika posiadającego uprawnienie PRZEŁĄCZANIE. Użytkownik może zablokować przejście wyłącznie wówczas, kiedy zgodnie ze schematem dostępu ma dostęp do przejścia.

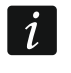

Jeżeli wyłączona została kontrola stanu drzwi, zablokowanie przejścia możliwe jest tylko przy pomocy manipulatora LCD i kodu.

Aby zablokować przejście przy pomocy karty zbliżeniowej / pastylki, należy:

- 1. Upewnić się, że przejście pracuje w normalnym trybie i drzwi są zamknięte.
- 2. Zbliżyć kartę / pastylkę do czytnika i przytrzymać przez około 3 sekundy. Terminal (poza czytnikiem CZ-DALLAS) zasygnalizuje zablokowanie przejścia 2 krótkimi dźwiękami.

i

Jeżeli ustawienia modułu przewidują, że w manipulatorze/klawiaturze użytkownik ma być identyfikowany na podstawie karty i kodu lub tylko kodu, w manipulatorze/ klawiaturze niedostępna będzie realizacja funkcji zablokowania przejścia przy pomocy karty.

Aby zablokować przejście używając kodu i manipulatora LCD, należy:

- 1. Wpisać kod i zatwierdzić klawiszem **\*** <sup>[\*</sup> <sup>[\*</sup>].
- 2. Przewijając menu przy pomocy klawiszy ▲ i ▼, znaleźć funkcję ZABLOKUJ PRZEJ.
- 3. Nacisnąć klawisz 📕 🕢 albo 🐟. 2 krótkie dźwięki potwierdzą zablokowanie przejścia.

Aby zablokować przejście używając kodu i czytnika ACCO-SCR-BG, należy:

- 1. Upewnić się, że przejście pracuje w normalnym trybie i drzwi są zamknięte.
- Wpisać kod i zatwierdzić klawiszem \*. 2 krótkie dźwięki potwierdzą zablokowanie przejścia.

## 8.2.2 Zablokowanie przejścia bez procedury identyfikacji użytkownika

Przejście może zostać zablokowane przy wykorzystaniu wejścia modułu zaprogramowanego jako ZABLOKOWANIE PRZEJŚCIA lub ALARM – ZABLOKOWANIE PRZEJŚCIA (patrz: WEJŚCIA). Wejście może być sterowane przy pomocy przełącznika, centrali alarmowej itp. Ponadto zablokowanie przejścia może być realizowane przy użyciu timera lub harmonogramu dostępu niewykorzystanego przy programowaniu ustawień dotyczących użytkownika. W przypadku timera – w module można zaprogramować początek i koniec zablokowania. W przypadku użycia schematu, przejście będzie zablokowane w czasie określonym przez schemat.

i

Przełączenie do normalnego trybu pracy lub odblokowanie przejścia zablokowanego z wykorzystaniem wejścia typu ALARM – ZABLOKOWANIE PRZEJŚCIA, możliwe jest tylko przy pomocy procedury wymagającej użycia identyfikatora.

Timer oraz zaprogramowany schemat nie mają priorytetu. Oznacza to, że wystąpienie innych zdarzeń w module może zmienić stan przejścia przed upływem przewidzianego czasu zablokowania.

Zablokowanie przejścia przy pomocy timera, schematu lub wejścia modułu zaprogramowanego jako ZABLOKOWANIE PRZEJŚCIA jest niemożliwe, jeżeli przejście zostało odblokowane przy pomocy wejścia typu PożAR – ODBLOKOWANIE PRZEJŚCIA.

## 8.3 Odblokowanie przejścia

#### 8.3.1 Odblokowanie przejścia z użyciem identyfikatorów

Przejście może zostać odblokowane przez użytkownika posiadającego uprawnienie PRZEŁĄCZANIE. Użytkownik może odblokować przejście wyłącznie wówczas, kiedy zgodnie ze schematem dostępu ma dostęp do przejścia.

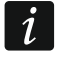

Jeżeli wyłączona została kontrola stanu drzwi, odblokowanie przejścia możliwe jest tylko przy pomocy manipulatora LCD i kodu.

Aby odblokować przejście przy pomocy karty zbliżeniowej / pastylki, należy:

- 1. Upewnić się, że przejście pracuje w normalnym trybie i otworzyć drzwi.
- 2. Zbliżyć kartę / pastylkę do czytnika i przytrzymać przez około 3 sekundy. Terminal (poza czytnikiem CZ-DALLAS) zasygnalizuje odblokowanie przejścia 2 krótkimi dźwiękami.
- i

Jeżeli ustawienia modułu przewidują, że w manipulatorze/klawiaturze użytkownik ma być identyfikowany na podstawie karty i kodu lub tylko kodu, w manipulatorze/ klawiaturze niedostępna będzie realizacja funkcji odblokowania przejścia przy pomocy karty.

Aby odblokować przejście używając kodu i manipulatora LCD, należy:

- 1. Wpisać kod i zatwierdzić klawiszem **\*** 🗇.
- 2. Przewijając menu przy pomocy klawiszy ▲ i ▼, znaleźć funkcję ODBLOKUJ PRZEJ.

3. Nacisnąć klawisz 🗰 🕢 albo 🐟. 2 krótkie dźwięki potwierdzą odblokowanie przejścia.

Aby odblokować przejście używając kodu i czytnika ACCO-SCR-BG, należy:

- 1. Upewnić się, że przejście pracuje w normalnym trybie i otworzyć drzwi.
- 2. Wpisać kod i zatwierdzić klawiszem \star. 2 krótkie dźwięki potwierdzą odblokowanie przejścia.

### 8.3.2 Odblokowanie przejścia bez procedury identyfikacji użytkownika

Przejście może zostać odblokowane przy wykorzystaniu wejścia modułu zaprogramowanego jako ODBLOKOWANIE PRZEJŚCIA lub POŻAR – ODBLOKOWANIE PRZEJŚCIA (patrz: WEJŚCIA). Wejście może być sterowane przy pomocy przełącznika, centrali alarmowej, systemu przeciwpożarowego itp.

Program ACCO-SOFT-LT pozwala na odblokowanie przejścia przy pomocy przycisku ODBLOKUJ dostępnego w oknie LISTA MODUŁÓW (opis przycisku zmienia się na KONTROLUJ po przełączeniu przejścia w stan odblokowania).

Odblokowanie przejścia może być realizowane przy użyciu timera lub harmonogramu dostępu niewykorzystanego przy programowaniu ustawień dotyczących użytkownika. W przypadku timera – w module można zaprogramować początek i koniec odblokowania. W przypadku użycia schematu, przejście będzie odblokowane w czasie określonym przez schemat.

i

Przełączenie do normalnego trybu pracy lub zablokowanie przejścia odblokowanego z wykorzystaniem wejścia typu Pożar – ODBLOKOWANIE PRZEJŚCIA, możliwe jest tylko przy pomocy procedury wymagającej użycia identyfikatora.

Timer oraz zaprogramowany schemat nie mają priorytetu. Oznacza to, że wystąpienie innych zdarzeń w module może zmienić stan przejścia przed upływem przewidzianego czasu odblokowania.

1

Odblokowanie przejścia przy pomocy timera, schematu, wejścia modułu zaprogramowanego jako ODBLOKOWANIE PRZEJŚCIA lub programu ACCO-SOFT-LT jest niemożliwe, jeżeli przejście zostało zablokowane przy pomocy wejścia typu ALARM ZABLOKOWANIE PRZEJŚCIA.

### 8.4 Przywrócenie przejścia do normalnego trybu pracy

## 8.4.1 Przywrócenie przejścia do normalnego trybu pracy z użyciem identyfikatorów

Przejście zablokowane lub odblokowane może przywrócić do normalnego trybu pracy użytkownik posiadający uprawnienie PRZEŁĄCZANIE. Może to zrobić przy pomocy karty zbliżeniowej / pastylki lub kodu wyłącznie wówczas, kiedy zgodnie ze schematem dostępu ma dostęp do przejścia. W przypadku, gdy wyłączona została kontrola stanu drzwi, przywrócenie przejścia do normalnego trybu pracy możliwe jest tylko przy pomocy manipulatora LCD i kodu.

Aby przywrócić przejście do normalnego trybu pracy przy pomocy karty zbliżeniowej / pastylki, należy kartę / pastylkę przytrzymać przed czytnikiem przez około 3 sekundy. Terminal (poza czytnikiem CZ-DALLAS) zasygnalizuje włączenie normalnego trybu pracy przejścia 2 krótkimi dźwiękami.

Jeżeli ustawienia modułu przewidują, że w manipulatorze/klawiaturze użytkownik ma być identyfikowany wyłącznie na podstawie kodu, karty i kodu, przywrócenie przejścia do normalnego trybu pracy możliwe jest tylko przy pomocy kodu.

Aby przywrócić przejście do normalnego trybu pracy używając kodu i manipulatora LCD, należy:

- 1. Wpisać kod i zatwierdzić klawiszem 🗱 🗍.
- 2. Przewijając menu przy pomocy klawiszy ▲ i ▼ znaleźć funkcję TRYB NORMALNY.
- 3. Nacisnąć klawisz # albo 2 krótkie dźwięki potwierdzą włączenie normalnego trybu pracy przejścia.

Aby przywrócić przejście do normalnego trybu pracy używając kodu i czytnika ACCO-SCR-BG, należy wpisać kod i zatwierdzić klawiszem 🚺. 2 krótkie dźwięki potwierdzą włączenie normalnego trybu pracy przejścia.

## 8.4.2 Przywrócenie przejścia do normalnego trybu pracy bez procedury identyfikacji użytkownika

Przejście odblokowane można przełączyć do normalnego trybu pracy przy pomocy przycisku KONTROLUJ dostępnego w oknie LISTA MODUŁÓW programu ACCO-SOFT-LT (opis przycisku zmienia się na ODBLOKUJ po przełączeniu przejścia w stan normalnej pracy). Nie dotyczy to przejścia odblokowanego przy pomocy wejścia typu PożaR – ODBLOKOWANIE PRZEJŚCIA.

## 8.5 Sygnalizacja dźwiękowa

Urządzenia identyfikujące użytkownika (manipulator LCD, czytnik kart zbliżeniowych) generują dźwięki o charakterze informacyjnym:

1 krótki dźwięk – udzielenie dostępu i otwarcie przejścia.

- 2 krótkie dźwięki zablokowanie, odblokowanie lub powrót przejścia do trybu normalnego.
- 3 krótkie dźwięki oczekiwanie na podanie drugiego identyfikatora.
- 1 długi dźwięk odmowa dostępu karta lub kod znane, ale użytkownik nie może otworzyć przejścia ponieważ:

- manipulator LCD lub klawiatura udziela dostępu wyłącznie na podstawie kodu, a użyta została karta;
- manipulator LCD lub klawiatura udziela dostępu wyłącznie na podstawie karty, a wprowadzony został kod.
- 2 długie dźwięki odmowa dostępu karta lub kod nieznane.
- 3 długie dźwięki [po zbliżeniu karty lub wpisaniu hasła i zatwierdzeniu klawiszem
   #] odmowa dostępu karta lub kod znane, ale użytkownik nie może otworzyć przejścia ponieważ:
  - harmonogram dostępu nie przewiduje udzielenia zgody na przejście w danym momencie;
  - przejście jest zablokowane;
  - użytkownik przekroczył wyznaczony limit wejść;
  - użytkownik usiłuje uzyskać dostęp na terminalu, od strony którego już otworzył przejście i drzwi – uruchomiona jest funkcja ANTI-PASSBACK;
  - moduł pracuje w konfiguracji śluzy i otwarte są drugie drzwi.
- 3 długie dźwięki [po przytrzymaniu karty lub wpisaniu hasła i zatwierdzeniu klawiszem
   \* ] zmiana stanu przejścia (zablokowanie / odblokowanie / tryb normalny) jest niemożliwa wyłączona została kontrola stanu drzwi.
- 1 bardzo długi dźwięk odmowa dostępu terminal jest zablokowany funkcja ANTY-SKANER (przytrzymanie karty przez uprawnionego użytkownika przez 3 sekundy odblokuje terminale).

Długi dźwięk trwający 10 sekund – alarm. Przyczyny alarmu mogą być następujące:

- siłowe otwarcie drzwi;
- 5 prób uzyskania dostępu na podstawie nieznanego identyfikatora (funkcja ANTY-SKANER);
- uaktywnienie wejścia typu POŻAR ODBLOKOWANIE PRZEJŚCIA;
- uaktywnienie wejścia typu ALARM ZABLOKOWANIE PRZEJŚCIA;
- sabotaż modułu kontrolera przejścia (wejście ITMP modułu kontrolera jest odcięte od masy);
- sabotaż manipulatora/klawiatury;
- utrata komunikacji z terminalem (brak terminala).

## 9. Ustawienia fabryczne modułu

*i* Niniejszy opis nie dotyczy modułu kontroli dostępu będącego elementem systemu ACCO NET.

Opisane niżej ustawienia dotyczą nowego modułu. Przycisk OPCJE DOMYŚLNE dostępny w oknie LISTA MODUŁÓW nie przywraca wszystkich ustawień fabrycznych modułu. Przywrócone zostaną tylko ustawienia dostępne w oknie LISTA MODUŁÓW. Lista użytkowników, harmonogramy czasowe i historia zdarzeń, które były zapisane w pamięci modułu, zostaną zachowane bez zmian.

#### Moduł

Wszystkie opcje i funkcje dotyczące modułu są wyłączone.

### Wejścia modułu

Wejście 1: Czujnik otwarcia drzwi. Typ NO. Czułość: 50 ms.

Wejście 2: Przycisk otwarcia. Typ NO. Czułość: 50 ms.

Wejście 3: Odblokowanie przejścia. Typ NO. Czułość: 50 ms.

Wejście 4: Niewykorzystane. Typ NC. Czułość: 50 ms. Wejście 5: Niewykorzystane. Typ NC. Czułość: 50 ms.

#### Wyjścia modułu

Wyjście 1: Wejście siłowe. Sygnalizacja skanowania. Czas działania: 10 sekund.

Wyjście 2: Długo otwarte drzwi. Brak obecności terminala. Czas działania: 10 sekund.

#### Przejście

Włączone funkcje:

Zdarzenie – otwarcie bez autoryzacji

Alarm – otwarcie bez autoryzacji

Czas na wejście: 5 sekund.

Maksymalny czas otwarcia drzwi: 20 sekund.

Pozostałe funkcje i opcje są wyłączone.

#### **Manipulator LCD**

Format czasu na LCD: gg:mm Pozostałe opcje są wyłączone.

#### Podświetlenie A/B

Auto.

#### Format transmisji

Format EM Marin.

#### Sposób dostępu

Karta lub kod.

#### Użytkownicy

"Administrator" o numerze ID 00001, posiadający uprawnienia ADMINISTRATOR oraz ZMIANA KODU i posługujący się kodem 12345.

## 10. Dane techniczne

## 10.1 Moduł ACCO-KP-PS / ACCO-KPWG-PS

| Napięcie zasilania                                         | 18 V AC ±10% |
|------------------------------------------------------------|--------------|
| Nominalne napięcie wyjściowe zasilacza                     | 12 V DC ±15% |
| Wydajność prądowa zasilacza                                | 1,2 A        |
| Maksymalny pobór prądu                                     | 110 mA       |
| Maksymalne napięcie przełączane przez przekaźnik           | 250 V AC     |
| Maksymalny prąd przełączany przez przekaźnik               | 8 A          |
| Obciążalność prądowa wyjścia +12V (przy temperaturze 25°C) | 1,1 A        |
| Obciążalność prądowa wyjść typu OC                         | 50 mA        |
| Prąd ładowania akumulatora                                 | 350 mA       |
| Zalecany akumulator                                        | 12 V / 7Ah   |
| Zakres temperatur pracy                                    | 10+55 °C     |
| Wymiary płytki elektroniki                                 | 151 x 70 mm  |
| Waga                                                       | 113 g        |

## 10.2 Moduł ACCO-KP / ACCO-KPWG

| Znamionowe napięcie zasilania                    | 12 V DC ±15% |
|--------------------------------------------------|--------------|
| Maksymalny pobór prądu                           | 110 mA       |
| Maksymalne napięcie przełączane przez przekaźnik | 250 V AC     |
| Maksymalny prąd przełączany przez przekaźnik     | 8 A          |
| Obciążalność prądowa wyjść typu OC               | 50 mA        |
| Zakres temperatur pracy                          |              |
| Wymiary płytki elektroniki                       | 73 x 104 mm  |
| Waga                                             |              |

## 10.3 Manipulator ACCO-KLCDR-BG / ACCO-KLCDR-BW

| Nominalne napięcie zasilania | 12 V DC ±15%      |
|------------------------------|-------------------|
| Maksymalny pobór prądu       | 160 mA            |
| Średni pobór prądu           | 60 mA             |
| Częstotliwość pracy głowicy  | 125 kHz           |
| Zakres temperatur pracy      | 10+55 °C          |
| Wymiary obudowy              | 140 x 126 x 26 mm |
| Waga                         | 236 g             |

## 10.4Klawiatura z czytnikiem kart zbliżeniowych ACCO-SCR-BG

| Nominalne napięcie zasilania        | 12 V DC ±15%     |
|-------------------------------------|------------------|
| Maksymalny pobór prądu              | 110 mA           |
| Obciążalność wyjścia BELL (dzwonek) | 30 mA            |
| Częstotliwość pracy głowicy         | 125 kHz          |
| Zakres temperatur pracy             | 20+55 °C         |
| Wymiary obudowy                     | 47 x 158 x 24 mm |
| Waga                                | 237 g            |

## 11. Historia zmian w treści instrukcji

Poniżej zamieszczono opis zmian w treści w odniesieniu do instrukcji dla kontrolera z oprogramowaniem v 2.0.

| Data    | WERSJA<br>PROGRAMU | WPROWADZONE ZMIANY                                                                                                    |
|---------|--------------------|----------------------------------------------------------------------------------------------------|
| 2009-09 | 2.02               | <ul> <li>Zmodyfikowano treść rozdziału "Wprowadzenie" (s. 3).</li> </ul>                                                                                                    |
|         |                    | <ul> <li>Dodano schematy nowych modułów do rozdziału "Płytka elektroniki"<br/>i zaktualizowano jego treść (s. 6).</li> </ul>                                                                                    |
|         |                    | <ul> <li>Zaktualizowano treść rozdziału "Wejścia" (s. 7).</li> </ul>                                                                                                    |
|         |                    | <ul> <li>Zaktualizowano treść rozdziału "Wyjścia" (s. 7).</li> </ul>                                                                                                    |
|         |                    | <ul> <li>Zaktualizowano tabelę w rozdziale "Podłączenie czytników kart zbliżeniowych"<br/>(s. 20).</li> </ul>                                                                                                   |
|         |                    | <ul> <li>Zaktualizowano treść rozdziału "Menu trybu serwisowego" (s. 26).</li> </ul>                                                                                                    |
|         |                    | <ul> <li>Zmodyfikowano opis programu i zmieniono rysunki w rozdziale "Program<br/>ACCO SOFT-LT" (s. 28).</li> </ul>                                                                                             |
|         |                    | <ul> <li>Zaktualizowano treść rozdziału "Funkcje i opcje dotyczące modułu" (s. 31).</li> </ul>                                                                                                    |
|         |                    | <ul> <li>Zaktualizowano treść rozdziału "Funkcje i opcje dotyczące przejścia" (s. 32).</li> </ul>                                                                                                    |
|         |                    | <ul> <li>Zaktualizowano treść rozdziału "Funkcje i opcje dotyczące manipulatora LCD"<br/>(s. 34).</li> </ul>                                                                                                    |
|         |                    | <ul> <li>Dodano rozdział "Format transmisji" (s. 34).</li> </ul>                                                                                                    |
|         |                    | <ul> <li>Do rozdziału "Użytkownicy" dodano uwagę dotyczącą możliwości przypisania kart<br/>przy pomocy terminali obsługujących format Wiegand (s. 35).</li> </ul>                                               |
|         |                    | <ul> <li>Zmieniono rysunki i zmodyfikowano opis programu w rozdziale "Dodanie nowego<br/>użytkownika" (s. 36-39).</li> </ul>                                                                                    |
|         |                    | <ul> <li>Do rozdziału "Edycja użytkownika przy pomocy programu ACCO-SOFT-LT"<br/>dodano uwagę dotyczącą edycji użytkownika dokonywanej jednocześnie przy<br/>pomocy programu i manipulatora (s. 40).</li> </ul> |
|         |                    | <ul> <li>Dodano uwagę dotyczącą funkcji LIMIT WEJŚĆ oraz zmieniono rysunek w rozdziale<br/>"Grupy użytkowników" (s. 42).</li> </ul>                                                                             |
|         |                    | • Dodano rozdział "Automatyczne przypisanie użytkownika do grupy" (s. 43).                                                                                                    |
|         |                    | <ul> <li>Dodano rozdział "Automatyczne grupowanie użytkowników" (s. 43)</li> </ul>                                                                                                    |
|         |                    | <ul> <li>Dodano rozdział "Raport o użytkowniku / użytkownikach" (s. 43).</li> </ul>                                                                                                    |
|         |                    | <ul> <li>Zaktualizowano treść i zmieniono rysunek w rozdziale "Harmonogramy dostępu"<br/>(s. 44).</li> </ul>                                                                                                    |
|         |                    | <ul> <li>Dodano rozdział "Raporty obecności" (s. 47).</li> </ul>                                                                                                    |
|         |                    | Dodano rozdział "Kontrola obecności" (s. 49).                                                                                                    |
|         |                    | <ul> <li>Zaktualizowano treść i dodano rysunek do rozdziału "Użytkowanie modułu"<br/>(s. 51, 53-54).</li> </ul>                                                                                                 |
|         |                    | Zaktualizowano treść rozdziału "Sygnalizacja dźwiękowa" (s. 55).                                                                                                    |
|         |                    | • Zaktualizowano treść rozdziału "Ustawienia fabryczne modułu" (s. 56).                                                                                                    |
| 2011-03 | 2.03               | Zaktualizowano tresc rozdziału "Dane techniczne" (s. 58).                                                                                                    |
| 2011-03 | 2.05               | <ul> <li>Zmodytikowano tresc rozdziału "wprowadzenie (s. 3).</li> <li>Dodono informacje o zacjekach ołużacych do podłaczenia ozytnika CZ DALLAS</li> </ul>                                                      |
|         |                    | • Dodano informację o zaciskach służących do podłączenia czytnika CZ-DALLAS<br>(s. 6).                                                                                                    |
|         |                    | • Zaktualizowano treść rozdziału "Wyjścia" (s. 8).                                                                                                    |
|         |                    | • Zaktualizowano tresc rozdziału "Urządzenia wspołpracujące z modułem" (s. 8-9).                                                                                                    |
|         |                    | • Douano rozdział "Czytniki pastylek Dallas CZ-DALLAS" (s. 13).                                                                                                    |
|         |                    | <ul> <li>Zmouynkowano rozuział "woniaz koniroli dostępu (s. 14).</li> <li>Dodano rozdział Podłaczenie czytników pastylek Dallac" (s. 21).</li> </ul>                                                            |
|         |                    | <ul> <li>Douano rozuziai "Fourączenie czyrnikow pastylek Dallas (s. 21).</li> <li>Zaktualizowano treść rozdziału. Menu trybu serwisowago" (s. 26).</li> </ul>                                                   |
|         |                    | <ul> <li>Zakudalizowano i ese rozuzialu "menu irybu sermisowego (s. 20).</li> <li>Zmieniono rysunek w rozdziale instalacia i pierwsze uruchomienie programu"</li> </ul>                                         |
|         |                    | (s. 30).                                                                                                    |

|         |      | <ul> <li>Zaktualizowano treść rozdziału "Funkcje i opcje dotyczące modułu" i dodano<br/>uwagę dotyczącą opcji "Kontroluj obecność terminala A/B" dla czytnika<br/>CZ-DALLAS (s. 31).</li> </ul>                                                               |
|---------|------|----------------------------------------------------------------------------------------------------|
|         |      | • Zaktualizowano treść rozdziału "Funkcje i opcje dotyczące przejścia" (s. 33).                                                                                                    |
|         |      | <ul> <li>Zaktualizowano treść rozdziału "Format transmisji" (s. 34).</li> </ul>                                                                                                    |
|         |      | <ul> <li>Zmodyfikowano treść rozdziału "Użytkownicy" (s. 35-35).</li> </ul>                                                                                                    |
|         |      | <ul> <li>Zmieniono rysunki i zmodyfikowano opis programu w rozdziale "Dodanie nowych<br/>użytkowników przy pomocy programu ACCO-SOFT-LT" (s. 38-39)</li> </ul>                                                                                                |
|         |      | <ul> <li>Zmodyfikowano treść rozdziału "Edycja użytkownika przy pomocy programu<br/>ACCO-SOFT-LT" (s. 40).</li> </ul>                                                                                                    |
|         |      | • Zmieniono rysunek w rozdziale "Tworzenie grupy użytkowników" (s. 42).                                                                                                    |
|         |      | <ul> <li>Zmieniono rysunek i zmodyfikowano opis programu w rozdziale "Tworzenie<br/>raportu o użytkowniku/użytkownikach" (s. 44).</li> </ul>                                                                                                    |
|         |      | <ul> <li>Zaktualizowano treść rozdziału "Użytkowanie modułu" (s. 51-55).</li> </ul>                                                                                                    |
|         |      | <ul> <li>Zaktualizowano treść rozdziału "Ustawienia fabryczne modułu" (s. 56).</li> </ul>                                                                                                    |
|         |      | <ul> <li>Zaktualizowano treść rozdziału "Dane techniczne" (s. 58).</li> </ul>                                                                                                    |
| 2011-11 | 2.03 | <ul> <li>Zmieniono rysunek w rozdziale "Manipulator ACCO-KLCDR-BG /<br/>ACCO-KLCDR-BW" (s. 9).</li> </ul>                                                                                                    |
|         |      | <ul> <li>W rozdziale "Użytkownicy" zmieniono treść uwagi dotyczącej przydzielania kart<br/>użytkownikom przy pomocy terminali obsługujących format Wiegand (s. 35).</li> </ul>                                                                                |
|         |      | <ul> <li>Dodano informacje o możliwości nieprawidłowej obsługi przez manipulator kart<br/>dodawanych przy pomocy terminali pracujących w formacie Wiegand w rozdziale<br/>"Dodanie nowych użytkowników przy pomocy programu ACCO-SOFT-LT" (s. 38).</li> </ul> |
|         |      | • Zmieniono rysunek w rozdziale "Użytkowanie modułu" (s. 51).                                                                                                    |
| 2014-09 | 2.03 | • Zaktualizowano treść rozdziału "Podłączenie klawiatury ACCO-SCR-BG" (s. 18).                                                                                                    |
|         |      | • Zaktualizowano treść rozdziału "Podłączenie czytników kart zbliżeniowych" (s. 19).                                                                                                    |
|         |      | <ul> <li>Dodano rozdział "Podłączenie czytników pracujących w formacie Wiegand 26"<br/>(s. 20).</li> </ul>                                                                                                    |
| 2015-04 | 3.00 | <ul> <li>Zaktualizowano treść instrukcji o informacje dotyczące pracy modułu jako<br/>elementu systemu ACCO NET.</li> </ul>                                                                                                    |
|         |      | <ul> <li>Dodano rozdział "Czytnik kart zbliżeniowych CZ-USB-1" (s. 14).</li> </ul>                                                                                                    |
|         |      | • Dodano rozdział "Podłączenie czytnika kart zbliżeniowych CZ-USB-1" (s. 21).                                                                                                    |
|         |      | • Dodano informacje o wymaganych wersjach programu ACCO-SOFT-LT (s. 27).                                                                                                    |
| 2018-12 | 3.02 | <ul> <li>Dodano informację o urządzeniach innych producentów przesyłających dane<br/>w formacie WIEGAND, z którymi współpracuje moduł kontroli dostępu (s. 3).</li> </ul>                                                                                     |
|         |      | <ul> <li>Zaktualizowano treść rozdziału "Płytka elektroniki" (s. 4).</li> </ul>                                                                                                    |
|         |      | <ul> <li>Zaktualizowano treść rozdziału "Wejścia" (s. 7).</li> </ul>                                                                                                    |
|         |      | <ul> <li>Zaktualizowano treść rozdziału "Wyjścia" (s. 7).</li> </ul>                                                                                                    |
|         |      | • Zaktualizowano treść rozdziału "Urządzenia współpracujące z modułem" (s. 8).                                                                                                    |
|         |      | <ul> <li>Dodano rozdział "Czytniki innego producenta" (s. 14).</li> </ul>                                                                                                    |
|         |      | <ul> <li>Zaktualizowano treść rozdziału "Śluza" (s. 22).</li> </ul>                                                                                                    |
|         |      | <ul> <li>Zaktualizowano treść rozdziału "Programowanie modułu" (s. 24).</li> </ul>                                                                                                    |
|         |      | <ul> <li>Zmieniono rysunek w rozdziale "Instalacja i pierwsze uruchomienie programu"<br/>(s. 30).</li> </ul>                                                                                                    |
|         |      | <ul> <li>Zaktualizowano treść rozdziału "Format transmisji" (s. 34).</li> </ul>                                                                                                    |
|         |      | Dodano informację o czytniku CZ-USB-1 (s. 38).                                                                                                    |

Deklaracja zgodności jest dostępna pod adresem www.satel.eu/ce